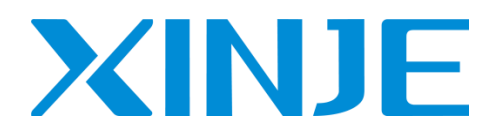

# L series remote IO

User manual

Wuxi Xinje Electric Co., Ltd.

Data No. PL04 20211110EN 3.5

This manual contains basic precautions to ensure personal safety and protect this product and connected equipment. These precautions are highlighted in the manual with warning triangles. For other unfinished matters, please follow the basic electrical operation procedures.

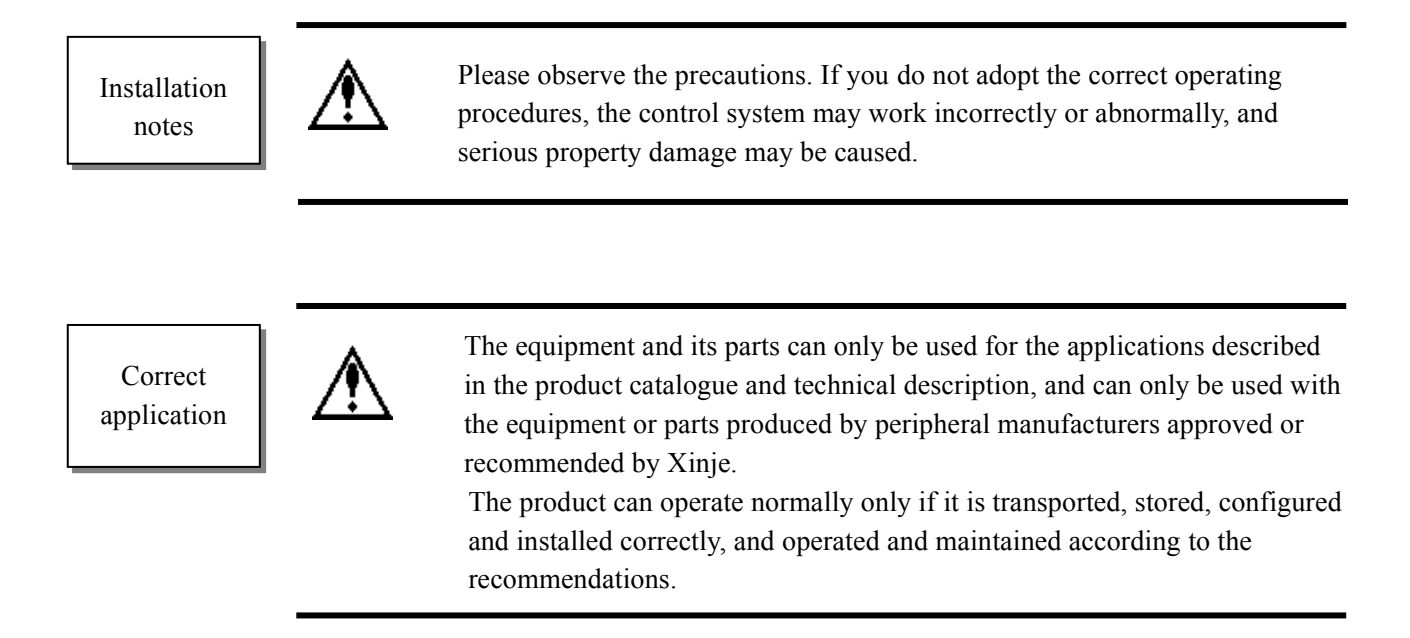

#### WUXI XINJE ELECTRIC CO., LTD. All rights reserved

This material or its contents shall not be copied, transmitted or used without explicit written permission. Violators shall be liable for the losses caused. All rights provided in the patent license and registration including utility modules or designs are reserved.

#### Statement of responsibility

We have checked that the contents of this manual are consistent with the hardware and software described, because errors are inevitable, we cannot guarantee complete consistency. However, we will often check the data in the manual and make necessary corrections in future editing. Welcome your valuable comments.

# Catalog

| 1. SYSTEM OVERVIEW                                                                                                    | 1   |
|----------------------------------------------------------------------------------------------------|-----|
| 1-1. System indicator                                                                                                    | 1   |
| 1-2. System structure                                                                                                    |     |
| 1-3. EMC                                                                                                    |     |
| 1-4. Environmental conditions for transportation, storage and operat                                                                                                    | ION |
| 2. LC3-AP ADAPTER MODULE                                                                                                    |     |
| 2-1 Dimension                                                                                                    | 1   |
| 2-7 TECHNICAL SPECIFICATION                                                                                                    | 1   |
| 2-3 FLECTRICAL WIRING DIAGRAM                                                                                                    | 2   |
| 2-9. Elleride with to birowing a second second seco |     |
| 3. I/O MODULE XL-ENXMY                                                                                                    | 4   |
| 3-1 FEATURES AND SPECIFICATIONS                                                                                                    | 4   |
| 3-1-1 Model list                                                                                                    | 5   |
| 3-1-7 Module specification                                                                                                    | 5   |
| 3-2. TERMINALS                                                                                                    | 5   |
| 3-2-1 Connector specifications                                                                                                    | 6   |
| 3-3. I/O ADDRESS                                                                                                    |     |
| 3-4. External wiring.                                                                                                    |     |
| 3-4-1. Input terminal wiring                                                                                                    |     |
| 3-4-2. Output terminal wiring                                                                                                    |     |
| 3-4-3. External terminal block                                                                                                    |     |
| 3-5. MODULE PARAMETERS                                                                                                    | 9   |
| 3-5-1. #x5000 bit definition                                                                                                    |     |
| 3-6. DIMENSION                                                                                                    |     |
| 4. ANALOG I/O MODULE XL-E4AD2DA                                                                                                    | 14  |
| 4-1. Features and specification                                                                                                    | 14  |
| 4-1-1. Features                                                                                                    |     |
| 4-1-2. Specification                                                                                                    |     |
| 4-2. Terminals                                                                                                    |     |
| 4-2-1. Terminal arrangement                                                                                                    |     |
| 4-2-2. Terminal signals                                                                                                    |     |
| 4-2-3. Wire connector specification                                                                                                    |     |
| 4-3. I/O ADDRESS                                                                                                    |     |
| 4-4. Working mode                                                                                                    |     |
| 4-4-1. Configuration panel                                                                                                    |     |
| 4-4-2. Bit definition of #x5000                                                                                                    |     |
| 4-5. External wiring                                                                                                    |     |
| 4-5-1. Voltage single end input                                                                                                    |     |
| 4-5-2. Voltage single end output                                                                                                    |     |
| 4-5-3. Current single end input                                                                                                    |     |
| 4-5-4. Current single end output                                                                                                    |     |
| 4-6. AD CONVERSION DIAGRAM                                                                                                    |     |

| 4-7. DIMENSION                         | 21 |
|----------------------------------------|----|
| 5. ANALOG INPUT MODULE XL-E8AD-A       | 23 |
| 5-1. FEATURES AND SPECIFICATIONS       |    |
| 5-1-1. Features                        |    |
| 5-1-2. Specifications                  |    |
| 5-2. Terminals                         |    |
| 5-2-1. Terminal arrangement            |    |
| 5-2-2. Terminal signals                |    |
| 5-2-3. Wire connector specification    |    |
| 5-3. I/O ADDRESS                       |    |
| 5-4. Working mode                      |    |
| 5-4-1. Configuration panel             |    |
| 5-4-2. #x5000 bit definition           |    |
| 5-5. External wiring                   |    |
| 5-5-1. Current single end input        |    |
| 5-6. ANALOG DIGITAL CONVERSION DIAGRAM |    |
| 5-7. DIMENSION                         |    |
| 6. ANALOG INPUT MODULE XL-E8AD-V       |    |
| 6-1. Features and specification        |    |
| 6-1-1. Features                        |    |
| 6-1-2. Specification                   |    |
| 6-2. TERMINALS                         |    |
| 6-2-1. Terminal arrangement            |    |
| 6-2-2. Terminal signals                |    |
| 6-2-3. Wiring connector specification  |    |
| 6-3. I/O ADDRESS                       |    |
| 6-4. Working mode                      |    |
| 6-4-1. Panel configuration             |    |
| 6-4-2. #x5000 bit definition           |    |
| 6-5. External wiring                   |    |
| 6-5-1. Voltage single end input        |    |
| 6-6. ANALOG DIGITAL CONVERSION DIAGRAM |    |
| 6-7. DIMENSION                         |    |
| 7. ANALOG OUTPUT MODULE XL-E4DA        |    |
| 7-1 FEATURES AND SPECIFICATION         | 35 |
| 7-1-1 Features                         | 35 |
| 7-1-2 Specification                    | 35 |
| 7-2 TERMINALS                          | 36 |
| 7-2-1 Terminal arrangement             | 36 |
| 7-2-7. Terminal signals                | 36 |
| 7-2-3. Wiring connector specification  | 36 |
| 7-3. I/O ADDRESS                       | 37 |
| 7-4. WORKING MODE                      | 38 |
| 7-4-1 Panel configuration              | 38 |
| 7-4-2. #x5000 bit definition           | 38 |
| 7-5. External wiring                   | 39 |
| 7-5-1. Voltage single end output       | 39 |
|                                        |    |

| 7-5-2. Current single end output                   |    |
|----------------------------------------------------|----|
| 7-6. ANALOG DIGITAL CONVERSION DIAGRAM             |    |
| 7-7. DIMENSION                                     |    |
| 8. APPLICATION OF LC3-AP AND XINJE XG2 PLC         |    |
| 8-1. System configuration                          | 41 |
| 8-2. System topology                               |    |
| 8-3. DEBUGGING STEPS                               |    |
| 8-3-1. Add XML File                                |    |
| 8-3-2. Create communication between XDPPro and XG2 |    |
| 8-3-3. Scan the slave station device               |    |
| 8-3-4. EtherCAT parameter configuration            |    |
| 8-3-5. Program                                     |    |
| 9. LC3-AP AND TWINCAT APPLICATION                  |    |
| 9-1. System configuration                          |    |
| 9-2. System topology                               |    |
| 9-3. DEBUGGING STEPS                               |    |
| 9-3-1. Add XLM file                                |    |
| 9-3-2. New project                                 |    |
| 9-3-3. Hardware scan                               |    |
| 9-3-4. Slave station parameters                    |    |
| 9-3-5. Create variables and link                   |    |
| 10. LC3-AP AND CODESYS APPLICATION                 |    |
| 10-1. System configuration                         |    |
| 10-2. System topology                              |    |
| 10-3. DEBUGGING STEPS                              |    |
| 10-3-1. New project                                |    |
| 10-3-2. Add XML file                               |    |
| 10-3-3. Add master station device                  |    |
| 10-3-4. Gateway Communication Settings             |    |
| 10-3-5. Scan the slave station device              |    |
| 10-3-6. Set master station parameters              |    |
| 10-3-7. Program                                    |    |
| 10-3-8. Create variable connection                 |    |
| 10-3-9. Slave station parameter                    |    |

# 1. System overview

Remote I/O is composed of Xinje LC3-AP adapter and XL series modules. Among them, LC3-AP adapter supports EtherCAT bus type master stations, such as Xinje XDH, XLH, XG2 and XS3 series master stations, which supports up to 32 slave stations. By matching different types and quantities of I/O modules, it can meet the different actual needs of users. Single module has stable performance, beautiful appearance, small size and high cost performance. The screw free terminal is adopted, which is simple and reliable, reduces the workload of on-site installation and saves installation time.

At present, the remote I/O module has been widely used in various industrial automation occasions. The product has high stability, strong anti-interference ability and excellent performance, which has been highly appreciated by users.

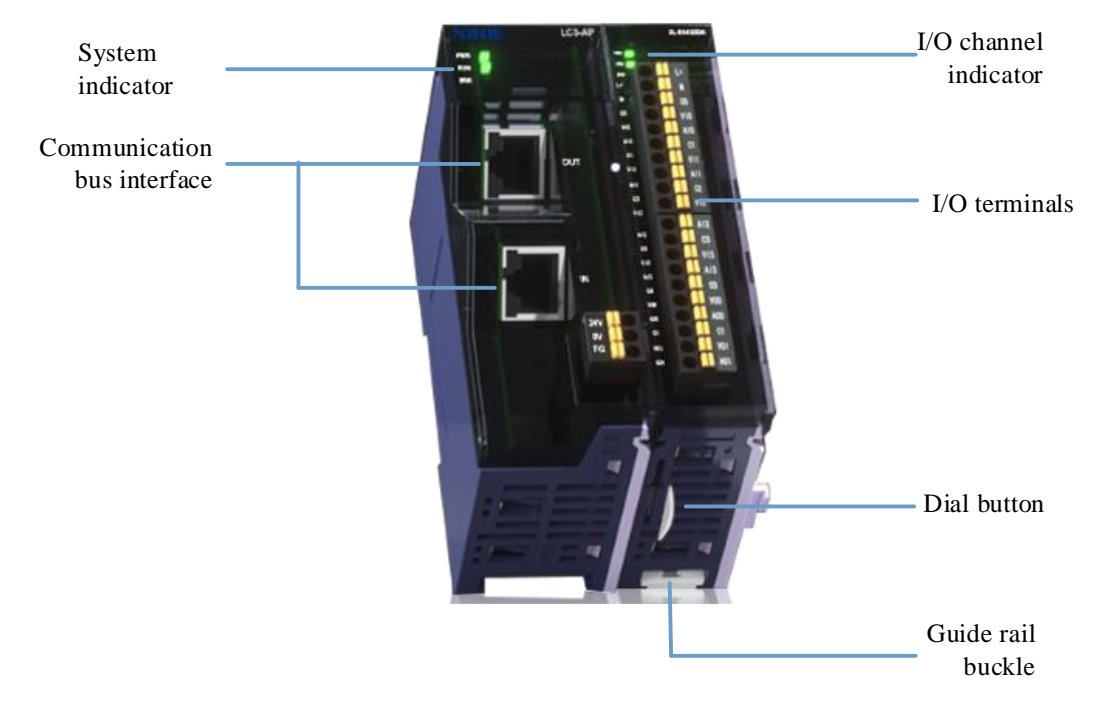

## 1-1. System indicator

The system indicator is defined as follows:

| Abbreviation | Meaning                                                                    |
|--------------|----------------------------------------------------------------------------|
| PWR          | The power indicator lights up when the power system is normal              |
| RUN          | The operation indicator light is on when the system is in normal operation |
| ERR          | The system fault indicator light is on when the system fails               |

#### Run indicator

| RUN indicator   | Status                                 | Notes              |  |
|-----------------|----------------------------------------|--------------------|--|
| OFF             | INT                                    | Initialization     |  |
| Slow flashing   | PRE-OP Pre-operation                   |                    |  |
| Single flashing | Single flashing SAFE-OP Safe operation |                    |  |
| ON              | OP                                     | Operation status   |  |
| Fast flashing   | BOOTSTRAP or loading the EEPROM        | Downloading EEPROM |  |

Error indicator

| ERR indicator   | Notes                         | Solution                                     |  |
|-----------------|-------------------------------|----------------------------------------------|--|
| OFF             | No Error                      |                                              |  |
| Fast flashing   | EEDDOM loading amon           | 1. Power on again                            |  |
| Fast hasning    | EEPROM loading error          | 2. Update EEPROM                             |  |
|                 |                               | 1. Check the configuration of master         |  |
| Single flashing | Al status register error      | station and upper computer                   |  |
|                 |                               | 2. Reactivate the configuration              |  |
|                 |                               | 1. Check whether the connection between      |  |
| Dauble fleching | Process data watchdog timeout | slave station and master station is intact   |  |
| Double flashing |                               | 2. Check whether the master station reports  |  |
|                 |                               | an error                                     |  |
|                 |                               | 1. Check whether the connection between      |  |
| ON              |                               | slave station and master station is intact   |  |
|                 | PDI watchdog timeout          | 2. Check whether the master station reports  |  |
|                 |                               | an error                                     |  |
|                 |                               | 3. Check the site for excessive interference |  |
|                 |                               | 4. Power on again                            |  |

## 1-2. System structure

The wiring of Xinje remote IO system is very simple. Thanks to the star topology of EtherCAT, it can be replaced by a simple linear structure. EtherCAT does not need hubs and switches, it can easily realize the cascade of multiple slave stations, so the consumption of cables and bridges is greatly reduced, and the workload of connection design and joint calibration is also greatly reduced, saving time and cost in the process of installation and commissioning. It is recommended to use linear connection method for EtherCAT bus wiring. The wiring mode is shown in the figure below:

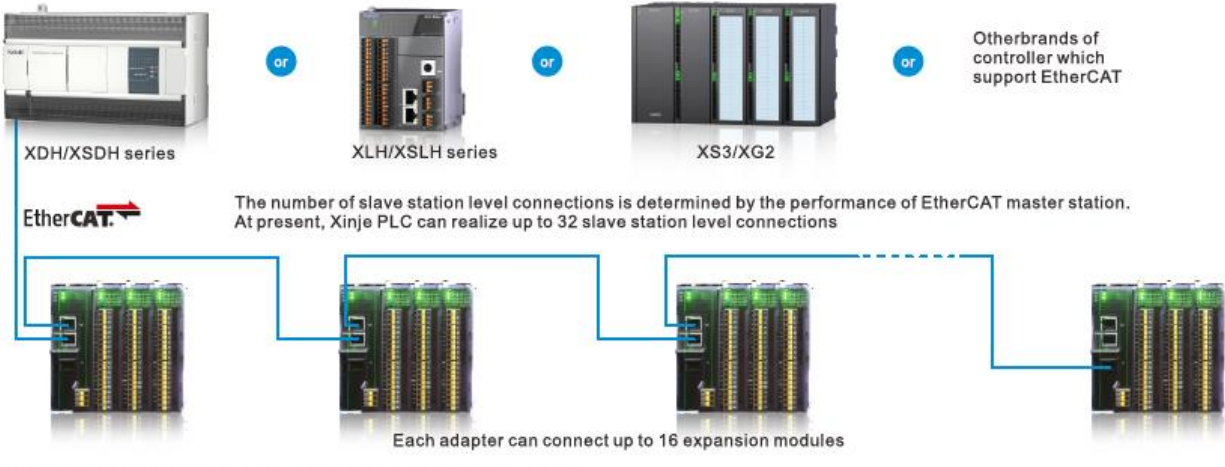

\*Note: Follow the principle of bottom in and top out when connecting.

#### Note:

(1) The two communication network ports of the adapter follow the principle of "bottom in and top out", that is, the EtherCAT master station must be connected with the bottom network port of the first adapter, and then the top network port of the first adapter is connected with the bottom network port of the second adapter, and so on.
 (2) The communication transmission process will inevitably be affected by the surrounding electromagnetic environment. It is recommended to use CAT5e network cable, which can also be purchased from our company.

## 1-3. EMC

Electromagnetic compatibility (EMC) refers to the ability of electrical equipment to operate normally in its electromagnetic environment without disturbing the environment. The following table describes the standards or specifications that should be followed by all products of L series remote I / O modules.

| Electromagnetic compatibility - Immunity                     |                                             |  |  |
|--------------------------------------------------------------|---------------------------------------------|--|--|
| electrostatic discharge IEC61000-4-2 Contact discharge: ±4kV |                                             |  |  |
|                                                              | Air discharge: ±8kV                         |  |  |
| Electrical fast transient burst                              | Power cable: 2kV, 5kHz                      |  |  |
| IEC61000-4-4                                                 | Signal calbe 2kV, 5kHz (I/O coupling clamp) |  |  |
|                                                              | 1kV, 5Hz (communication coupling clamp)     |  |  |
| Surge IEC61000-4-5                                           | Power cable 2kV, 5kHz (asymmetric)          |  |  |

## 1-4. Environmental conditions for transportation, storage and operation

| Environmental conditions - transportation and storage |                                                            |  |
|-------------------------------------------------------|------------------------------------------------------------|--|
| Temperature                                           | -40°C~70°C                                                 |  |
| Atmospheric                                           | 1080hPa~660hPa (the corresponding height is -1000m~+3500m) |  |
| pressure                                              |                                                            |  |
| Relative humidity                                     | 10%~95%RH, no condensation                                 |  |
|                                                       | Environmental conditions - working                         |  |
| Temperature                                           | Horizontal installation: 0°C~55°C                          |  |
|                                                       | Vertical installation: 0°C~40°C                            |  |
| Atmospheric                                           | 1080hPa~795hPa (the corresponding height is -1000m~+2000m) |  |
| pressure                                              |                                                            |  |
| Relative                                              | 10%~95% RH, no condensation                                |  |
| humidity                                              |                                                            |  |
| Harsh                                                 | Low salt fog, humidity, dust fog and other environments    |  |
| environment                                           | SO2<0.5ppm, relative humidity <60% RH, no condensation     |  |
| pollutant                                             | H2S<0.1ppm, relative humidity <60% RH, no condensation     |  |
| concentration                                         |                                                            |  |

## 2. LC3-AP adapter module

LC3-AP adapter module supports EtherCAT bus communication protocol and can realize seamless connection with mainstream PLC. A single adapter module can be connected with up to 16 I/O modules and can support up to 512 signal points. A variety of status diagnosis functions and status indicator lights are designed. The screw free terminal is adopted, which is convenient and reliable for wiring, and the oblique 45 degree port is designed to reduce the stress on the port and increase the reliability of the product. Through the dialing buttons on both sides of the module, multiple modules can be fixed to each other to increase the seismic performance of the system. The standard DIN35 guide rail is adopted for installation.

## 2-1. Dimension

(Unit: mm)

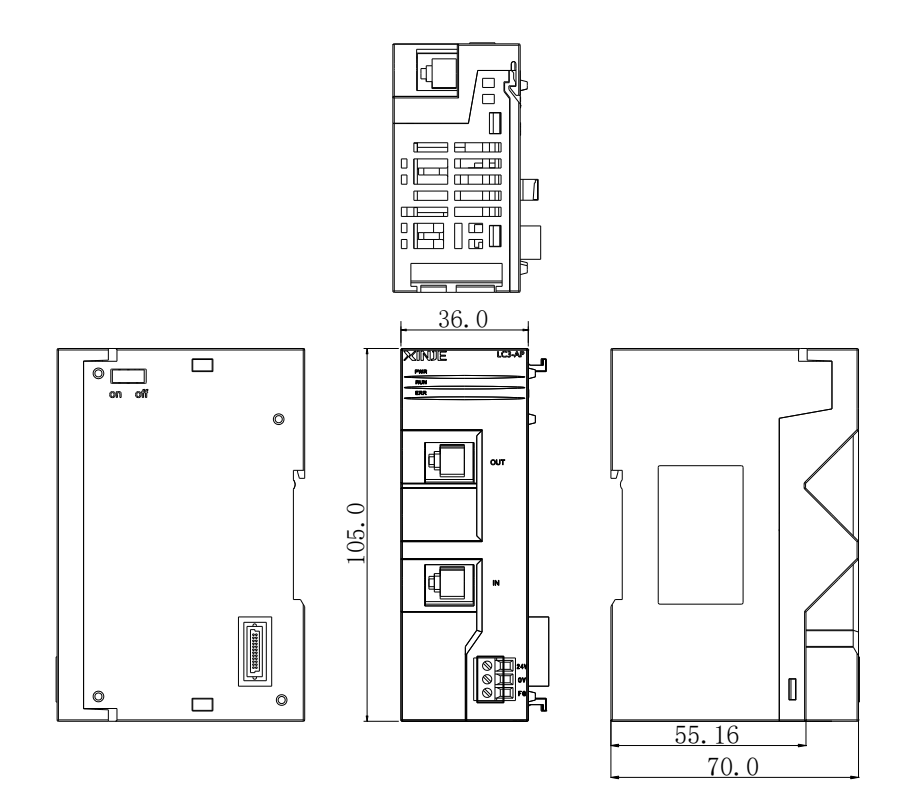

## 2-2. Technical specification

| ]             | Item           | Contents                                                      |
|---------------|----------------|---------------------------------------------------------------|
|               | Using          | No corrosive gas                                              |
|               | environment    |                                                               |
|               | Input power    | DC24V±10%                                                     |
|               | supply voltage |                                                               |
|               | Working        | 0°C~55°C                                                      |
| General       | temperature    |                                                               |
|               | Environment    | 5%~95%RH                                                      |
|               | humidity       |                                                               |
|               | Installation   | Directly installed on the guide rail of DIN46277 (35mm wide)  |
|               | Ground         | The third kind of grounding (not common grounding with strong |
|               |                | current system)                                               |
| Communication | Bus protocol   | EtherCAT                                                      |

|              | Interface type  | Industry Ethernet |
|--------------|-----------------|-------------------|
|              | Connection      | 2*RJ45            |
|              | mode            |                   |
|              | Communication   | 100Mb/s           |
|              | speed           |                   |
|              | Rated voltage   | DC24V             |
|              | Allowable       | DC21.6V~26.4V     |
|              | voltage range   |                   |
| Dowor gupply | Input current   | 120mA DC24V       |
| Power suppry | Allowable       | 10ms DC24V        |
|              | instantaneous   |                   |
|              | power off time  |                   |
|              | Impulse current | 10A DC26.4V       |

## 2-3. Electrical wiring diagram

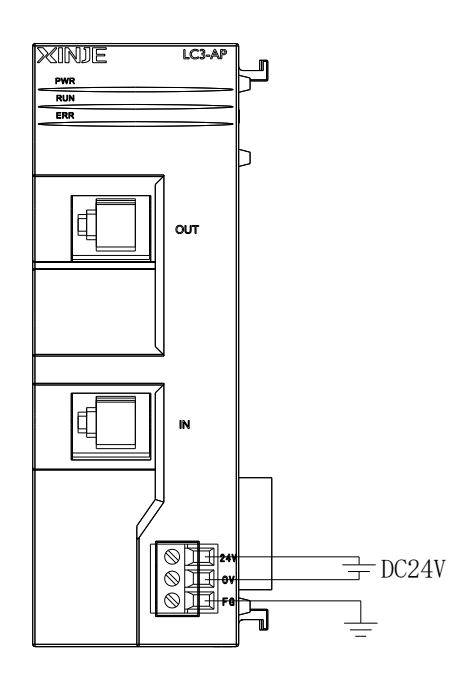

## 2-4. Installation steps

1. Check the installation environment

Check whether the installation site of special function modules is appropriate.

2. Installation preparation

Prepare for the installation of special modules.

3. Installation module

Install the module on the right side of the adapter.

4. Debug

Check that the module is installed correctly.

Do not install in the following environments:

- (1) Direct sunlight place
- (2) Places where the ambient temperature exceeds  $0\sim 50^0 C$
- (3) Places with ambient humidity exceeding  $35 \sim 85\%$  RH
- (4) Places where condensation occurs due to rapid temperature changes

- (5) Places with corrosive and combustible gases
- (6) Places with much dust, salt, iron filings and oil fume
- (7) Places directly affected by vibration and impact
- (8) Places for spraying water, oil, medicine, etc
- (9) Place where strong magnetic field and electric field are generated

Installation requirements:

XL series analog input / output and temperature control module can be installed on the right side of L series adapter and expansion module. DIN46277 guide rail (35mm wide) can be used for installation.

• Install with DIN46277 guide rail

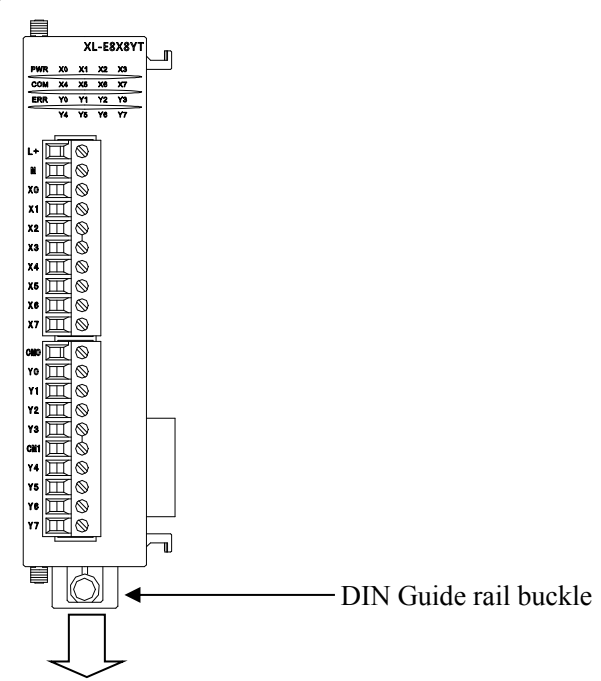

The basic unit and extension module are installed on the guide rail DIN46277mm (width 35mm). For removing, just pull down the assembly hook of DIN rail and remove the product.

#### Wiring requirements:

Except that XL series 32 point expansion module needs to use external terminal block for wiring, other modules can directly insert the cable into the corresponding wiring hole.

Note:

- Please confirm the specification and select the appropriate module.
- During screw hole processing and wiring, please do not let chips and wire chips fall into the module.
- Before connecting, please reconfirm the specifications of the module and connecting equipment to ensure that there is no problem.
- When connecting, please pay attention to whether the connection is firm. If the connection falls off, it will cause faults such as incorrect data and short circuit.
- Installation, wiring and other operations must be carried out after all power supplies are cut off.

# 3. I/O module XL-EnXmY

## 3-1. Features and specifications

LC3-AP adapter can externally expand XL-EnXmY I/O modules, and each adapter can expand up to 16 modules. With rich types of modules and small shape, it provides the possibility for more input and output points and meets the actual production needs. When using, pay attention to the maximum PDO byte limit of the master station.

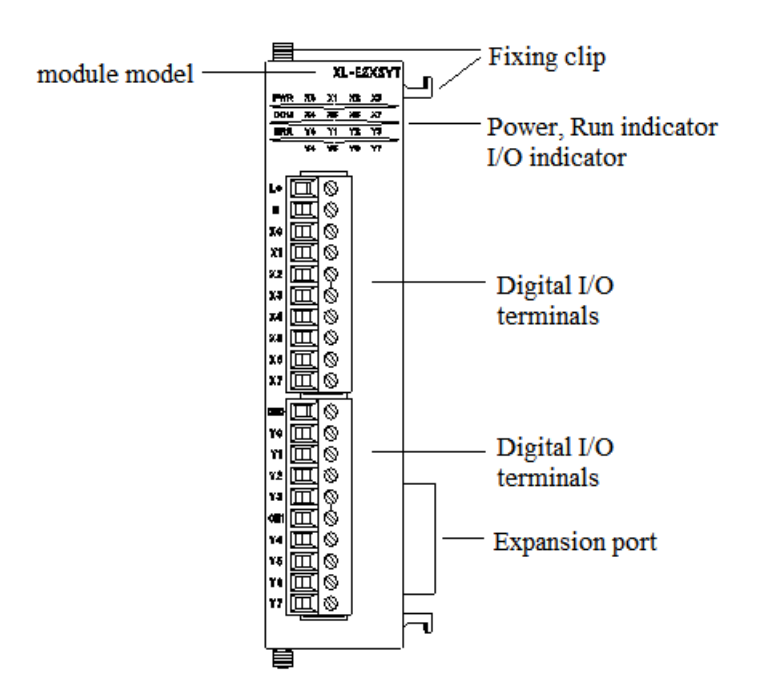

| Name                 | Function                                                                          |                                                                                                    |  |  |
|----------------------|-----------------------------------------------------------------------------------|----------------------------------------------------------------------------------------------------|--|--|
| Fixing clip          | It is used                                                                        | It is used to fix the adapter and expansion module                                                                                                    |  |  |
| Module model         | Model o                                                                           | f this special function module                                                                                                    |  |  |
| Expansion port       | Connect                                                                           | ing other expansion modules                                                                                                    |  |  |
| I/O terminals        | The term                                                                          | ninal used to connect digital input, output and external equipment, detachable                                                                                                    |  |  |
| Power, run indicator | PWR                                                                               | This indicator is on when the module has power supply                                                                                                    |  |  |
|                      | COM This indicator is on when the module communication port communicates normally |                                                                                                    |  |  |
|                      | ERR                                                                               | <ul> <li>When there is an error in the module, the indicator is always on or flashing (red)</li> <li>When ERR light is always on, it indicates that the module has serious application errors and cannot be used. The use mode must be adjusted, and the PLC body is switched to stop state.</li> <li>When ERR light flashes, it indicates that the module has application error, works abnormally and has abnormal data but the PLC body is still run</li> </ul> |  |  |
| I/O indicator        | Whether the input and output are on indicator                                     |                                                                                                    |  |  |

#### 3-1-1. Model list

| Мо            | del            | Exection                               | DDO huto numbor        |
|---------------|----------------|----------------------------------------|------------------------|
| NPN input     | PNP input      | Function                               | PDO byte number        |
| XL-E8X8YR     | XL-E8PX8YR     | 8 channels digital input, 8 channels   | 2 bytes input, 2 bytes |
|               |                | relay output                           | output                 |
| XL-E8X8YT     | XL-E8PX8YT     | 8 channels digital input, 8 channels   | 2 bytes input, 2 bytes |
|               |                | transistor output                      | output                 |
| XL-E16X       | XL-E16PX       | 16 channels digital input              | 2 bytes input          |
| XL-E16YR      | -              | 16 channels relay output               | 2 bytes output         |
| XL-E16YT      | -              | 16 channels transistor output          | 2 bytes output         |
| XL-E16X16YT-A | XL-E16PX16YT-A | 16 channels digital input, 16 channels | 2 bytes input, 2 bytes |
|               |                | transistor output                      | output                 |
| XL-E32X-A     | XL-E32PX-A     | 32 channels digital input              | 4 bytes input          |
| XL-E32YT-A    | -              | 32 channels transistor output          | 4 bytes output         |

#### 3-1-2. Module specification

| Item                       | Specification                                                 |
|----------------------------|---------------------------------------------------------------|
| Input power supply voltage | DC24V±10%                                                     |
| Using environment          | No corrosive gas                                              |
| Ambient temperature        | 0°C~60°C                                                      |
| Ambient humidity           | 5~95%                                                         |
| Installation               | Directly installed on the guide rail of DIN46277 (width 35mm) |

## 3-2. Terminals

(1) XL-E8X8YR, XL-E8PX8YR, XL-E8X8YT, XL-E8PX8YT terminal blocks are arranged as follows:

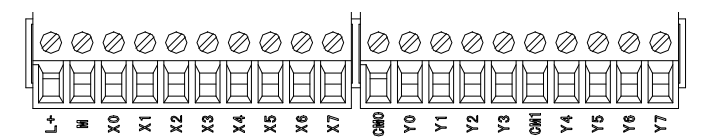

(2) XL-E16X, XL-E16PX terminal blocks are arranged as follows:

|   | $\oslash$ | Ø | Ø  | Ø  | Ø  | -0 | Ø  | Ø  | Ø  | $\oslash$ | Ø | Ø      | Ø    | Ø  | Ø   | 0   | Ø   | Ø   | Ø   | Ø   |
|---|-----------|---|----|----|----|----|----|----|----|-----------|---|--------|------|----|-----|-----|-----|-----|-----|-----|
| l | Ħ         | Ħ | Ħ  | Ħ  | Ħ  | Ħ  | Ħ  | Ħ  | Ħ  | E         | H | Ħ      | Ħ    | Ħ  | Ħ   | Ħ   | Ħ   | Ħ   | Ħ   | Ħ   |
|   | ġ         | Q | Xo | X1 | Χ2 | X3 | ХĄ | χs | χŝ | X7        | Ę | 1<br>1 | X 10 | Хħ | X12 | X13 | X14 | X15 | X16 | X17 |

(3) XL-E16YR, XL-E16YT terminal blocks are arranged as follows:

| 1 |           | <u>ې</u>  | <u>کا</u> | Y2 [] | <u>~</u> |   | <u>_</u> 4× | <u>7</u> 8 | <u>چ</u>  | 5         | <b>1</b> 2 | 790       | 711       | <u>2</u> | Y13       | <u> </u> | ۲ <u>اها</u> | Y15       | Y16       | 717       |  |
|---|-----------|-----------|-----------|-------|----------|---|-------------|------------|-----------|-----------|------------|-----------|-----------|----------|-----------|----------|--------------|-----------|-----------|-----------|--|
| L | H         | Ħ         | Ħ         | H     | Ħ        | H | Ħ           | Ħ          | H         | H         | Ħ          | H         | H         | H        | H         | H        | H            | H         | H         | H         |  |
|   | $\oslash$ | $\oslash$ | Ø         | Ø     | Ø        | 0 | $\oslash$   | $\oslash$  | $\oslash$ | $\otimes$ | Ø          | $\oslash$ | $\oslash$ | Ø        | $\oslash$ | -0       | $\oslash$    | $\oslash$ | $\oslash$ | $\oslash$ |  |

(4) XL-E16X16YT-A, XL-E16PX16YT-A terminal blocks are arranged as follows:

L+ X0 X1 X2 X3 • X10 X11 X12 X13 COMO Y0 Y1 Y2 Y3 COM2 Y10 Y11 Y12 Y13

(5) XL-E32X-A, XL-E32PX-A terminal blocks are arranged as follows:

 L+
 X0
 X1
 X2
 X3
 •
 X10
 X11
 X12
 X13
 •
 X20
 X21
 X22
 X23
 •
 X30
 X31
 X32
 X33

 M
 X4
 X5
 X6
 X7
 •
 X14
 X15
 X16
 X17
 •
 X24
 X25
 X26
 X27
 •
 X34
 X35
 X36
 X37

(6) XL-E32YT-A terminal blocks are arranged as follows:

 COM0
 Y0
 Y1
 Y2
 Y3
 COM2
 Y10
 Y11
 Y12
 Y13
 COM4
 Y20
 Y21
 Y22
 Y23
 COM6
 Y30
 Y31
 Y32
 Y33

 COM1
 Y4
 Y5
 Y6
 Y7
 COM3
 Y14
 Y15
 Y16
 Y17
 COM5
 Y24
 Y25
 Y26
 Y27
 COM7
 Y34
 Y35
 Y36
 Y37

Note: when connecting the X terminal, external DC24V power supply is required. Please connect 24V + to the L + terminal and 24V - to the M terminal. In addition, the M terminal is also the common terminal of the input point X, and the input wiring of the module is the same as that of the L body.

## 3-2-1. Connector specifications

XL-E8X8YR, XL-E8PX8YR, XL-E8X8YT, XL-E8PX8YT, XL-E16X, XL-E16PX, XL-E16YR, XL-E16YT, when wiring the module, its connector shall meet the following requirements:

(1) Strip length 9mm

(2) Flexible wire with tubular bare end 0.25-1.5 mm<sup>2</sup>

(3) Flexible wire with tubular pre-insulated ends 0.25-0.5 mm<sup>2</sup>

## 3-3. I/O address

The address of the input and output terminals of the XL series expansion module is as follows:

Take XL-E16X16Y module input terminals as an example.

Select the corresponding XY extension module and click IO mapping to view the address mapped by XY. The address starts from HM10000 by default. You only need to control the HM address of XY mapping to control the module input and output.

| 扫描 更新                                     | 启动参数 [10映   | 时 COE-On  | ine           |         |       |    |        |  |
|-------------------------------------------|-------------|-----------|---------------|---------|-------|----|--------|--|
| 主站                                        | 起始地址: 字     | 映射: HD    | ✓ 位映射: № √ 偏移 | : 10032 |       |    |        |  |
| PLC Master                                | 索引:子索引      | 名称        |               | 地址      | 类型    | 位长 | 数值     |  |
|                                           | #x7000:01   | YO        |               | HM10032 | BOOL  | 1  | ON     |  |
| 人站                                        | #x7000:02   | Ψ1        |               | HM10033 | BOOL  | 1  | ON     |  |
| StationID:0 Alias:0 LC3-AP                | -#v7000:03  | ¥2        |               | HW10034 | BOOL  | -  | ON CON |  |
| _XL-E16X16YT                              | #x7000:04   | 12        |               | HW10035 | BOOL  | -  | 01     |  |
| -StationID:1 Alias:0 LC3-AP               | #x7000:05   | VA VA     |               | HW10036 | BOOL  | 1  | ON     |  |
| XL-E16X16YT                               | #x1000.05   | 14        |               | 10030   | POOL  | 1  | ON     |  |
| -StationLD:2 Alias:1 XINJE-DS5C CoE Drive | #x1000.08   | 10        |               | 10037   | BOOL  | 1  | ON     |  |
| -StationID:3 Alias:0 LC3-AP               | #x7000.07   | 10        |               | AM10038 | BOOL  | 1  | UN     |  |
| _XL-E16X16YT                              | -#x 7000:08 | 17        |               | HM10039 | BOOL  | 1  | UN     |  |
| -StationID:4 Alias:0 LC3-AP               | -#x7000:09  | ¥10       |               | HM10040 | BOOL  | 1  | ON     |  |
| -XL-E4DA                                  | -#x7000:0A  | ¥11       |               | HM10041 | BOOL  | 1  | ON     |  |
| -XL-E8AD-A                                | -#x7000:0B  | ¥12       |               | HM10042 | BOOL  | 1  | ON     |  |
| -XL-ESAD-A                                | -#x7000:0C  | ¥13       |               | HM10043 | BOOL  | 1  | ON     |  |
| -XL-ESAD-A                                | -#x7000:0D  | ¥14       |               | HM10044 | BOOL  | 1  | ON     |  |
| -XL-ESAD-A                                | -#x7000:0E  | ¥15       |               | HM10045 | BOOL  | 1  | ON     |  |
| -XL-ESAD-A                                | -#x7000:0F  | ¥16       |               | HM10046 | BOOL  | 1  | ON     |  |
| -XL-ESAD-A                                | #x7000:10   | ¥17       |               | HM10047 | BOOL  | 1  | ON     |  |
| VI_ROAD_A                                 | -#v6000:01  | XO        |               | HW10048 | BOOT. | 1  | OFF    |  |
| VI - ROAD-A                               | #v6000:02   | ¥1        |               | HW10049 | BOOL  | -  | OFF    |  |
| VI-FSAD-A                                 | #x6000:02   | ¥2        |               | HW10050 | BOOL  | 1  | OFF    |  |
| -XI_FSAD-A                                | #x6000.03   | 82        |               | 10050   | BOOL  | 1  | OFF    |  |
| -YL-FSAD-A                                | #x6000.04   | 4.5       |               | AM10051 | BOOL  | 1  | OFF    |  |
| -XIESAD-A                                 | #x6000:05   | <b>X4</b> |               | AM10052 | BOOL  | 1  | UFF    |  |

## 3-4. External wiring

# 3-4-1. Input terminal wiring

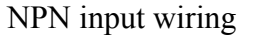

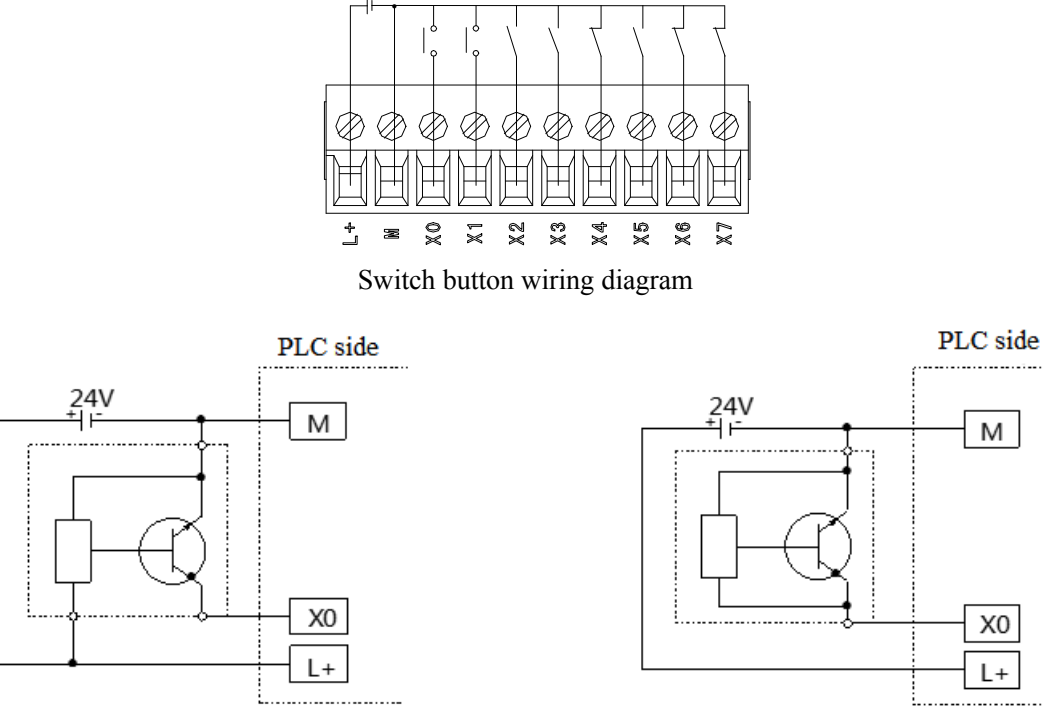

+24V

3-wire (NPN) proximity switch wiring diagram

2-wire (NO/NC) proximity switch wiring diagram

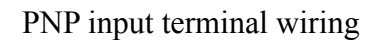

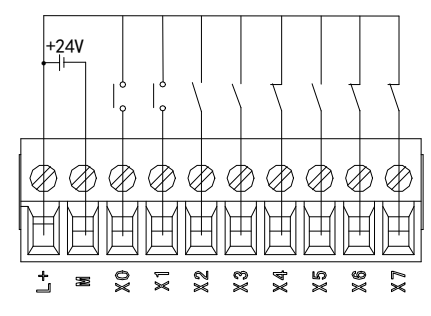

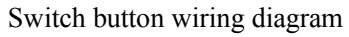

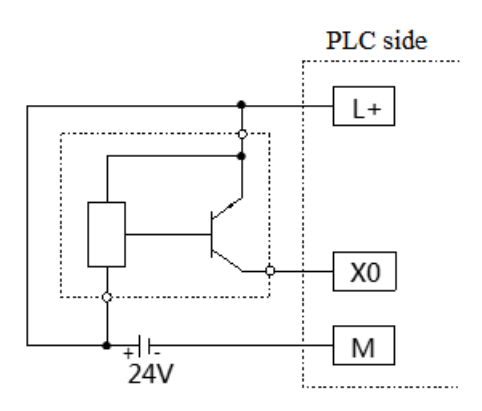

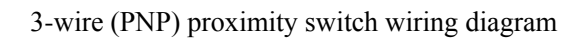

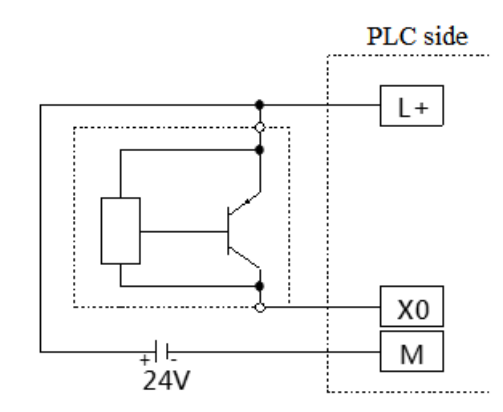

2-wire (NO/NC) proximity switch wiring diagram

## 3-4-2. Output terminal wiring

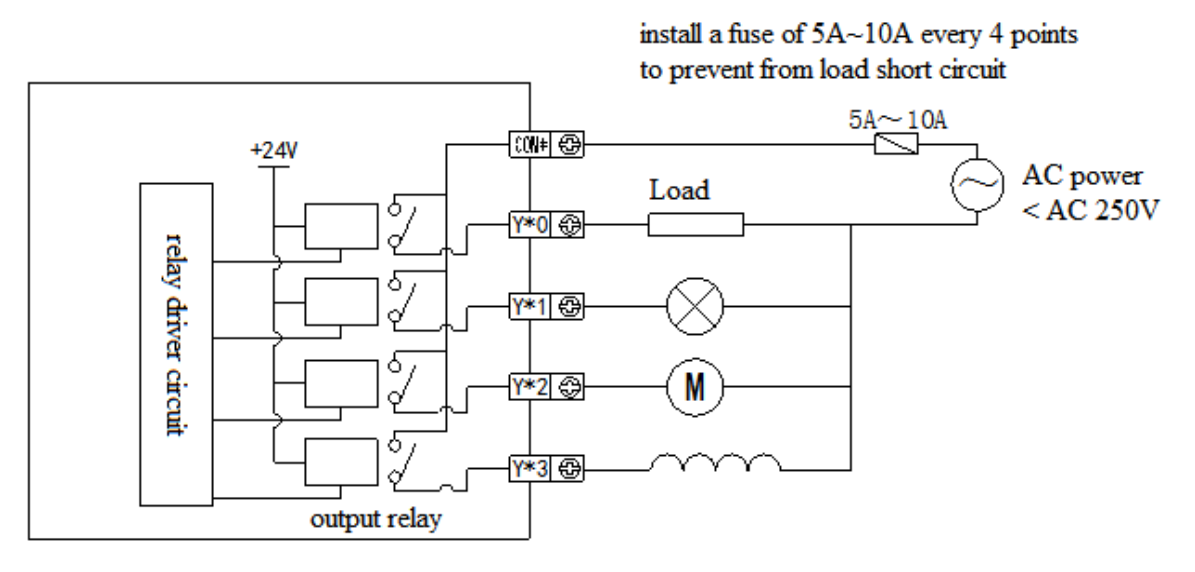

Relay type

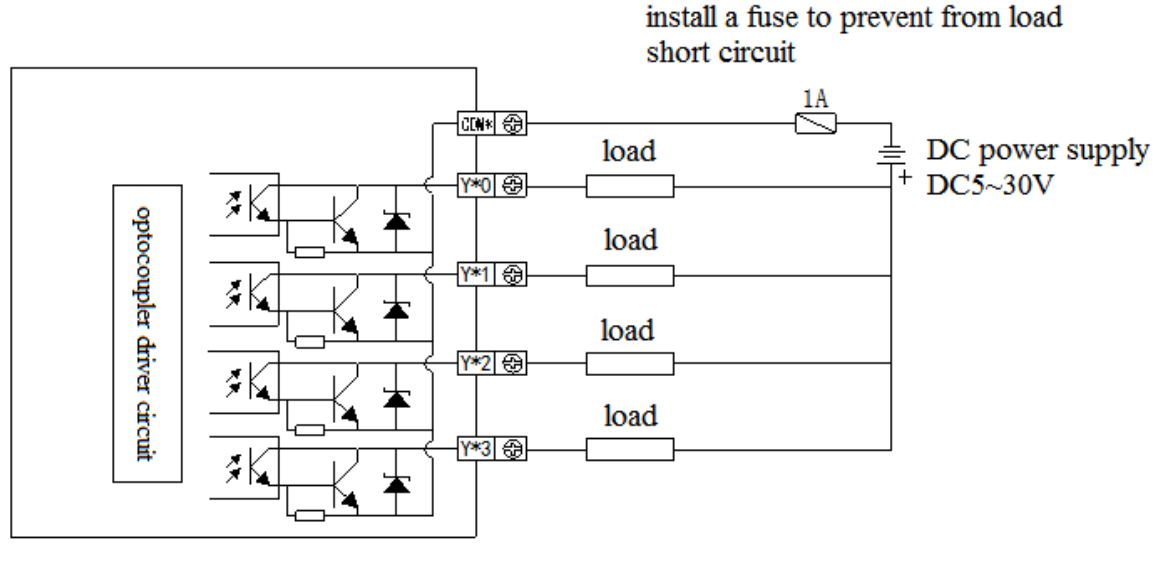

Transistor type

#### 3-4-3. External terminal block

XL-E16YT-A, XL-E32X-A, XL-E32PX-A, XL-E16X16YT-A, XL-E16PX16YT-A, XL-E32YT-A need external terminal block. The following is the terminal block and connection cable models.

| Module         | Terminal block | Adaptive cable                            |
|----------------|----------------|-------------------------------------------|
| XL-E16YT-A     | JT-E16YT-A     |                                           |
| XL-E32X-A      | IT E22V        | 10.7522 NINIOS (0.5)                      |
| XL-E32PX-A     | J1-E32A        | JC-1E32-NN05 (0.5m)                       |
| XL-E16X16YT-A  | IT E16V16VT    | JC-1E32-NN10(1.011)<br>IC TE32 NN15(1.5m) |
| XL-E16PX16YT-A | J1-E10A1011    | $JC-1E_{2}-1N13$ (1.311)                  |
| XL-E32YT-A     | JT-E32YT       |                                           |

## Terminal block dimension

#### (Unit: mm)

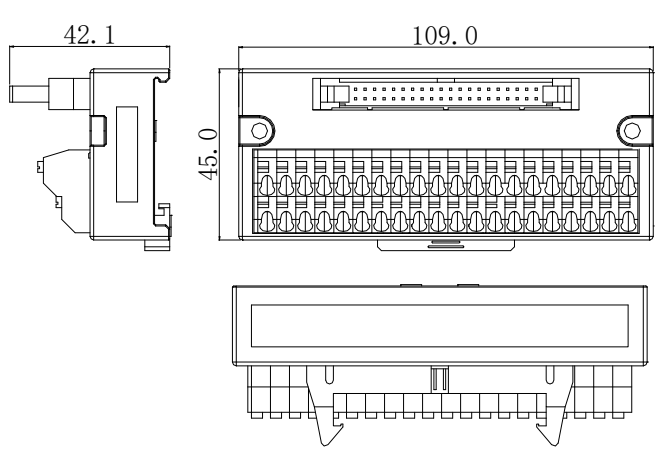

## Terminal block wiring method

When wiring, press the spring switch with a small screw driver, insert the wire into the corresponding socket, and release the spring switch. The terminal block requires the length of wire peeling to be 1.5cm.

## Adaptive cables

When connecting the terminal block externally, it needs to cooperate with the use of connecting cables. Xinje provides JC-TE32-NN05, JC-TE32-NN10, JC-TE32-NN15 cables with different lengths and specifications for users to choose and buy. Please note that when connecting, one end (that the model is wrapped near the transparent heat shrinkable tube) connects with the module, and the other end is connected to the terminal block, which can not be reversed!!!

Wiring diagram:

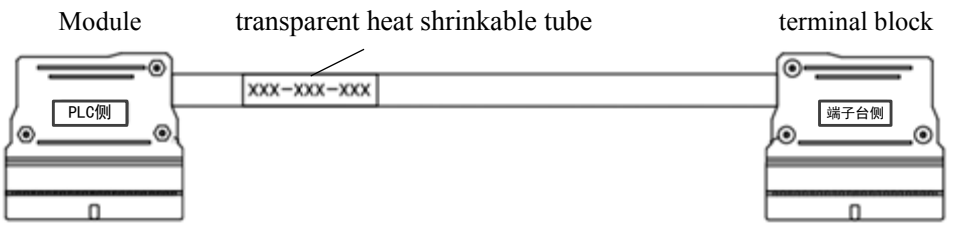

## 3-5. Module parameters

The positive and negative logic is adjustable and the filtering time is adjustable. Taking 16X16Y module as an example, the configuration method is as follows:

| 112 0                                                                                                    | > Ethercat参数配置                                                                                                    |                                               |                                                                                                    |                                        |                                | ×                                     |
|----------------------------------------------------------------------------------------------------|----------------------------------------------------------------------------------------------------|-----------------------------------------------|----------------------------------------------------------------------------------------------------|----------------------------------------|--------------------------------|---------------------------------------|
| 王曜                                                                                                    | Ethercat参数配置<br>注因描 更新<br>主込<br>FLC Master<br>从法<br>StationID:0 Alias:0 LC3→AP<br>CL-21021097 2 LC3→AP<br>してよった21021097 2 LC3→AP<br>している102107 1 LC3→AP<br>している102107 1 LC3→AP<br>している |                                               |                                                                                                    | <del>标志</del><br>円<br>円<br>円<br>円<br>日 | 数値<br>512く<br>0<br>0<br>0<br>0 | · · · · · · · · · · · · · · · · · · · |
|                                                                                                    |                                                                                                    | -06<br>-07<br>-08<br>-09<br>-0A<br>-08<br>-0C | 17逻辑,20逻辑,25逻辑,24逻辑<br>13逻辑,11逻辑,210逻辑,210逻辑<br>17逻辑,11逻辑,211逻辑,211逻辑<br>17逻辑,222番,222番,11逻辑,11逻辑<br>17逻辑,222番,223番,112逻辑,112逻辑<br>112逻辑,116逻辑,216逻辑,114逻辑 | 14<br>14<br>14<br>14                   |                                |                                       |
| - 型 以太阿口<br>- 一部 許不参数<br>- 回都 扩展後決<br>- 回都 取機決<br>- 回 和機決<br>- 回 和機決<br>- 回 和機決<br>- 回 和機決<br>- 一回 和機力<br>- 一回 和<br>た<br>で<br>1 | - XI-283AD-X<br>- XI-283AD-X<br>- XI-283AD-X<br>- XI-283AD-X<br>- XI-283AD-X<br>- XI-283AD-X<br>- XI-283AD-X<br>- XI-283AD-X<br>- XI-283AD-X                                                                                                    | •                                             |                                                                                                    |                                        |                                | 5                                     |
| → IIII WeOX<br>IIIIIIIIIIIIIIIIIIIIIIIIIIIIIIIIIIII                                                                             |                                                                                                    |                                               |                                                                                                    | 1<br>1<br>1                            | 取り                             | 激活 磺定 取消                              |

Step 1: click EtherCAT

Step 2: select the module

Step 3: select COE-Online

Step 4: select positive or negative logic and filter time

Step 5: after setting, click ok, then cut the power and power on again for the adapter to make the settings effective

Note: please use the XDPpro software version 3.7.0 and up.

#### 3-5-1. #x5000 bit definition

#x5000: the specific allocation of bytes in each module information is as follows:

• XL-E8X8Y

|      | Byte0                    | Byte1                   | Byte2                                          | Byte3    | Byte4    | Byte5    |  |  |
|------|--------------------------|-------------------------|------------------------------------------------|----------|----------|----------|--|--|
| Bit7 |                          |                         | -                                              | -        | -        | -        |  |  |
| Bit6 |                          |                         | X3 logic                                       | X7 logic | Y3 logic | Y7 logic |  |  |
| Bit5 |                          |                         | -                                              | -        | -        | -        |  |  |
| Bit4 | X0~X3 filter time        | X4~X7 filter time       | X2 logic                                       | X6 logic | Y2 logic | Y6 logic |  |  |
| Bit3 |                          |                         | -                                              | -        | -        | -        |  |  |
| Bit2 |                          |                         | X1 logic                                       | X5 logic | Y1 logic | Y5 logic |  |  |
| Bit1 |                          |                         | -                                              | -        | -        | -        |  |  |
| Bit0 |                          |                         | X0 logic                                       | X4 logic | Y0 logic | Y4 logic |  |  |
|      | Filter time (unit: ms)   |                         |                                                |          |          |          |  |  |
| Note | Setting range: 1~5, 10,  | 15, 20, 25, 30, 35, 40, | Note: 0 is positive logic, 1 is negative logic |          |          |          |  |  |
|      | 45, 50. Default value is | s 10                    |                                                |          |          |          |  |  |

#### • XL-E16X

|      | Byte0                         | Byte1  | Byte2                  | Byte3                  | Byte4 | Byte5 | Byte6 | Byte7 |
|------|-------------------------------|--------|------------------------|------------------------|-------|-------|-------|-------|
| Bit7 |                               |        |                        |                        | -     | -     | -     | -     |
| Bit6 |                               |        | X10~X13<br>filter time | X14~X17<br>filter time | X3    | X7    | X13   | X17   |
|      | $\mathbf{v}_0$ $\mathbf{v}_2$ | X4~X7  |                        |                        | logic | logic | logic | logic |
| Bit5 | $\Lambda 0 \sim \Lambda 3$    | filter |                        |                        | -     | -     | -     | -     |
| Bit4 | inter time                    | time   |                        |                        | X2    | X6    | X12   | X16   |
|      |                               |        |                        |                        | logic | logic | logic | logic |
| Bit3 |                               |        |                        |                        | -     | -     | -     | -     |

| Bit2 |                                            |            | X1         | X5              | X11              | X15      |
|------|--------------------------------------------|------------|------------|-----------------|------------------|----------|
|      |                                            |            | logic      | logic           | logic            | logic    |
| Bit1 |                                            |            | -          | -               | -                | -        |
| Bit0 |                                            |            | X0         | X4              | X10              | X14      |
|      |                                            |            | logic      | logic           | logic            | logic    |
|      | Filter time (unit: ms)                     |            |            |                 |                  |          |
| Note | Setting range: 1~5, 10, 15, 20, 25, 30, 35 | 5, 40, 45, | Note: 0 is | s positive logi | ic, 1 is negativ | ve logic |
|      | 50. Default value is 10                    |            |            |                 |                  |          |

## • XL-E16X16Y

|        | Bit0                    | Bit1 | Bit2  | Bit3   | Bit4        | Bit5 | Bit6  | Bit7 | Notes                                    |
|--------|-------------------------|------|-------|--------|-------------|------|-------|------|------------------------------------------|
| Byte0  |                         |      | Х     | 0~X3   | filter time |      |       |      | Filter time (unit: ms)                   |
| Byte1  |                         |      | Х     | 4~X7 1 | filter time |      |       |      | Setting range: 1~5, 10, 15, 20, 25, 30,  |
| Byte2  |                         |      | X1    | 0~X13  | filter tim  | e    |       |      | 35, 40, 45, 50. Default value is 10      |
| Byte3  |                         |      | X1    | 4~X17  | filter tim  | e    |       |      |                                          |
| Byte4  | X0                      | -    | X1    | -      | X2          | -    | X3    | -    |                                          |
|        | logic logic logic logic |      |       |        |             |      |       |      |                                          |
| Byte5  | X4                      | -    | X5    | -      | X6          | -    | X7    | -    |                                          |
|        | logic                   |      | logic |        | logic       |      | logic |      |                                          |
| Byte6  | X10                     | -    | X11   | -      | X12         | -    | X13   | -    | Note: 0 is positive logic, 1 is negative |
|        | logic                   |      | logic |        | logic       |      | logic |      | logic                                    |
| Byte7  | X14                     | -    | X15   | -      | X16         | -    | X17   | -    |                                          |
|        | logic                   |      | logic |        | logic       |      | logic |      |                                          |
| Byte8  | Y0                      | -    | Y1    | -      | Y2          | -    | Y3    | -    |                                          |
|        | logic                   |      | logic |        | logic       |      | logic |      |                                          |
| Byte9  | Y4                      | -    | Y5    | -      | Y6          | -    | Y7    | -    |                                          |
|        | logic                   |      | logic |        | logic       |      | logic |      |                                          |
| Byte10 | Y10                     | -    | Y11   | -      | Y12         | -    | Y13   | -    |                                          |
|        | logic                   |      | logic |        | logic       |      | logic |      |                                          |
| Byte11 | Y14                     | -    | Y15   | -      | Y16         | -    | Y17   | -    |                                          |
|        | logic                   |      | logic |        | logic       |      | logic |      |                                          |

#### • XL-E16Y/XL-E32Y

|       | Bit0      | Bit1 | Bit2      | Bit3 | Bit4      | Bit5 | Bit6      | Bit7 | Notes             |
|-------|-----------|------|-----------|------|-----------|------|-----------|------|-------------------|
| Byte0 | Y0 logic  | -    | Y1 logic  | -    | Y2 logic  | -    | Y3 logic  | -    |                   |
| Byte1 | Y4 logic  | -    | Y5 logic  | -    | Y6 logic  | -    | Y7 logic  | -    |                   |
| Byte2 | Y10 logic | -    | Y11 logic | -    | Y12 logic | -    | Y13 logic | -    | Note: 0 is        |
| Byte3 | Y14 logic | -    | Y15 logic | -    | Y16 logic | -    | Y17 logic | -    | positive logic, 1 |
| Byte4 | Y20 logic | -    | Y21 logic | -    | Y22 logic | -    | Y23 logic | -    | is negative       |
| Byte5 | Y24 logic | -    | Y25 logic | -    | Y26 logic | -    | Y27 logic | -    | logic             |
| Byte6 | Y30 logic | -    | Y31 logic | -    | Y32 logic | -    | Y33 logic | -    |                   |
| Byte7 | Y34 logic | -    | Y35 logic | -    | Y36 logic | -    | Y37 logic | -    |                   |

#### • XL-E32X

|       | Bit0              | Bit1                | Bit2 | Bit3   | Bit4      | Bit5 | Bit6 | Bit7 | Note                                                                      |  |  |  |  |
|-------|-------------------|---------------------|------|--------|-----------|------|------|------|---------------------------------------------------------------------------|--|--|--|--|
| Byte0 |                   |                     | Х    | 0~X3 f | ilter tim | ie   |      |      |                                                                           |  |  |  |  |
| Byte1 | X4~X7 filter time |                     |      |        |           |      |      |      |                                                                           |  |  |  |  |
| Byte2 |                   |                     | X1   | 0~X13  | filter ti | me   |      |      | Filter time (unit: ms)<br>Setting range: 1~5, 10, 15, 20, 25, 30, 35, 40, |  |  |  |  |
| Byte3 |                   |                     | X1-  | 4~X17  | filter ti | me   |      |      |                                                                           |  |  |  |  |
| Byte4 |                   | X20~X23 filter time |      |        |           |      |      |      | 45, 50. Default value is 10                                               |  |  |  |  |
| Byte5 |                   |                     | X2   | 4~X27  | filter ti | me   |      |      |                                                                           |  |  |  |  |

|        | Bit0                | Bit1 | Bit2  | Bit3  | Bit4      | Bit5 | Bit6  | Bit7 | Note                                           |
|--------|---------------------|------|-------|-------|-----------|------|-------|------|------------------------------------------------|
| Byte6  | X30~X33 filter time |      |       |       |           |      |       |      |                                                |
| Byte7  |                     |      | X3    | 4~X37 | filter ti | me   |       |      |                                                |
| Byte8  | X0                  | -    | X1    | -     | X2        | -    | X3    | -    |                                                |
|        | logic               |      | logic |       | logic     |      | logic |      |                                                |
| Byte9  | X4                  | -    | X5    | -     | X6        | -    | X7    | -    | Note: 0 is positive logic, 1 is negative logic |
|        | logic               |      | logic |       | logic     |      | logic |      |                                                |
| Byte10 | X10                 | -    | X11   | -     | X12       | -    | X13   | -    |                                                |
|        | logic               |      | logic |       | logic     |      | logic |      |                                                |
| Byte11 | X14                 | -    | X15   | -     | X16       | -    | X17   | -    |                                                |
|        | logic               |      | logic |       | logic     |      | logic |      |                                                |
| Byte12 | X20                 | -    | X21   | -     | X22       | -    | X23   | -    |                                                |
|        | logic               |      | logic |       | logic     |      | logic |      |                                                |
| Byte13 | X24                 | -    | X25   | -     | X26       | -    | X27   | -    |                                                |
|        | logic               |      | logic |       | logic     |      | logic |      |                                                |
| Byte14 | X30                 | -    | X31   | -     | X32       | -    | X33   | -    |                                                |
|        | logic               |      | logic |       | logic     |      | logic |      |                                                |
| Byte15 | X34                 | -    | X35   | -     | X36       | -    | X37   | -    |                                                |
|        | logic               |      | logic |       | logic     |      | logic |      |                                                |

#### Note:

In case of positive logic, the input terminal X is on, the X terminal signal is on, the input terminal X is off, and the X terminal signal is off.

In case of negative logic, the input terminal X is on, the X terminal signal is off, the input terminal X is off, and the X terminal signal is on.

The default is positive logic, which generally does not need to be modified.

## 3-6. Dimension

Please refer to the following figure for the outline and dimensions of XL series  $8 \sim 16$  points I/O module: (Unit: mm)

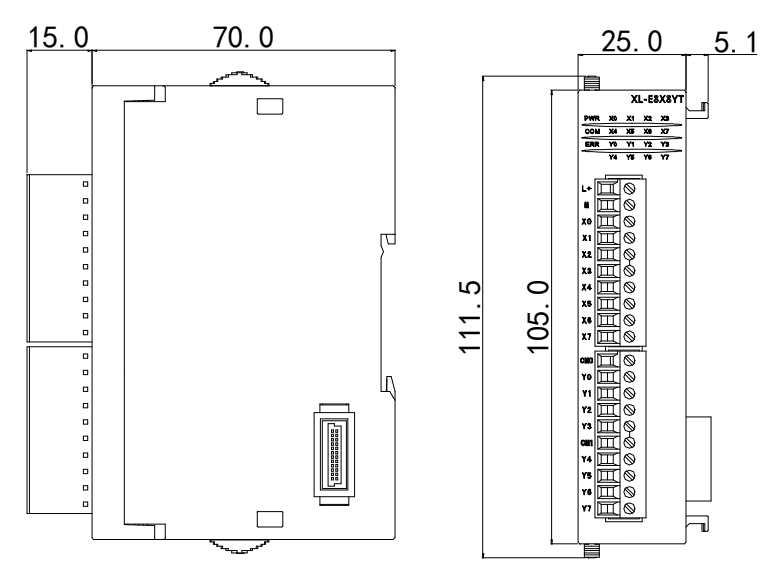

Please refer to the figure below for the outline and dimensions of XL series 32 points I/O module: (unit: mm)

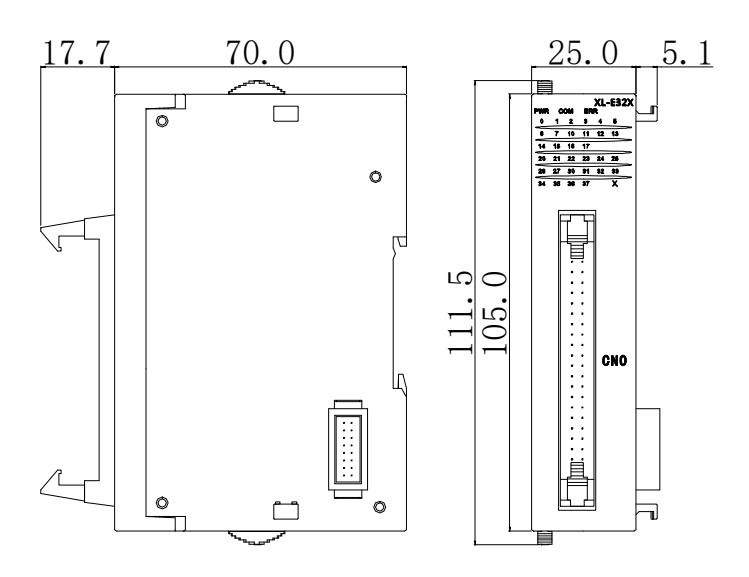

# 4. Analog I/O module XL-E4AD2DA

## 4-1. Features and specification

XL-E4AD2DA analog input and output module converts 4 analog input values into digital values and 2 digital values into analog values, and transmits them to the PLC main unit for real-time data interaction with the PLC main unit.

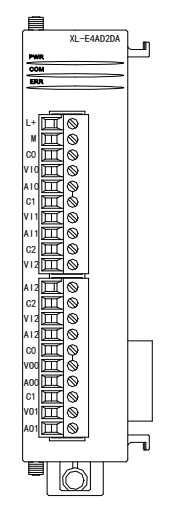

#### 4-1-1. Features

- 4-channel analog input: voltage input or current input is optional
- 14 bits high-precision analog input
- 2-channel 12 bits analog output
- As a L series expansion module, LC3-AP adapter can connect up to 16 modules
- Output 6 bytes and input 36 bytes, a total of 42 bytes. When using, pay attention to the maximum PDO byte limit of the master station.

#### 4-1-2. Specification

| Itam                   | An                            | alog input                       | Analog output                                                        |                                                              |  |
|------------------------|-------------------------------|----------------------------------|----------------------------------------------------------------------|--------------------------------------------------------------|--|
| Item                   | Voltage input Current input   |                                  | Voltage output                                                       | Current output                                               |  |
| Analog input           | 0~5V, 0~10V<br>-5~5V, -10~10V | 0~20mA, 4~20mA,<br>-20~20mA      | -                                                                    |                                                              |  |
| Max input range        | DC±15V                        | -40~40mA                         |                                                                      | -                                                            |  |
| Analog output          |                               | -                                | 0~5V, 0~10V<br>-5~5V, -10~10V<br>(external load<br>resistor 2KΩ~1MΩ) | 0~20mA, 4~20mA<br>(external load resistor<br>less than 500Ω) |  |
| Digital input          |                               | -                                | 12-bit binary value (0~4095 or -2048~2047)                           |                                                              |  |
| Digital output         | 14-bit<br>(0~16383            | binary value<br>3 or -8192~8191) | -                                                                    |                                                              |  |
| Resolution             | 1/163                         | 383 (14-Bit)                     | 1/4095 (12-Bit)                                                      |                                                              |  |
| Comprehensive accuracy |                               |                                  | 1%                                                                   |                                                              |  |
| Conversion speed       | 2m                            | s/channel                        | 2ms/channel                                                          |                                                              |  |
| Module power           |                               | 10%, 150mA                       |                                                                      |                                                              |  |

| supply            |                                                               |
|-------------------|---------------------------------------------------------------|
| Installation mode | Directly installed on the guide rail of DIN46277 (width 35mm) |

## 4-2. Terminals

## 4-2-1. Terminal arrangement

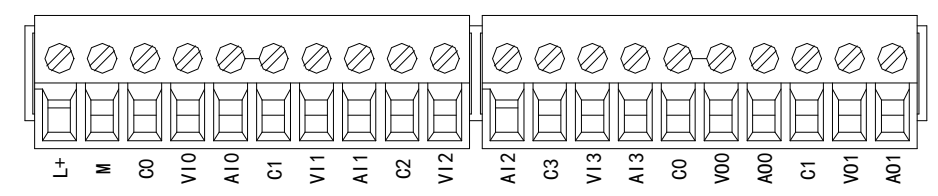

### 4-2-2. Terminal signals

| Nam       | ie  | Function                                                                                     |
|-----------|-----|----------------------------------------------------------------------------------------------|
|           | PWR | This indicator is on when the module has power supply                                        |
|           | COM | This indicator is on when the module communication port communicates normally                |
|           | ERR | When there is an error in the module, the indicator is always on or flashing (red)           |
| Indicator |     | When ERR light is always on, it indicates that the module has serious application errors and |
|           |     | cannot be used. The use mode must be adjusted, and the PLC body is switched to stop state.   |
|           |     | When ERR light flashes, it indicates that the module has application error, works            |
|           |     | abnormally and has abnormal data, but the PLC body is still run.                             |
|           | L+  | External power supply DC24V+                                                                 |
|           | М   | External power supply DC24V -                                                                |
|           | C0  | VI0, AI0 input ground                                                                        |
|           | VI0 | Channel 1 AD voltage input                                                                   |
|           | AI0 | Channel 1 AD current input                                                                   |
|           | C1  | VI1, AI1 input ground                                                                        |
|           | VI1 | Channel 2 AD voltage input                                                                   |
|           | AI1 | Channel 2 AD current input                                                                   |
|           | C2  | VI2, AI2 input ground                                                                        |
| Terminals | VI2 | Channel 3 AD voltage input                                                                   |
| Terminais | AI2 | Channel 3 AD current input                                                                   |
|           | C3  | VI3, AI3 input ground                                                                        |
|           | VI3 | Channel 4 AD voltage input                                                                   |
|           | AI3 | Channel 4 AD current input                                                                   |
|           | C0  | VO0, AO0 output ground                                                                       |
|           | VO0 | Channel 1 DA voltage output                                                                  |
|           | AO0 | Channel 1 DA current output                                                                  |
|           | C1  | VO1, AO1 output ground                                                                       |
|           | VO1 | Channel 2 DA voltage output                                                                  |
|           | AO1 | Channel 2 DA current output                                                                  |

#### 4-2-3. Wire connector specification

When wiring the module, its connector shall meet the following requirements:

- (1) Stripping length 9mm
- (2) Flexible wire with tubular bare end 0.25-1.5mm<sup>2</sup>
- (3) Flexible wire with tubular pre-insulated end 0.25-0.5 mm<sup>2</sup>

## 4-3. I/O address

XL series analog module does not occupy the I/O unit, and the converted value is directly sent to the mapped register address. The register definition number corresponding to the channel is as follows:

| 站                           | 起始地址: 字明             | 県射: HD ∨ 位映射: HM ∨ | 偏移: 12532 |      |    |     |  |
|-----------------------------|----------------------|--------------------|-----------|------|----|-----|--|
| L Master                    | 索引:子索引               | 名称                 | 地址        |      | 位长 | 数值  |  |
|                             | +-#x7000:01          | СНО                | HD12532   | INT  | 16 | 0   |  |
| 站                           | ^ +-#x7000:02        | CH1                | HD12534   | INT  | 16 | 0   |  |
| -XL-ESAD-A                  | -#x7000:03           | YO                 | HW11980   | BOOL | 1  | OFF |  |
| -XL-ESAD-A                  | #v7000:04            | ¥1                 | 10111981  | BOOL | 1  | 077 |  |
| -XL-E8AD-A                  | #x7000:05            | ¥2                 | HW11982   | BOOL | 1  | OFF |  |
| -XL-ESAD-A                  | #x7000:06            | A.5                | 10111083  | BOOL | 1  | OFF |  |
| -XL-E8AD-A                  | #= 7000:07           | 15                 | 10011004  | POOL | 1  | OFF |  |
| -XL-E8AD-A                  | #27000.07            | 14                 | 10011304  | BOOL | 1  | OFF |  |
| -XL-E8AD-A                  | #x1000.08            | 10                 | 1010500   | DUUL | 1  | 0.  |  |
| -XL-ESAD-A                  | €-#x6000:01          | CHU                | AU12536   | INI  | 16 | 0   |  |
| XL-ESAD-A                   | tel=#x60000∶02       | CHI                | HU12538   | INI  | 16 | U   |  |
| VI_ROAD_A                   | te-#x6000∶03         | CH2                | HD12540   | INT  | 16 | 0   |  |
| VI-RSAD-A                   |                      | СНЗ                | HD12542   | INT  | 16 | 0   |  |
| XI-FSAD-A                   | €-#x6000:05          | Reserve            | HD12544   | INT  | 16 | 0   |  |
| -XI-RSAD-A                  | € #x6000:06          | Reserve            | HD12546   | INT  | 16 | 0   |  |
| -XL-ESAD-A                  | €-#x6000:07          | Reserve            | HD12548   | INT  | 16 | 0   |  |
| StationID:9 Alias:0 LC3-AP  | ⊕- <b>#</b> x6000∶08 | Reserve            | HD12550   | INT  | 16 | 0   |  |
| KL-E4AD2DA                  | ⊕-#x6000:09          | Reserve            | HD12552   | INT  | 16 | 0   |  |
| StationID:10 Alias:0 LC3-AP | ⊕-#x6000:0A          | Reserve            | HD12554   | INT  | 16 | 0   |  |
| -XL-E4DA                    | ⊕-#x6000:0B          | Reserve            | HD12556   | INT  | 16 | 0   |  |
| StationID:11 Alias:0 LC3-AP |                      | Reserve            | HD12558   | INT  | 16 | 0   |  |
| -XL-E4DA                    |                      | Reserve            | HD12560   | INT  | 16 | 0   |  |

0x6000: input data. The object dictionary index of the input data of module 1 is 0x6000, 0x6010 for module 2, and so on.

0x7000: output data. The object dictionary index of the input data of module 1 is 0x7000, 0x7010 for module 2, and so on.

| Channal | AD signal mapping | Enable bit of channel                        | Mapping |
|---------|-------------------|----------------------------------------------|---------|
| Channel | address           | (turn on the enable bit to use this channel) | address |
| CH0     | HD12536           | Y0                                           | HM11980 |
| CH1     | HD12538           | Y1                                           | HM11981 |
| CH2     | HD12540           | Y2                                           | HM11982 |
| CH3     | HD12542           | Y3                                           | HM11983 |
| Channal | DA signal mapping | Enable bit of channel                        | Mapping |
| Channel | address           | (turn on the enable bit to use this channel) | address |
| CH0     | HD12532           | Y4                                           | HM11984 |
| CH0     | HD12534           | Y5                                           | HM11985 |

IO mapping register definition: (take above figure as an example)

Note:

(1) Disabling unused channels can improve the scanning speed of input/output.

(2) When the enable bit of input channel is turned off during operation, the corresponding input channel will not collect data. (the data is displayed as 0).

(3) When the enable bit of the output channel is turned off during operation, the corresponding output channel keeps the original data unchanged.

(4) The address of the module mapping is not fixed. It starts from the first module 10000 and continues.

## 4-4. Working mode

## 4-4-1. Configuration panel

| Please use XDPpro software V3 | .7.0 and up to set the parameters. |
|-------------------------------|------------------------------------|
|-------------------------------|------------------------------------|

|                                        | Ethercat参数配置                          |                     |                            |    |           | ×        |
|----------------------------------------|---------------------------------------|---------------------|----------------------------|----|-----------|----------|
| PLC1                                   |                                       |                     |                            |    |           |          |
| □ □ □ □ □ □ □ □ □ □ □ □ □ □ □ □ □ □ □  | 扫描 更新                                 | 启动参数 IO映射           | COE-Online 2               |    |           |          |
| 梯形图编程                                  | 主姓                                    | 高级选项                | J                          |    |           |          |
| ld_ 命令语编程                              | 14<br>No. 1                           |                     |                            | 1  |           |          |
| □ □ 函数功能块                              | PLC Master                            | 索引:子索引              | 名称                         | 标志 | 数值        | 通讯错误信息   |
| 源文件                                    |                                       | <b>Ξ−</b> #x5070:00 | ConfigurableDataXL=E4AD2DA | rw | >6<       |          |
| → → → → → → → → → → → → → → → → →      | 从站 ^                                  | -01                 | AD1-AD2滤波系数(0不滤波,1-254滤    | rw | 100       |          |
| □-EX 函数功能库                             | -StationID:10 Alias:0 LC3-AP          | -02                 | AD3-AD4滤波系数(0不滤波,1-254滤    | rw | 0         |          |
| - 🦾 系统函数功能库                            | XL-E4DA                               | -03                 | AD2输入, AD1输入               | rw | 100       |          |
| —————————————————————————————————————— | -StationID:11 Alias:0 LC3-AP          | -04                 | AD4输入, AD3输入 4             | rw | 0         |          |
|                                        | XL-E4DA                               | -05                 | DA2输出, DA1输出               | rw | 0         |          |
| ▶ 顺序功能块                                | -StationID:12 Alias:0 LC3-AP          | -06                 | AD通道 短路/断路/超望程检测           | rw | 0         |          |
|                                        | -XL-ESXSY                             |                     |                            |    |           |          |
|                                        | -XL-E8X8Y                             |                     |                            |    |           |          |
|                                        | -XL-E16X                              |                     |                            |    |           |          |
|                                        | -XL-E16Y                              |                     |                            |    |           |          |
|                                        | -XL-E16X16YT                          |                     |                            |    |           |          |
| 1/0 1/0                                | -XL-E16X16YT                          | _                   |                            |    |           |          |
| 5 TANK                                 | -XL-E4DA                              |                     |                            |    |           |          |
|                                        | -XL-E4AD2DA                           |                     |                            |    |           |          |
| 「「「「」」の「「」」                            | -XL-E4DA                              |                     |                            |    |           |          |
|                                        | -XL-E4DA                              |                     |                            |    |           |          |
|                                        | -XL-ESAD-V                            |                     |                            |    |           |          |
|                                        | -XL-E4DA                              |                     |                            |    |           |          |
|                                        | -XL-E4DA                              |                     |                            |    |           |          |
| — ED ED 模块                             | -XL-E8AD-A                            |                     |                            |    |           |          |
| - D 4GBOX                              | -XL-E32X                              |                     |                            |    |           |          |
| UIN EtherCAT                           | L-XL-E32YT                            |                     |                            |    |           | F        |
| -NC NC                                 | · · · · · · · · · · · · · · · · · · · |                     |                            | 1  |           |          |
| WBOX                                   |                                       |                     |                            | H  | - 体 下載    | · 浙江     |
|                                        |                                       |                     |                            | 1  | _TE 1/\$% | 湖泊 明正 駅月 |
| — 🛂 PLC本体信息                            | 1                                     |                     |                            |    |           |          |

Step 1: click EtherCAT

Step 2: choose the module

Step 3: click COE-Online

Step 4: set the AD filter coefficient, AD/DA channel voltage/current mode. Please check the bit definition of #x5000.

Step 5: after setting, click ok, then cut the power and power on again for the adapter to make the settings effective.

Note: The first-order low-pass filtering method uses this sampling value and the last filtering output value to weight to obtain the effective filtering value. The filter coefficient is set to  $0 \sim 254$  by the user. The smaller the value, the more stable the data is, but it may lead to data lag. Therefore, when set to 1, the filtering effect is the strongest and the data is the most stable. When set to 254, the filtering effect is the weakest. The default is 0 (no filtering).

#### 4-4-2. Bit definition of #x5000

|       | Bit7 | Bit6                               | Bit5      | Bit4            | Bit3        | Bit2       | Bit1     | Bit0              | Note               |
|-------|------|------------------------------------|-----------|-----------------|-------------|------------|----------|-------------------|--------------------|
| Byte1 |      | AD filter                          |           |                 |             |            |          |                   |                    |
| Byte2 |      |                                    | I         | AD channel 3, 4 | 4 filter co | pefficient |          |                   | coefficient        |
| Byte3 | Bit7 | Bit6 Bit5 Bit4 Bit3 Bit2 Bit1 Bit0 |           |                 |             |            |          | Bit0              | It is used to      |
|       |      |                                    | AD2       |                 |             |            |          | specify the input |                    |
|       | -    | 000: 0~                            | 10V 01    | 0: 0~20mA       | -           | 000: 0~10  | 0V 010:  | 0~20mA            | range of AD and    |
|       |      | 001: 0~                            | 5V 0      | 11: 4~20mA      |             | 001: 0~5   | V 011:   | 4~20mA            | DA modules. The    |
|       |      | 100: -1                            | 0~10V 110 | ): -20~20mA     |             | 100: -10~  | 10V 110: | -20~20mA          | lower 4 bits of 03 |
|       |      | 101: -5~5V 101: -5~5V              |           |                 |             |            |          |                   | are the setting    |
| Byte4 | Bit7 | Bit6 Bit5 Bit4 Bit3 Bit2 Bit1 Bit0 |           |                 |             |            |          |                   | bits of AD         |
|       |      |                                    | AD4       |                 |             |            | AD3      |                   | channel 1 and the  |

Take XL-E4AD2DA as an example to explain the setting method.

|       | -    | 000: 0~<br>001: 0~ | -10V ()<br>-5V ()<br>10V 11 | 010: 0~20mA<br>011: 4~20mA | -         | 000: $0 \sim 10$<br>001: $0 \sim 5^{-1}$ | OV         010:           V         011:           V10V         110: | 0~20mA<br>4~20mA | upper 4 bits are<br>the setting bits of                                                                                              |  |  |
|-------|------|--------------------|-----------------------------|----------------------------|-----------|------------------------------------------|----------------------------------------------------------------------|------------------|----------------------------------------------------------------------------------------------------|--|--|
|       |      | 10010              | ~5V                         | 020-2011/1                 |           | 100: -10-                                | V                                                                    | -20 -2011/1      | lower 4 bits are                                                                                                    |  |  |
| Byte5 | Bit7 | Bit6               | Bit5                        | Bit4                       | Bit3      | Bit2                                     | Bit1                                                                 | Bit0             | AD channel 3                                                                                                    |  |  |
|       |      |                    | DA2                         |                            |           |                                          | DA1                                                                  |                  | setting.                                                                                                    |  |  |
|       | -    | 000: 0~2           | 10V                         | 010: 0~20mA                | -         | 000: 0~10                                | )V 010:                                                              | : 0~20mA         | The upper 4 bits                                                                                                    |  |  |
|       |      | 001: 0~5           | 5V                          | 011: 4~20mA                |           | 001: 0~5                                 | V 011:                                                               | 4~20mA           | are the setting                                                                                                    |  |  |
|       |      | 100: -1            | 0~10V                       |                            |           | 100: -10~                                | -10V                                                                 |                  | bits of AD                                                                                                    |  |  |
|       |      | 101: -5            | ~5V                         |                            |           | 101: -5~5                                | V                                                                    |                  | channel 4. The                                                                                                    |  |  |
| Byte6 |      | AD o               | channel s                   | short circuit / oj         | pen circu | iit / overtrav                           | el detection                                                         |                  | lower 4 bits of 05<br>are the setting<br>bits of DA<br>channel 1 and the<br>upper 4 bits are<br>the setting bits of<br>DA channel 2. |  |  |

For example: to set the working modes of input channels AD1, AD2, AD3 and AD4 of the first module as  $0 \sim 20$ mA,  $4 \sim 20$ mA,  $0 \sim 10$ V and  $0 \sim 5$ V respectively, the filter coefficient of AD channel 1 and channel 2 is set as 254, and the filter coefficient of AD channel 3 and channel 4 is set as 100. The working modes of output DA1 and DA2 channels are  $0 \sim 10$ V and  $0 \sim 20$ mA respectively.

| <u></u> =-#x5070∶00 | ConfigurableDataXL-E4AD2DA | rw | >6< |                               |
|---------------------|----------------------------|----|-----|-------------------------------|
| -01                 | AD1-AD2滤波系数(0不滤波,1-254滤    | rw | 254 | AD1~AD2 Filter coefficient    |
| -02                 | AD3-AD4滤波系数(0不滤波,1-254滤    | rw | 100 | AD3~AD4 Filter coefficient    |
| -03                 | AD2输入, AD1输入               | rw | 50  | AD2 input, AD1 input          |
| -04                 | AD4输入, AD3输入               | rw | 16  | AD4 input AD3 input           |
| -05                 | DA2输出, DA1输出               | rw | 32  | DA2 output, DA1 output        |
| -06                 | AD通道 短路/断路/超量程检测           | rw | 0   | AD channel short circuit/open |
|                     |                            |    |     | circuit/overtravel detection  |

As shown in the figure, AD2 input and AD1 input are displayed as decimal 50 and converted to binary as 00110010. AD1 corresponds to 0010 working mode of  $0 \sim 20$ mA, and AD2 corresponds to 0011 working mode of  $4 \sim 20$ mA.

## 4-5. External wiring

During external connection, in order to avoid interference, please use shielded wire and ground the shielding layer at a single point.

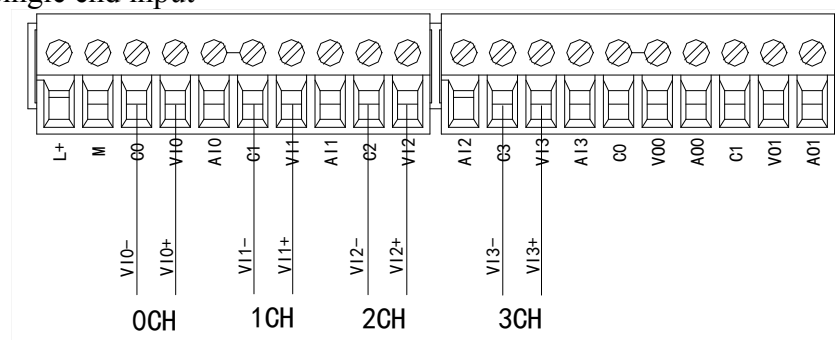

4-5-1. Voltage single end input

## 4-5-2. Voltage single end output

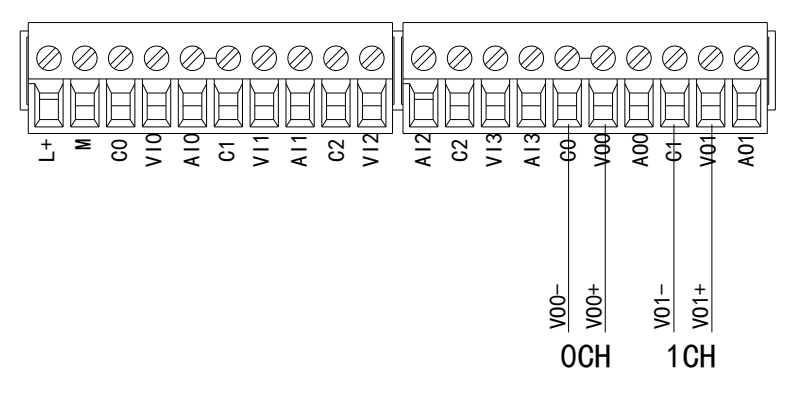

## 4-5-3. Current single end input

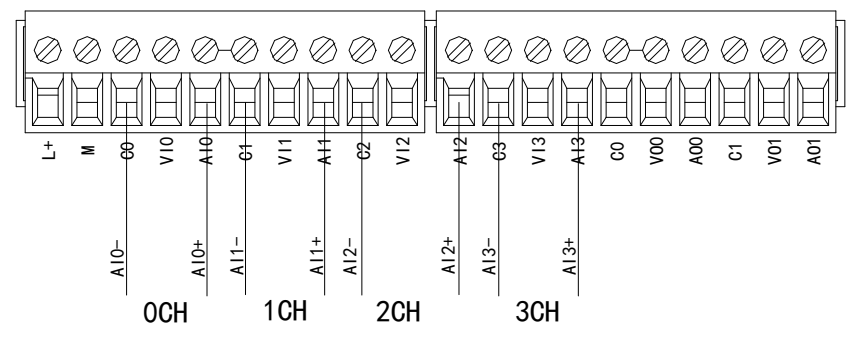

The wiring of XL-E4AD2DA current input side is shown in the figure below:

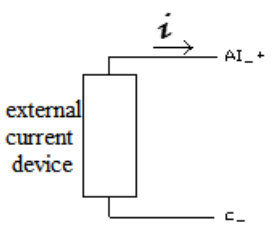

### 4-5-4. Current single end output

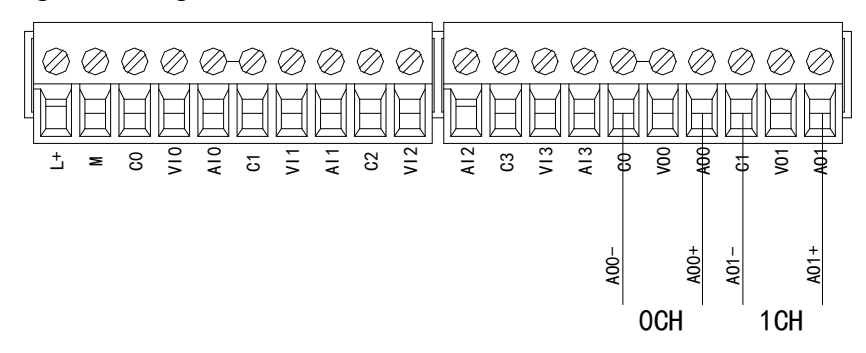

Note: current output no need to connect the DC24V power supply!

## 4-6. AD conversion diagram

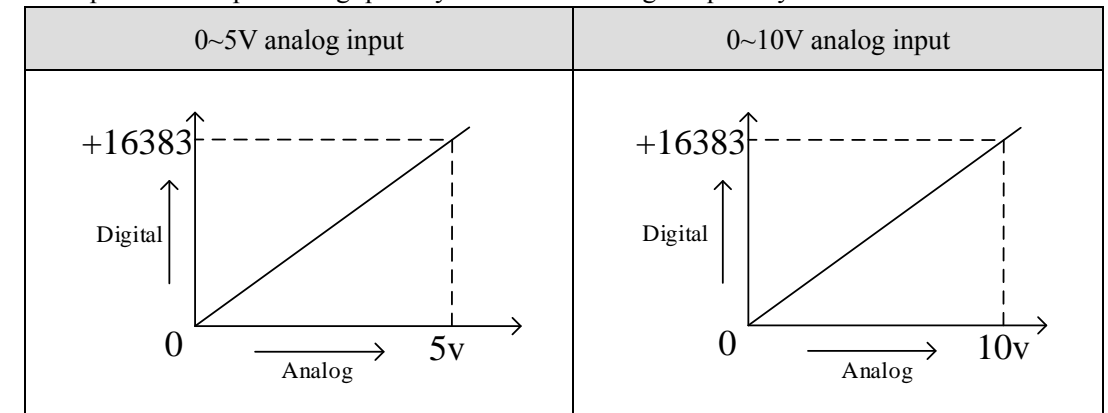

The relationship between input analog quantity and converted digital quantity is shown in the table below:

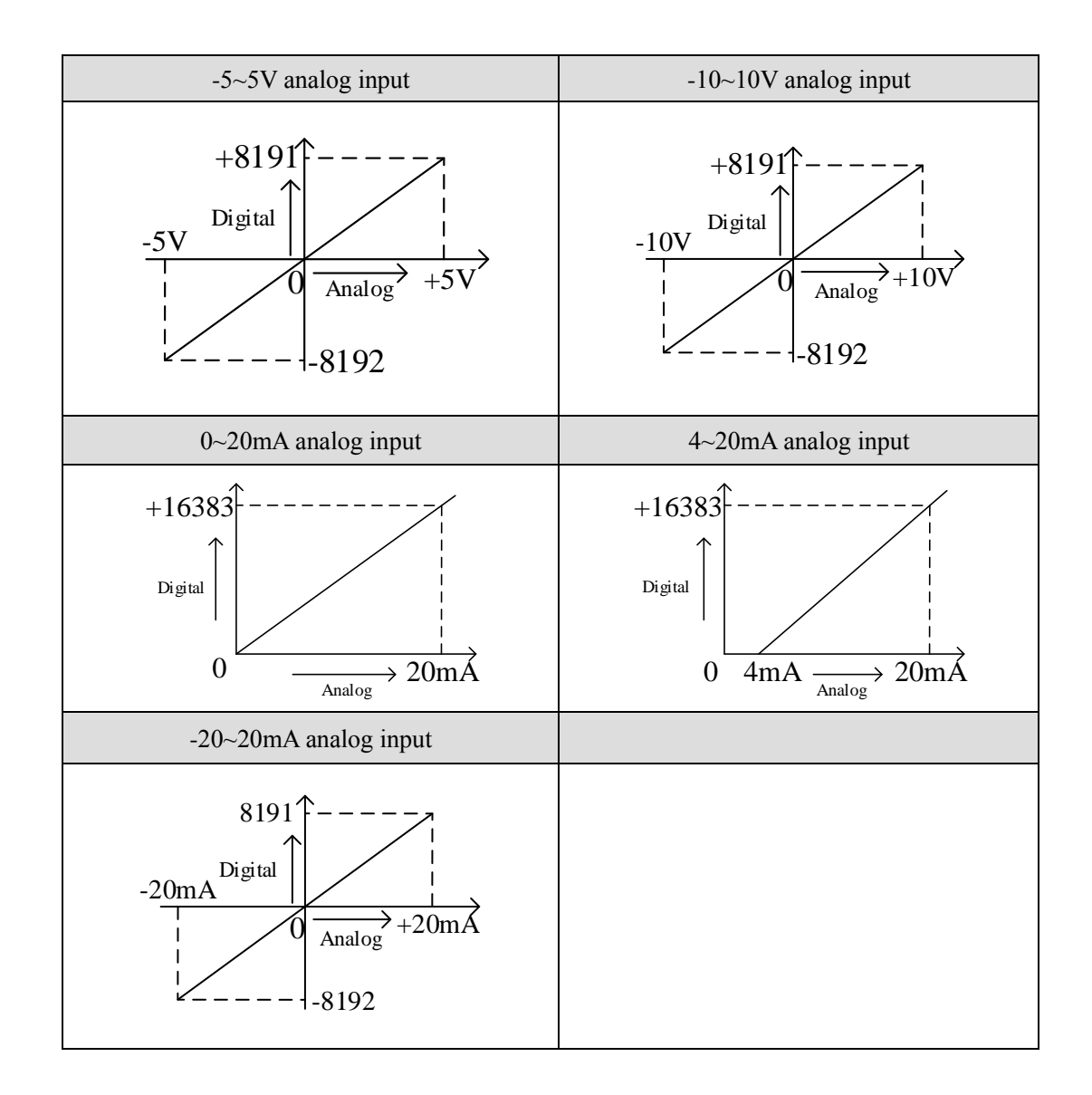

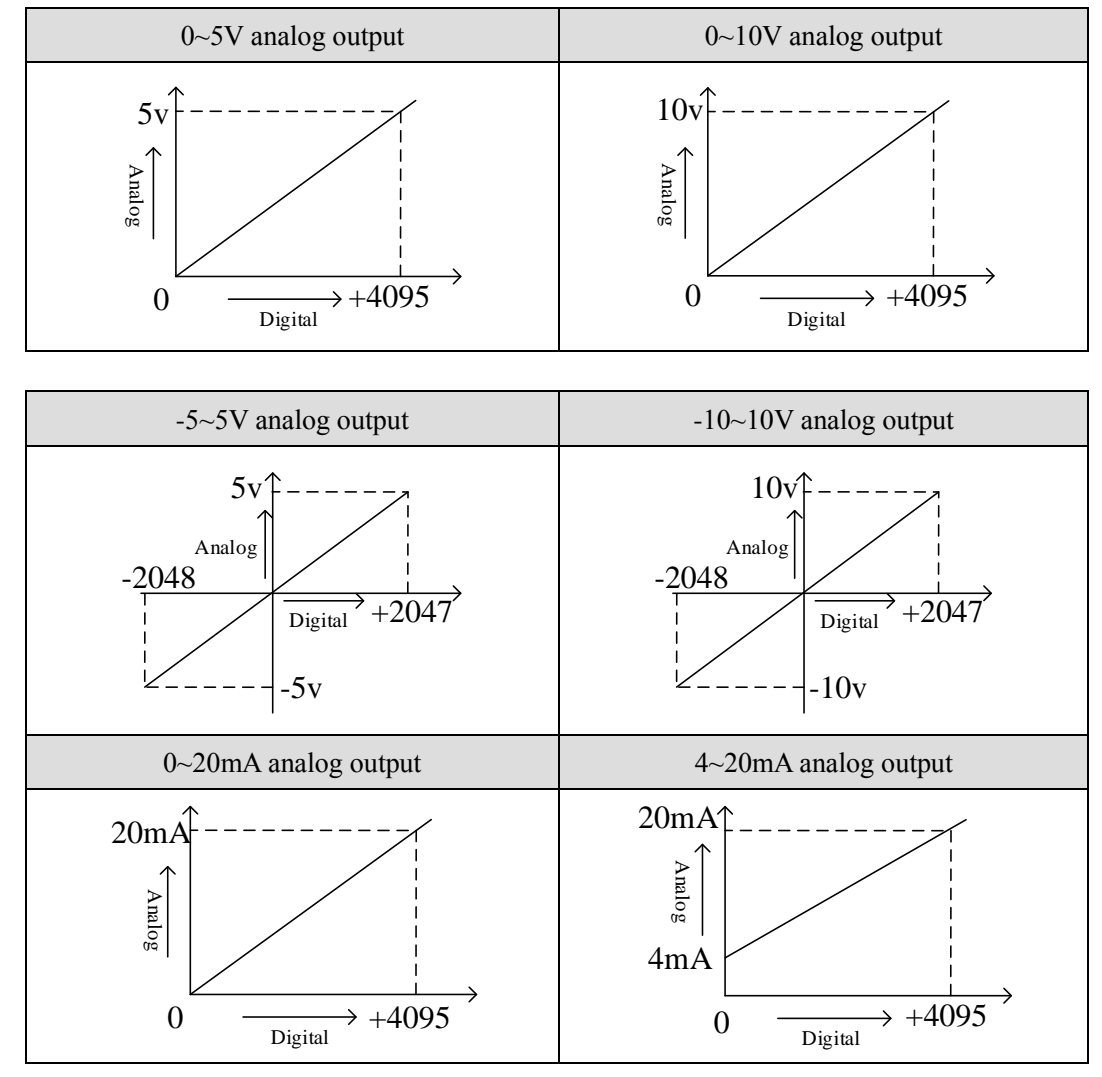

The relationship between the output digital quantity and its corresponding analog quantity data is shown in the table below:

#### Note:

(1) When the AD voltage input is suspended, the corresponding ID register is displayed as 16383. When the AD current input is suspended, the corresponding ID register is displayed as 0.

(2) When the input data exceeds K4095, the analog data converted by DA remains unchanged at 5V, 10V or 20mA.

4-7. Dimension

(Unit: mm)

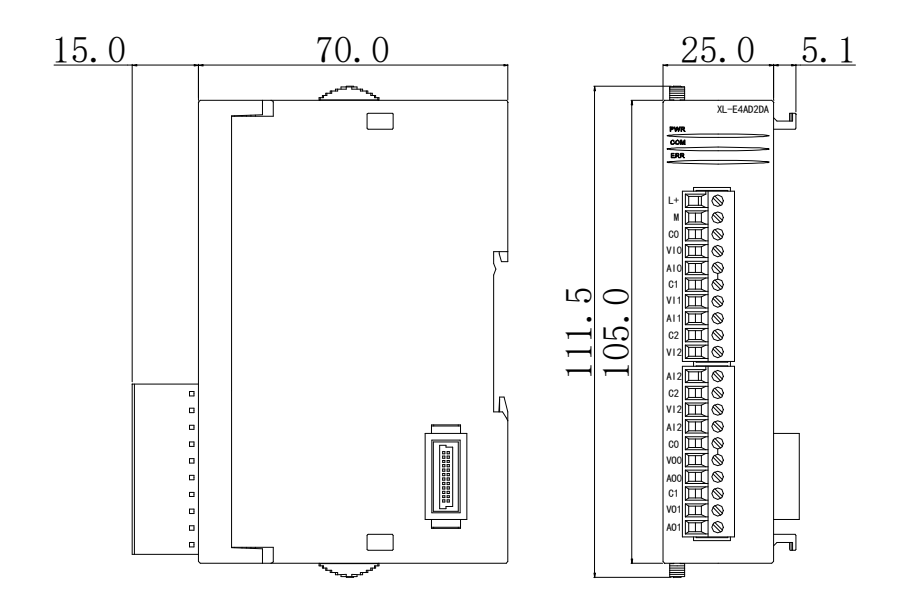

## 5. Analog input module XL-E8AD-A

## 5-1. Features and specifications

XL-E8AD-A analog input module converts 8 analog current input values into digital values, transmits them to PLC main unit, and carries out real-time data interaction with PLC main unit.

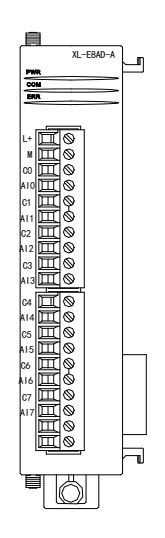

#### 5-1-1. Features

- 8-channel analog input: current input.
- 14-bit high-precision analog input.
- As an L series expansion module, LC3-AP adapter can connect up to 16 modules.
- Output 2 bytes and input 34 bytes, a total of 36 bytes. When using, pay attention to the maximum PDO byte limit of the master station.

| Itom                 | Analog input                                                        |  |  |  |  |  |
|----------------------|---------------------------------------------------------------------|--|--|--|--|--|
| Item                 | Current input                                                       |  |  |  |  |  |
| Analog input range   | 0~20mA, 4~20mA, -20~20mA                                            |  |  |  |  |  |
| Max input range      | -40~40mA                                                            |  |  |  |  |  |
| Digital output range | 14-bit binary value (0~16383 or -8192~8191)                         |  |  |  |  |  |
| Resolution           | 1/16383 (14-Bit)                                                    |  |  |  |  |  |
| Comprehensive        | 10/                                                                 |  |  |  |  |  |
| accuracy             | 1 %0                                                                |  |  |  |  |  |
| Conversion speed     | 2ms/channel                                                         |  |  |  |  |  |
| Module power supply  | DC24V±10%, 150mA                                                    |  |  |  |  |  |
| Installation mode    | It is directly installed on the guide rail of DIN46277 (width 35mm) |  |  |  |  |  |

#### 5-1-2. Specifications

## 5-2. Terminals

## 5-2-1. Terminal arrangement

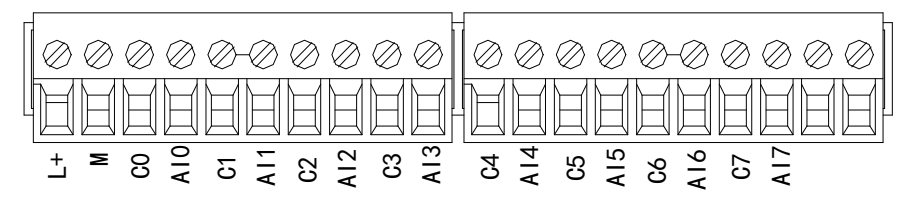

## 5-2-2. Terminal signals

| Nar       | ne  | Function                                                                                 |  |  |  |  |  |  |  |
|-----------|-----|------------------------------------------------------------------------------------------|--|--|--|--|--|--|--|
|           | PWR | When the module is connected to the power supply, the indicator is always on (green)     |  |  |  |  |  |  |  |
|           | COM | When the module communication port communicates normally, the indicator light is on      |  |  |  |  |  |  |  |
|           |     | (green)                                                                                  |  |  |  |  |  |  |  |
|           | ERR | When there is an error in the module, the indicator is always on or flashing (red)       |  |  |  |  |  |  |  |
| Indicator |     | When ERR light is always on, it indicates that the module has serious application errors |  |  |  |  |  |  |  |
|           |     | and cannot be used. The use mode must be adjusted, and the PLC body is switched to stop  |  |  |  |  |  |  |  |
|           |     | state.                                                                                   |  |  |  |  |  |  |  |
|           |     | When ERR light flashes, it indicates that the module has application error, works        |  |  |  |  |  |  |  |
|           |     | abnormally and has abnormal data, but the PLC body is still run.                         |  |  |  |  |  |  |  |
|           | L+  | External power supply DC24V +                                                            |  |  |  |  |  |  |  |
|           | М   | External power supply DC24V -                                                            |  |  |  |  |  |  |  |
|           | C0  | AI0 input ground                                                                         |  |  |  |  |  |  |  |
|           | AI0 | Channel 1 AD current input                                                               |  |  |  |  |  |  |  |
|           | C1  | AI1 input ground                                                                         |  |  |  |  |  |  |  |
|           | AI1 | Channel 2 AD current input                                                               |  |  |  |  |  |  |  |
|           | C2  | AI2 input ground                                                                         |  |  |  |  |  |  |  |
|           | AI2 | Channel 3 AD current input                                                               |  |  |  |  |  |  |  |
| Wiring    | C3  | AI3 input ground                                                                         |  |  |  |  |  |  |  |
| terminals | AI3 | Channel 4 AD current input                                                               |  |  |  |  |  |  |  |
|           | C4  | AI4 input ground                                                                         |  |  |  |  |  |  |  |
|           | AI4 | Channel 5 AD current input                                                               |  |  |  |  |  |  |  |
|           | C5  | AI5 input ground                                                                         |  |  |  |  |  |  |  |
|           | AI5 | Channel 6 AD current input                                                               |  |  |  |  |  |  |  |
|           | C6  | AI6 input ground                                                                         |  |  |  |  |  |  |  |
|           | AI6 | Channel 7 AD current input                                                               |  |  |  |  |  |  |  |
|           | C7  | AI7 input ground                                                                         |  |  |  |  |  |  |  |
|           | AI7 | Channel 8 AD current input                                                               |  |  |  |  |  |  |  |

#### 5-2-3. Wire connector specification

When wiring the module, its connector shall meet the following requirements:

- (1) Stripping length 9mm
- (2) Flexible wire with tubular bare end 0.25-1.5mm<sup>2</sup>
- (3) Flexible wire with tubular pre-insulated end 0.25-0.5 mm<sup>2</sup>

## 5-3. I/O address

XL series analog module does not occupy the I/O unit, and the converted value is directly sent to the PLC register. The PLC register definition number corresponding to the channel is as follows:

| 通り更新                        | 启动参数 10映     | b]_OE−Online<br>miat: wn y (☆nhat: ww y (a | 課後・ 20148        | 1     |    |      |
|-----------------------------|--------------|--------------------------------------------|------------------|-------|----|------|
| 石                           |              |                                            | 419 <sup>-</sup> |       |    |      |
| C Master                    | 索引:子索引       | 名称                                         | 地址               | 类型    | 位长 | 数值   |
|                             | #x70D0:01    | чо                                         | HM20148          | BOOL  | 1  | ON   |
| 沾                           | #x70D0:02    | ¥1                                         | HM20149          | BOOL  | 1  | ON   |
| StationID:10 Alias:0 LC3-AP | -#x70D0:03   | ¥2                                         | HM20150          | BOOL  | 1  | ON   |
| XL-E4DA                     | #x70D0:04    | ¥3                                         | HM20151          | BOOL  | 1  | ON   |
| StationID:11 Alias:0 LC3-AP | #x70D0:05    | ¥4                                         | HM20152          | BOOL  | 1  | ON   |
| XL-E4DA                     | -#x70D0:06   | ¥5                                         | HM20153          | BOOL. | 1  | ON   |
| tationID:12 Alias:0 LC3-AP  | -#x70D0:07   | Ye                                         | HM20154          | BOOL  | 1  | OFF  |
| -XL-ESXSY                   | _#v7000:08   | ¥7                                         | HM20155          | BOOL  | -  | 077  |
| -XL-26X81                   | #x7000:00    | Reserve                                    | HM20156          | BOOL  | 1  | OFF  |
| VI -FIGV                    | #x70D0:04    | Reporte                                    | HW20157          | BOOL  | 1  | OFF  |
| -XI-FI6X16VT                | #70D0.0R     | Preserve                                   | 1020159          | POOL  | 1  | OFF  |
| _XL_E16X16YT                | ## 7000:00   | Preserve                                   | MI20150          | POOL  | 1  | OFF  |
| -XL-E4DA                    | #x1000.00    | Reserve<br>D                               | 10020159         | DOOL  | 1  | OFF  |
| -XL-E4AD2DA                 | #x7000:00    | Reserve                                    | JM20160          | BOOL  | 1  | 077  |
| -XL-E4DA                    | #x70D0:0E    | Keserve                                    | HM20161          | BOOL  | 1  | OFF  |
| -XL-E4DA                    | #x 70D0 : OF | Reserve                                    | HM20162          | BOOL  | 1  | OFF  |
| -XL-E8AD-V                  | -#x70D0:10   | Reserve                                    | HM20163          | BOOL  | 1  | OFF  |
| -XL-E4DA                    |              | СНО                                        | HD20148          | INT   | 16 | 8002 |
| XL-E4DA                     |              | СН1                                        | HD20150          | INT   | 16 | 8002 |
| -XL-E8AD-A                  |              | CH2                                        | HD20152          | INT   | 16 | 8001 |
| -XL-E32X                    | ⊕-#x60D0:04  | СНЗ                                        | HD20154          | INT   | 16 | 8006 |
| -XL-EJZYI                   | #x60D0:05    | CH4                                        | HD20156          | INT   | 16 | 4001 |

| 🖬 #x60D0:05 | CH4 | HD20156 | INT | 16 | 4001 |
|-------------|-----|---------|-----|----|------|
| ±−#x60D0:06 | Сн5 | HD20158 | INT | 16 | 4001 |
|             | CH6 | HD20160 | INT | 16 | 0    |
| ➡-#x60D0:08 | CH7 | HD20162 | INT | 16 | 0    |

Note: the reserve channel is a reserved channel, which has no practical significance

#### Definition number of IO mapping register: (only take above figure as an example)

| Channal | AD signal mapping | Enable bit of the channel                   | Mapping |
|---------|-------------------|---------------------------------------------|---------|
| Channel | address           | (Set ON the enable bit to use this channel) | address |
| CH0     | HD20148           | Y0                                          | HM20148 |
| CH1     | HD20150           | Y1                                          | HM20149 |
| CH2     | HD20152           | Y2                                          | HM20150 |
| CH3     | HD20154           | Y3                                          | HM20151 |
| CH4     | HD20156           | Y4                                          | HM20152 |
| CH5     | HD20158           | Y5                                          | HM20153 |
| CH6     | HD20160           | Y6                                          | HM20154 |
| CH7     | HD20162           | Y7                                          | HM20155 |

#### Note:

(1) Disabling unused channels can improve the scanning speed of input/output.

(2) When the input enable bit is turned off during operation, the corresponding input channel will not collect data. (data is displayed as 0)

(3) The address of the module mapping is not fixed. It starts from the first module 10000 and continues.

## 5-4. Working mode

#### 5-4-1. Configuration panel

Please use XDPpro software V3.7.0 and up to configure the module.

| ф ,                                                    | Ethercat参数配置                                                    |   |                   |                                                                               |                |                   |        | ×    |
|--------------------------------------------------------|-----------------------------------------------------------------|---|-------------------|-------------------------------------------------------------------------------|----------------|-------------------|--------|------|
| LC1 ,<br>31程序<br>『明 地址/原始中纪                            | · 扫描 更新                                                         |   | 启动参数 IO映          | COE-Online                                                                    |                |                   |        |      |
| 一点。命令语编程<br>                                           | 主站<br>PLC Master                                                |   | 高级远项 索引:子索引       | 名称                                                                            | 标志             | 为值                | 诵讯错误信息 |      |
|                                                        | 从站                                                              | ^ | -#x50D0:00        | ConfigurableDataXL-E8AD-A<br>ADI-AD2滤波系数(O不滤波, 1-254滤                         | rw<br>rw       | >9<               |        |      |
| ■ 函数功能库□ 系统函数功能库□ 用户函数功能库                              | StationID:10 Alias:0 LC3-AP LL-E4DA StationID:11 Alias:0 LC3-AP |   | -02<br>-03<br>-04 | AU3-AD4滤波系列(U不滤波,1-254滤<br>AD5-AD6滤波系数(O不滤波,1-254滤<br>AD7-AD8滤波系数(O不滤波,1-254滤 | rw<br>rw<br>rw | 0                 |        |      |
| —─ <mark>──</mark> 配置功能块<br>—──S 顺序功能块<br>■ 软元件注释/使用状况 | -XL-E4DA<br>-StationID:12 Alias:0 LC3-AP<br>-XL-E8X8Y           |   | 05<br>06<br>07    | AD2测量范围, AD1测量范围<br>AD4测量范围, AD3测量范围 4<br>AD6测量范围, AD5测量范围                    | rw<br>rw<br>rw | 136<br>153<br>170 |        |      |
|                                                        |                                                                 |   | -08<br>-09        | AD8测量范围, AD7测量范围<br>AD通道 短路/断路/超量程检测                                          | rw<br>rw       | 0                 |        |      |
| ◎ 设立软元件初追 ◎ PLC配置                                      | -XL-E16X16YT<br>-XL-E16X16YT<br>-XL-E4DA                        |   |                   |                                                                               |                |                   |        |      |
|                                                        | -XL-E4AD2DA<br>-XL-E4DA                                         |   |                   |                                                                               |                |                   |        |      |
|                                                        | -XL-EADR<br>-XL-EBAD-V<br>-XL-EADA                              |   |                   |                                                                               |                |                   |        |      |
| —————————————————————————————————————                  | -XL-E4DA<br>XL-E8AD-A<br>-XL-E32X                               |   |                   |                                                                               |                |                   |        |      |
|                                                        | XL-E32YT                                                        | * |                   |                                                                               |                |                   |        | 5    |
| ■ PLC信息 ■ PLC本体信息                                      |                                                                 |   |                   |                                                                               |                | 上传下载              | 激活 确定  | リ 取消 |

Step 1: click EtherCAT

Step 2: choose the module

Step 3: click COE-Online

Step 4: set the AD filter coefficient, AD channel current mode. Please check the bit definition of #x5000. Step 5: after setting, click ok, then cut the power and power on again for the adapter to make the settings effective.

Note: The first-order low-pass filtering method uses this sampling value and the last filtering output value to weight to obtain the effective filtering value. The filter coefficient is set to  $0 \sim 254$  by the user. The smaller the value, the more stable the data is, but it may lead to data lag. Therefore, when set to 1, the filtering effect is the strongest and the data is the most stable. When set to 254, the filtering effect is the weakest. The default is 0 (no filtering).

## 5-4-2. #x5000 bit definition

The input channel of the expansion module is in current mode, with options of  $0 \sim 20$ mA,  $4 \sim 20$ mA and  $-20 \sim 20$ mA, which can be set through #x5000. As follows:

|       | Bit7    | Bit6       | Bit5    | Bit4                  | Bit3    | Bit2      | Bit1   | Bit0                     | Note                        |
|-------|---------|------------|---------|-----------------------|---------|-----------|--------|--------------------------|-----------------------------|
| Byte0 | AD ch   | annel 2,   |         |                       |         |           |        |                          |                             |
| Byte1 | AD ch   | annel 4,   |         |                       |         |           |        |                          |                             |
| Byte2 | AD ch   | annel 6,   |         | AD filter coefficient |         |           |        |                          |                             |
| Byte3 | AD ch   | annel 8,   |         |                       |         |           |        |                          |                             |
| Byte4 | Bit7    | Bit6       | Bit5    | Bit4                  | Bit3    | Bit2      | Bit1   | Bit0                     | to specify the input range  |
|       | AD2 AD1 |            |         |                       |         |           |        | of the AD module,        |                             |
|       | 1000: 0 | current 0  | ~20mA   |                       | 1000: c | urrent 0~ | -20mA  | 05 lower 4 bits are the  |                             |
|       | 1001: 0 | current 4  | ~20mA   |                       | 1001: c | urrent 4~ | -20mA  | setting bits of AD       |                             |
|       | 1010: 0 | current -2 | 20~20mA | A                     | 1010: c | urrent -2 | 0~20mA | channel 1, and the upper |                             |
| Byte5 | Bit7    | Bit6       | Bit5    | Bit4                  | Bit3    | Bit2      | Bit1   | Bit0                     | 4 bits are the setting bits |
|       | AD4     |            |         |                       |         |           |        |                          | of AD channel 2.            |

|       | 1000:                                                          | current 0 | ~20mA   |               | 1000: c                      | current 0~          | -20mA              | 06 lower 4 bits are the  |                             |  |  |
|-------|----------------------------------------------------------------|-----------|---------|---------------|------------------------------|---------------------|--------------------|--------------------------|-----------------------------|--|--|
|       | 1001:                                                          | current 4 | ~20mA   |               | 1001: c                      | urrent 4~           | -20mA              | setting bits of AD       |                             |  |  |
|       | 1010:                                                          | current - | 20~20m/ | 4             | 1010: c                      | current -2          | 0~20mA             | channel 3, and the upper |                             |  |  |
| Byte6 | Bit7                                                           | Bit6      | Bit5    | Bit4          | Bit3                         | Bit3 Bit2 Bit1 Bit0 |                    |                          | 4 bits are the setting bits |  |  |
|       | AD6                                                            | <b>I</b>  |         |               | AD5                          |                     | <b>I</b>           | of AD channel 4.         |                             |  |  |
|       | 1000:                                                          | current 0 | ~20mA   |               | 1000: c                      | urrent 0~           | ~20mA              |                          |                             |  |  |
|       | 1001: current $4\sim 20$ mA                                    |           |         |               | 1001: c                      | urrent 4~           | -20mA              | 07 lower 4 bits are the  |                             |  |  |
|       | 1010: current -20~20mA                                         |           |         |               | 1010: current -20~20mA       |                     |                    |                          | setting bits of AD          |  |  |
| Byte7 | Bit7                                                           | Bit6      | Bit5    | Bit4          | Bit3 Bit2 Bit1 Bit0          |                     |                    |                          | channel 5, and the upper    |  |  |
|       | AD8                                                            | •         |         |               | AD7                          |                     |                    | •                        | 4 bits are the setting bits |  |  |
|       | 1000:                                                          | current 0 | ~20mA   |               | 1000: c                      | urrent 0~           | -20mA              | of AD channel 6          |                             |  |  |
|       | 1001:                                                          | current 4 | ~20mA   |               | 1001: c                      | urrent 4~           | -20mA              |                          |                             |  |  |
|       | 1010:                                                          | current - | 20~20m/ | 4             | 1010: c                      | current -2          | 0~20mA             | 08 lower 4 bits are the  |                             |  |  |
| Byte8 |                                                                |           |         |               |                              |                     | setting bits of AD |                          |                             |  |  |
| -     | AD channel short circuit / open circuit / overtravel detection |           |         |               |                              |                     |                    |                          | channel / and the upper 4   |  |  |
|       |                                                                |           |         | t / open ened | bits are the setting bits of |                     |                    |                          |                             |  |  |
|       |                                                                |           |         |               |                              |                     |                    |                          | AD channel 8.               |  |  |

## 5-5. External wiring

During external connection, in order to avoid interference, please use shielded wire and ground the shielding layer at a single point.

## 5-5-1. Current single end input

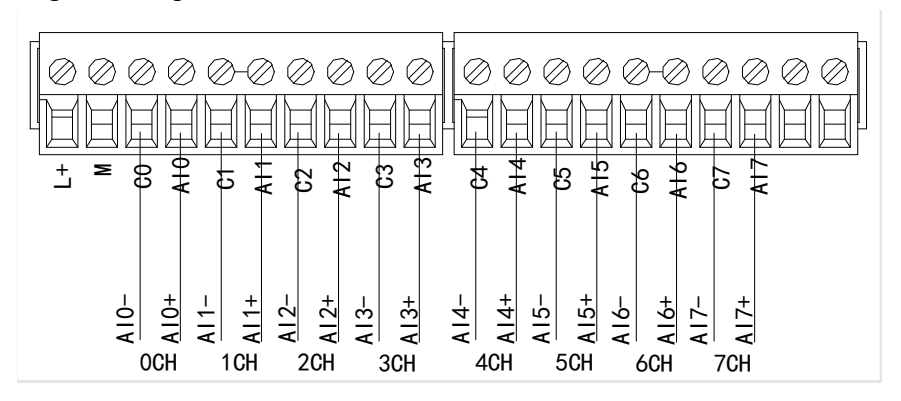

XL-E8AD-A current input wiring diagram:

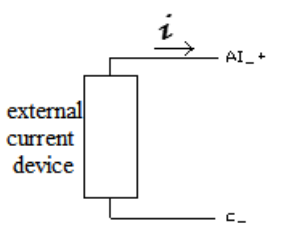

## 5-6. Analog digital conversion diagram

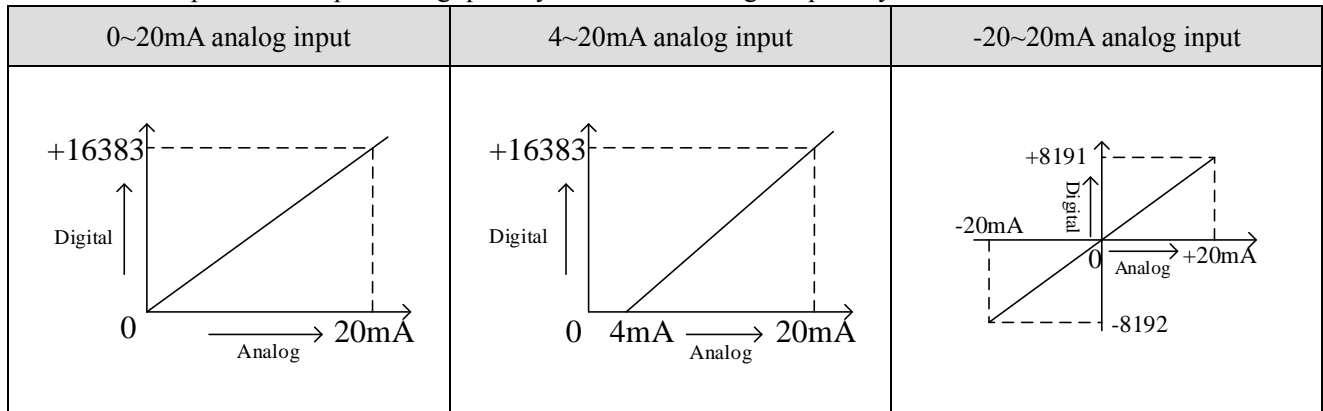

The relationship between input analog quantity and converted digital quantity is shown in the table below:

## 5-7. Dimension

(Unit: mm)

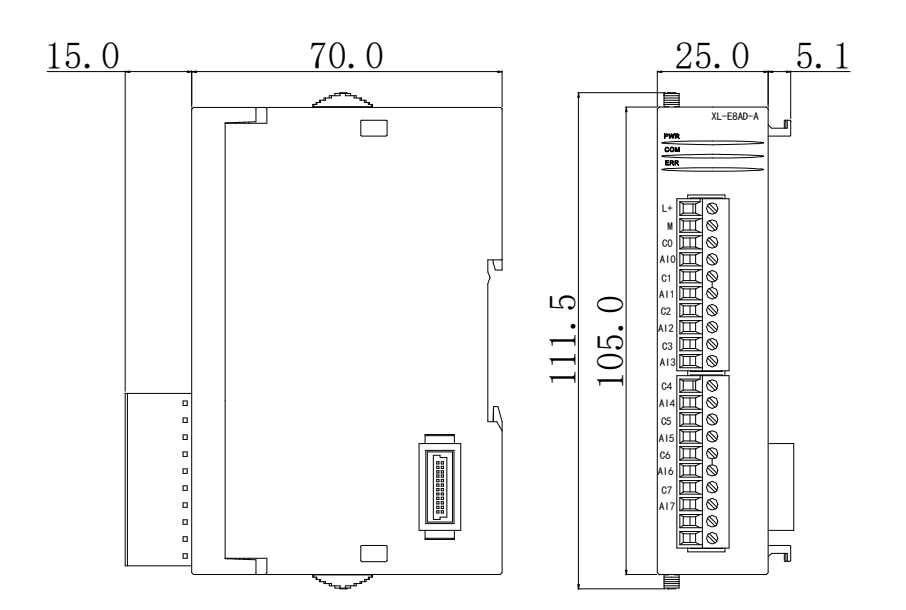
## 6. Analog input module XL-E8AD-V

## 6-1. Features and specification

XL-E8AD-V analog input module converts 8 analog input values into digital values, transmits them to PLC main unit, and carries out real-time data interaction with PLC main unit.

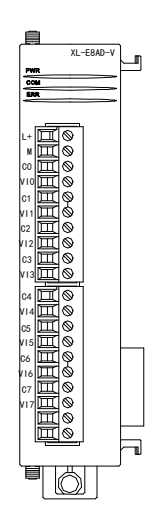

#### 6-1-1. Features

- 8-channel analog input: voltage input.
- 14 bits high-precision analog input.
- As an L series expansion module, LC3-AP adapter can connect up to 16 modules.
- Output 2 bytes and input 34 bytes, a total of 36 bytes. Pay attention to the maximum PDO byte limit of the master station when using.

| Itam                   | Analog input                                                        |  |  |  |  |
|------------------------|---------------------------------------------------------------------|--|--|--|--|
| Item                   | Voltage input                                                       |  |  |  |  |
| Analog input range     | 0~5V, 0~10V, -5~5V, -10~10V                                         |  |  |  |  |
| Max input range        | DC±15V                                                              |  |  |  |  |
| Digital output range   | 14-bit binary value (0~16383 or -8192~8191)                         |  |  |  |  |
| Resolution             | 1/16383 (14-Bit)                                                    |  |  |  |  |
| Comprehensive accuracy | 1%                                                                  |  |  |  |  |
| Conversion speed       | 2ms/channel                                                         |  |  |  |  |
| Module power supply    | DC24V±10%, 150mA                                                    |  |  |  |  |
| Installation method    | It is directly installed on the guide rail of DIN46277 (width 35mm) |  |  |  |  |

## 6-2. Terminals

## 6-2-1. Terminal arrangement

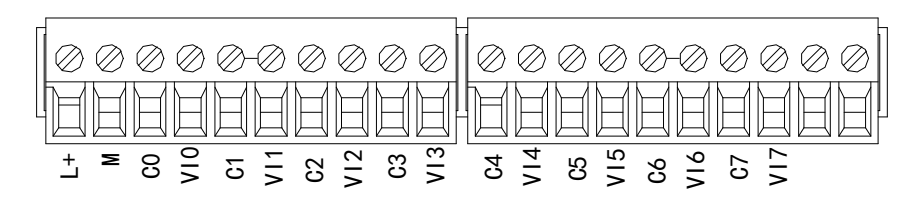

## 6-2-2. Terminal signals

| Name      |     | Function                                                                                 |
|-----------|-----|------------------------------------------------------------------------------------------|
|           | PWR | When the module is connected to the power supply, the indicator is always on (green)     |
|           | COM | When the module communication port communicates normally, the indicator light is on      |
|           |     | (green)                                                                                  |
|           | ERR | When there is an error in the module, the indicator is always on or flashing (red)       |
| Indicator |     | When ERR light is always on, it indicates that the module has serious application errors |
|           |     | and cannot be used. The use mode must be adjusted, and the PLC body is switched to stop  |
|           |     | state.                                                                                   |
|           |     | When ERR flashes, it indicates that the module has application error, works abnormally   |
|           |     | and has abnormal data, but the PLC body is still run.                                    |
|           | L+  | External power supply DC24V +                                                            |
|           | М   | External power supply DC24V -                                                            |
|           | C0  | VI0 output ground                                                                        |
|           | VI0 | Channel 1 AD voltage input                                                               |
|           | C1  | VI1 output ground                                                                        |
|           | VI1 | Channel 2 AD voltage input                                                               |
|           | C2  | VI2 output ground                                                                        |
|           | VI2 | Channel 3 AD voltage input                                                               |
| Torminala | C3  | VI3 output ground                                                                        |
| Terminais | VI3 | Channel 4 AD voltage input                                                               |
|           | C4  | VI4 output ground                                                                        |
|           | VI4 | Channel 5 AD voltage input                                                               |
|           | C5  | VI5 output ground                                                                        |
|           | VI5 | Channel 6 AD voltage input                                                               |
|           | C6  | VI6 output ground                                                                        |
|           | VI6 | Channel 7 AD voltage input                                                               |
|           | C7  | VI7 output ground                                                                        |
|           | VI7 | Channel 8 AD voltage input                                                               |

## 6-2-3. Wiring connector specification

When wiring the module, its connector shall meet the following requirements:

- (1) Stripping length 9mm
- (2) Flexible wire with tubular bare end 0.25-1.5mm<sup>2</sup>
- (3) Flexible wire with tubular pre-insulated end 0.25-0.5 mm<sup>2</sup>

## 6-3. I/O address

XL series analog module does not occupy the I/O unit, and the converted value is directly sent to the PLC register. The PLC register definition number corresponding to the channel is as follows:

| nercat参数配量         |            |             |                |                |        |          |
|--------------------|------------|-------------|----------------|----------------|--------|----------|
| 扫描 更新              |            | 启动参数 10     | 映射 COE-Online  |                |        |          |
| 主站                 |            | 起始地址: :     | 字映射: HD ~ 位映射: | HM ~ 偏移: 12046 |        |          |
| PLC Master         |            | 索引:子索引      | 名称             | 地址             | 类型 位长  | 数值       |
|                    |            | #x70A0:01   | чо             | HM12046        | BOOL 1 | ON       |
| 从站                 |            | ^#x70A0:02  | Y1             | HM12047        | BOOL 1 | ON       |
| StationID:10 Alia  | s:0 LC3-AP | -#x70A0:03  | ¥2             | HM12048        | BOOL 1 | NO       |
| XL-E4DA            |            | -#x70A0:04  | ¥3             | HM12049        | BOOL 1 | ON       |
| -StationID:11 Alia | s:0 LC3-AP | -#x70A0:05  | ¥4             | HM12050        | BOOL 1 | ON       |
| XL-E4DA            |            | -#x70A0:06  | ¥5             | HM12051        | B00L 1 | ON       |
| StationLU:12 Alia  | s:U LU3-AP | -#x70A0:07  | Y6             | HM12052        | B00L 1 | ON       |
| -XI-EOVOI          |            | -#x70A0:08  | ¥7             | HM12053        | B00L 1 | ON       |
| -XL-E16X           |            | -#x70A0:09  | Reserve        | HM12054        | B00L 1 | OFF      |
| XL-E16Y            |            | -#x70A0:0A  | Reserve        | HM12055        | BOOL 1 | OFF      |
| -XL-E16X16YT       |            | -#x70A0:0E  | Reserve        | HM12056        | BOOL 1 | OFF      |
| -XL-E16X16YT       |            | -#x70A0:00  | Reserve        | HM12057        | BOOL 1 | OFF      |
| —XL-E4DA           |            | -#x70A0:0I  | Reserve        | HM12058        | BOOL 1 | OFF      |
| -XL-E4AD2DA        |            | #x70A0:0E   | Reserve        | HM12059        | BOOL 1 | OFF      |
| -XL-E4DA           |            | -#x70A0:0F  | Reserve        | HM12060        | BOOL 1 | OFF      |
| -XL-E4DA           |            | -#v7040:10  | Reserve        | HW12061        | BOOL 1 | OFF      |
| XL-ESAD-V          |            | #_#v6040:01 | CH0            | HT20084        | TNT 16 | 3999     |
| VI-RADA            |            | -#v6040:02  | сно<br>СН1     | HD20086        | TNT 16 | 4000     |
| -XL-ESAD-A         |            | #_#v6040:02 | CH2            | HD20088        | TNT 16 | 4001     |
| XL-E32X            |            |             | CH3            | HD20000        | TNT 16 | 4001     |
| XL-E32YT           |            | +-#x60A0:05 | CH4            | HD20092        | INT 16 | -6000    |
|                    |            | ×           |                |                |        |          |
|                    |            |             |                | Ŀ              | 传下载    | 数活 确定 取消 |
|                    |            |             |                |                |        |          |
| #x60A0:05          | CH4        |             | HD20092        | INT            | 16     | 3998     |
| #x60A0:06          | CH5        |             | 1020094        | INT            | 16     | 3998     |
| #x60A0:07          | CH6        |             | HD20096        | INT            | 16     | 4000     |
| #v6040.08          | CH7        |             | HD20098        | TNT            | 16     | 3999     |

Note: the reserve channel is a reserved channel, which has no practical significance

#### IO mapping register definition: (take above figure as an example)

| Channel | AD signal mapping address | Channel enable bit<br>(turn on the enable bit to use this channel) | Channel<br>mapping |
|---------|---------------------------|--------------------------------------------------------------------|--------------------|
|         |                           |                                                                    | address            |
| CH0     | HD20084                   | Y0                                                                 | HM12046            |
| CH1     | HD20086                   | Y1                                                                 | HM12047            |
| CH2     | HD20088                   | Y2                                                                 | HM12048            |
| CH3     | HD20090                   | Y3                                                                 | HM12049            |
| CH4     | HD20092                   | Y4                                                                 | HM12050            |
| CH5     | HD20094                   | Y5                                                                 | HM12051            |
| CH6     | HD20096                   | Y6                                                                 | HM12052            |
| CH7     | HD20098                   | Y7                                                                 | HM12053            |

Note:

(1) Disabling unused channels can improve the scanning speed of input/output.

(2) When the input enable bit is turned off during operation, the corresponding input channel will not collect data. (data is displayed as 0)

## 6-4. Working mode

#### 6-4-1. Panel configuration

Please use XDPpro software V3.7.0 and up to configure the module.

| Д                                      | > Ethercat参数配置                                                                                                    |   |          |                           |     |      | 2        |
|----------------------------------------|----------------------------------------------------------------------------------------------------|---|----------|---------------------------|-----|------|----------|
| 日間程序                                   | · 扫描 更新<br>主站                                                                                                    |   | 启动参数 I0映 |                           |     |      |          |
| □□ 命令倍编柱                               | PLC Master                                                                                                    |   | 索引:子索引   | 名称                        | 标志  | 数值   | 通讯错误信息   |
|                                        |                                                                                                    |   |          | ConfigurableDataXL-E8AD-V | rw  | >9<  |          |
| 🔤 头文件                                  | 从站                                                                                                    | ^ | 01       | AD1-AD2滤波系数(0不滤波,1-254滤   | rw  | 0    |          |
| ➡ 🛃 函数功能库                              | -StationID:10 Alias:0 LC3-AP                                                                                                    |   | -02      | AD3-AD4滤波系数(0不滤波, 1-254滤  | rw  | 0    |          |
| —————————————————————————————————————— | -XL-E4DA                                                                                                    |   | -03      | AD5-AD6滤波系数(0不滤波, 1-254滤  | rw  | 0    |          |
| —————————————————————————————————————— | -StationID:11 Alias:0 LC3-AP                                                                                                    |   | -04      | AD7-AD8滤波系数(0不滤波, 1-254滤  | rw  | 0    |          |
| — 🔟 配置功能块                              | -XL-E4DA                                                                                                    |   | -05      | AD2则里泡围, AD1则里泡围          | rw  | 0    |          |
|                                        | -StationID:12 Alias:0 LC3-AP                                                                                                    |   | -06      |                           | rw  | 17   |          |
|                                        | -XL-E8X8Y                                                                                                    |   | -07      | ADO测量记用, ADO测量记用          | rw  | 54   |          |
|                                        | -XL-ESXSY                                                                                                    |   | -00      | 和通道 毎晩 (毎晩 (お母親 か)別       | TW  | 0    |          |
|                                        | -XL-E16X                                                                                                    | _ |          | 加速度 这时/可时/超重性强烈           | 1.4 | 0    |          |
|                                        | VI-EIGI                                                                                                    | _ |          |                           |     |      |          |
| - C配置                                  | -YI-FIGYIGYT                                                                                                    | _ |          |                           |     |      |          |
| I/0 VO                                 | -YI-E4DA                                                                                                    | _ |          |                           |     |      |          |
|                                        | -XL-E4AD2DA                                                                                                    | _ |          |                           |     |      |          |
| — ● PLC 串口                             | -XL-E4DA                                                                                                    |   |          |                           |     |      |          |
|                                        | -XL-E4DA                                                                                                    |   |          |                           |     |      |          |
| 脉冲参数                                   | XL-ESAD-V 2                                                                                                    |   |          |                           |     |      |          |
|                                        | -XL-E4DA                                                                                                    |   |          |                           |     |      |          |
| — BD 模块                                | -XL-E4DA                                                                                                    |   |          |                           |     |      |          |
| — ED 模块                                | -XL-ESAD-A                                                                                                    |   |          |                           |     |      |          |
| - B. 4GBOX                             | -XL-E32X                                                                                                    |   |          |                           |     |      |          |
| EtherCAT 1                             | L-XL-E32YT                                                                                                    |   |          |                           |     |      |          |
| NC NC                                  |                                                                                                    | ~ |          |                           |     |      | 5        |
| WBOX                                   |                                                                                                    |   |          |                           | L.  | 住 工部 |          |
| - Ciele PLC信息                          |                                                                                                    |   |          |                           |     | 同時   | 漱冶 蛹定 取消 |
|                                        | Let a second second sec |   |          |                           |     |      |          |

Step 1: click EtherCAT

Step 2: choose the module

Step 3: click COE-Online

Step 4: set the AD filter coefficient, AD channel voltage mode. Please check the bit definition of #x5000. Step 5: after setting, click ok, then cut the power and power on again for the adapter to make the settings effective.

Note: The first-order low-pass filtering method uses this sampling value and the last filtering output value to weight to obtain the effective filtering value. The filter coefficient is set to  $0 \sim 254$  by the user. The smaller the value, the more stable the data is, but it may lead to data lag. Therefore, when set to 1, the filtering effect is the strongest and the data is the most stable. When set to 254, the filtering effect is the weakest. The default is 0 (no filtering).

#### 6-4-2. #x5000 bit definition

The input channel of the expansion module is in voltage mode, with options of  $0 \sim 5V$ ,  $0 \sim 10V$ ,  $-5 \sim 5V$  and  $-10 \sim 10V$ , which can be set through #x5000. As follows:

|       | Bit7                  | Bit6      | Bit5        | Bit4                   | Bit3                | Bit2  | Bit1 | Bit0                        | Note                       |
|-------|-----------------------|-----------|-------------|------------------------|---------------------|-------|------|-----------------------------|----------------------------|
| Byte0 | AD ch                 | annel 2,  |             |                        |                     |       |      |                             |                            |
| Byte1 | AD ch                 | annel 4,  |             | AD filter as officient |                     |       |      |                             |                            |
| Byte2 | AD ch                 | annel 6,  |             | AD IIItel coefficient  |                     |       |      |                             |                            |
| Byte3 | AD ch                 | annel 8,  | 7 filter co | oefficient             |                     |       |      |                             |                            |
| Byte4 | Bit7                  | Bit6      | Bit5        | Bit4                   | Bit3                | Bit2  | Bit1 | Bit0                        | to specify the input range |
|       | AD2                   |           |             |                        | AD1                 |       |      | of the AD module,           |                            |
|       | 0000: •               | voltage ( | ~10V        |                        | 0000: voltage 0~10V |       |      | 05 lower 4 bits are the     |                            |
|       | 0001: voltage 0~5V    |           |             |                        | 0001: voltage 0~5V  |       |      | setting bits of AD          |                            |
|       | 0010: voltage -10~10V |           |             | 0010: v                | oltage -1           | 0~10V |      | channel 1, and the upper    |                            |
|       | 0011: voltage -5~5V   |           |             |                        | 0011: voltage -5~5V |       |      | 4 bits are the setting bits |                            |
| Byte5 | Bit7                  | Bit6      | Bit5        | Bit4                   | Bit3                | Bit2  | Bit1 | Bit0                        | of AD channel 2.           |
|       | AD4                   |           |             |                        | AD3                 |       |      |                             | 06 lower 4 bits are the    |

|       | 0000: •               | voltage (             | )~10V      |                       | 0000: voltage 0~10V   |                     |                          |                             | setting bits of AD           |
|-------|-----------------------|-----------------------|------------|-----------------------|-----------------------|---------------------|--------------------------|-----------------------------|------------------------------|
|       | 0001: voltage 0~5V    |                       |            |                       | 0001: voltage 0~5V    |                     |                          |                             | channel 3, and the upper     |
|       | 0010:                 | voltage -             | 10~10V     |                       | 0010: v               | oltage - 1          | 0~10V                    |                             | 4 bits are the setting bits  |
|       | 0011:                 | voltage -             | 5~5V       |                       | 0011: v               | oltage -5           | ~5V                      |                             | of AD channel 4.             |
| Byte6 | Bit7                  | Bit6                  | Bit5       | Bit4                  | Bit3                  | Bit2                | Bit1                     | Bit0                        |                              |
|       | AD6                   |                       | •          | •                     | AD5                   | •                   | •                        | •                           | 07 lower 4 bits are the      |
|       | 0000: voltage 0~10V   |                       |            |                       | 0000: \               | 0000: voltage 0~10V |                          |                             | setting bits of AD           |
|       | 0001: voltage 0~5V    |                       |            | 0001: voltage 0~5V    |                       |                     | channel 5, and the upper |                             |                              |
|       | 0010: voltage -10~10V |                       |            | 0010: voltage -10~10V |                       |                     |                          | 4 bits are the setting bits |                              |
|       | 0011: voltage -5~5V   |                       |            | 0011: voltage -5~5V   |                       |                     | of AD channel 6          |                             |                              |
| Byte7 | Bit7                  | Bit6                  | Bit5       | Bit4                  | Bit3                  | Bit2                | Bit1                     | Bit0                        |                              |
|       | AD8                   |                       | •          | •                     | AD7                   | •                   | •                        | •                           | 08 lower 4 bits are the      |
|       | 0000: •               | voltage (             | )~10V      |                       | 0000: voltage 0~10V   |                     |                          | setting bits of AD          |                              |
|       | 0001: voltage 0~5V    |                       |            | 0001: voltage 0~5V    |                       |                     |                          | channel 7 and the upper 4   |                              |
|       | 0010:                 | 0010: voltage -10~10V |            |                       | 0010: voltage -10~10V |                     |                          |                             | bits are the setting bits of |
|       | 0011:                 | voltage -             | 5~5V       |                       | 0011: v               | oltage -5           | ~5V                      | AD channel 8.               |                              |
| Byte8 | AD ch                 | annel sh              | ort circui | it / open circu       | iit / overt           | ravel det           | ection                   |                             |                              |

## 6-5. External wiring

During external connection, in order to avoid interference, please use shielded wire and ground the shielding layer at a single point.

## 6-5-1. Voltage single end input

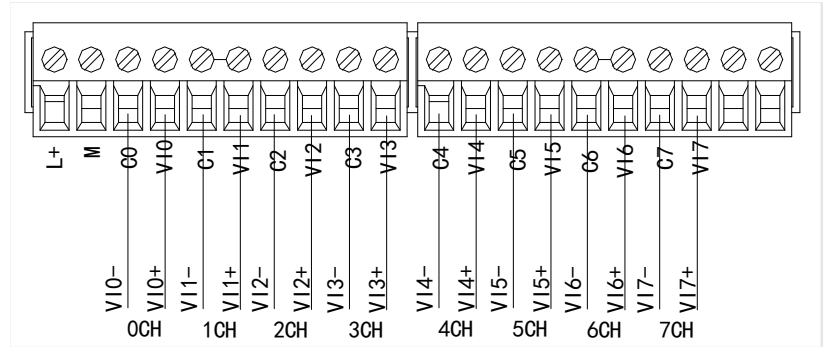

## 6-6. Analog digital conversion diagram

The relationship between input analog quantity and converted digital quantity is shown in the table below:

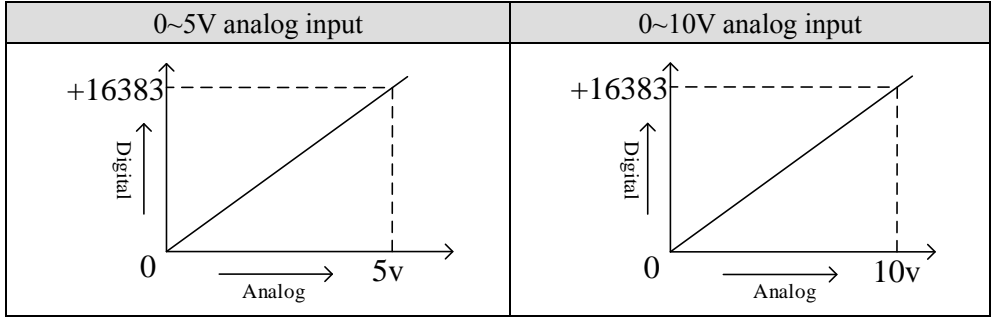

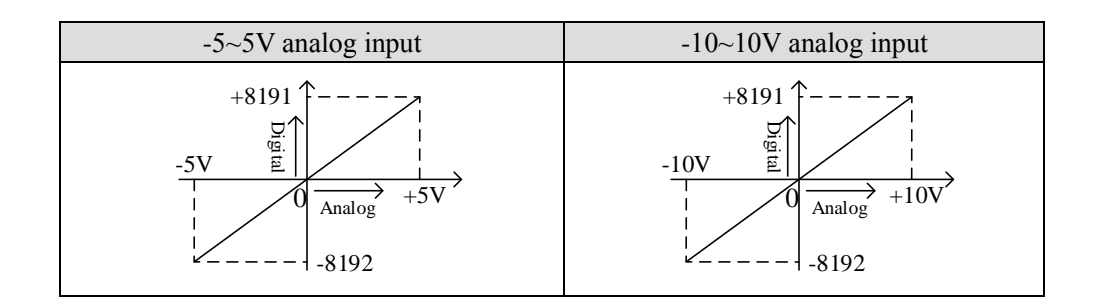

## 6-7. Dimension

(Unit: mm)

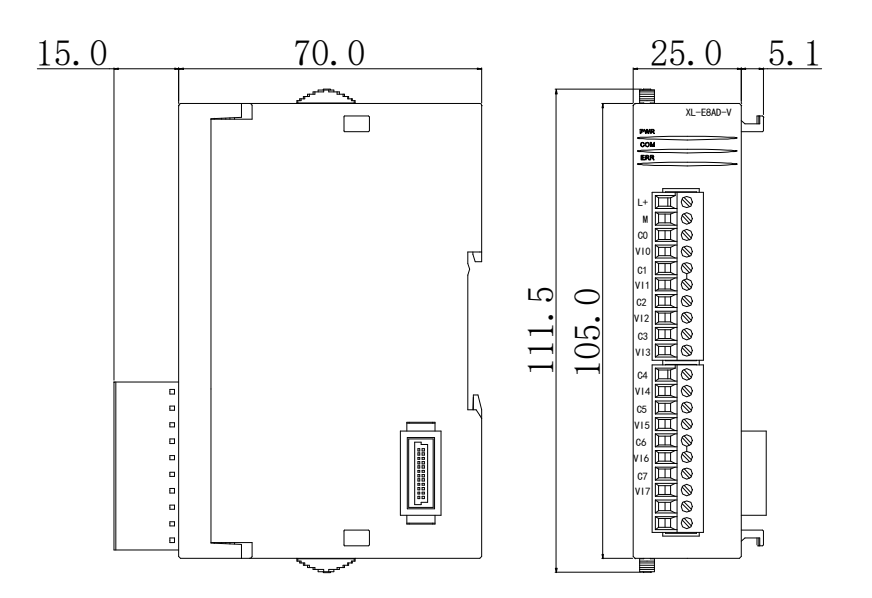

# 7. Analog output module XL-E4DA

## 7-1. Features and specification

XL-E4DA analog output module converts four digital quantities into analog quantities, transmits them to PLC main unit, and carries out real-time data interaction with PLC main unit.

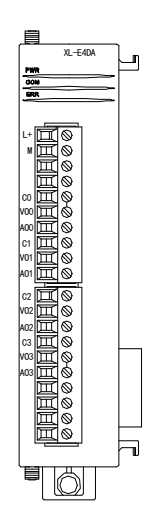

### 7-1-1. Features

- 4-channel analog output: voltage output and current output are optional.
- 12-bit high-precision analog output.
- As an L series expansion module, LC3-AP adapter can connect up to 16 modules.
- Output 10 bytes and input 10 bytes, a total of 20 bytes. When using, pay attention to the maximum PDO byte limit of the master station.

#### 7-1-2. Specification

| Item                | Voltage output                                     | Current output                                  |  |  |  |
|---------------------|----------------------------------------------------|-------------------------------------------------|--|--|--|
| Analog output range | 0~5V, 0~10V, -5~5V, -10~10V                        | 0~20mA, 4~20mA                                  |  |  |  |
| Analog output range | (external load resistor $2K\Omega \sim 1M\Omega$ ) | (external load resistor less than $500\Omega$ ) |  |  |  |
| Digital input range | 12-bit binary value (0~4095 or -2048~2047)         |                                                 |  |  |  |
| Resolution          | 1/4095 (12-Bit)                                    |                                                 |  |  |  |
| Comprehensive       |                                                    | 10/                                             |  |  |  |
| accuracy            |                                                    | 1 /0                                            |  |  |  |
| Conversion speed    | 2ms/channel                                        | 2ms/channel                                     |  |  |  |
| Module power supply | DC24V±1                                            | 10%, 150mA                                      |  |  |  |
| Installation method | It is directly installed on the guid               | de rail of DIN46277 (width 35mm)                |  |  |  |

## 7-2. Terminals

## 7-2-1. Terminal arrangement

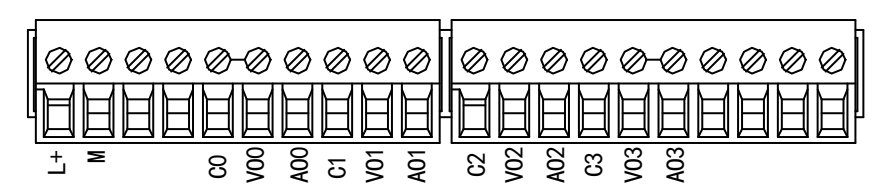

## 7-2-2. Terminal signals

| Name      |     | Function                                                                                 |
|-----------|-----|------------------------------------------------------------------------------------------|
|           | PWR | This indicator is on when the module has power supply                                    |
|           | COM | This indicator is on when the module communication port communicates normally            |
|           | ERR | When there is an error in the module, the indicator is always on or flashing (red)       |
| Indicator |     | When ERR light is always on, it indicates that the module has serious application errors |
| mulcator  |     | and cannot be used. The use mode must be adjusted, and the PLC body is switched to stop  |
|           |     | state.                                                                                   |
|           |     | When ERR light flashes, it indicates that the module has application error, works        |
|           |     | abnormally and has abnormal data, but the PLC body is still run.                         |
|           | L+  | External power supply DC24V +                                                            |
|           | М   | External power supply DC24V -                                                            |
|           | C0  | VO0, AO0 output ground                                                                   |
|           | VO0 | Channel 1 DA voltage output terminal                                                     |
|           | AO0 | Channel 1 DA current output terminal                                                     |
|           | C1  | VO1, AO1 output ground                                                                   |
| Terminala | VO1 | Channel 2 DA voltage output terminal                                                     |
| Terminais | AO1 | Channel 2 DA current output terminal                                                     |
|           | C2  | VO2, AO2 output ground                                                                   |
|           | VO2 | Channel 3 DA voltage output terminal                                                     |
|           | AO2 | Channel 3 DA current output terminal                                                     |
|           | C3  | VO3, AO3 output ground                                                                   |
|           | VO3 | Channel 4 DA voltage output terminal                                                     |
|           | AO3 | Channel 4 DA current output terminal                                                     |

7-2-3. Wiring connector specification

When wiring the module, its connector shall meet the following requirements:

- (1) Stripping length 9mm
- (2) Flexible wire with tubular bare end 0.25-1.5mm<sup>2</sup>
- (3) Flexible wire with tubular pre-insulated end 0.25-0.5 mm<sup>2</sup>

## 7-3. I/O address

XL series analog module does not occupy the I/O unit, and the converted value is directly sent to the PLC register. The PLC register definition number corresponding to the channel is as follows:

| 扫描更新                         | 启动参数 10映射                      | COE-Online           |          |       |    |      |   |
|------------------------------|--------------------------------|----------------------|----------|-------|----|------|---|
| 主站                           | 起始地址: 字映                       | 県射: HD ~ 位映射: HM ~ 偏 | 移: 20000 |       |    |      |   |
| °LC Master                   | 索引:子索引                         | 名称                   | 地址       | 类型    | 位长 | 数值   | 1 |
|                              | ±-#x7060:01                    | СНО                  | HD20000  | INT   | 16 | 1000 |   |
| 人站                           | ^ <b>+</b> - <b>#</b> x7060∶02 | CH1                  | HD20002  | INT   | 16 | 4000 | _ |
| -StationID:10 Alias:0 LC3-AP | +-#x7060:03                    | CH2                  | HD20004  | INT   | 16 | 4000 |   |
| XL-E4DA                      | +-#x7060:04                    | CH3                  | 1020006  | TNT   | 16 | 0    |   |
| -StationID:11 Alias:0 LC3-AP | -#x7060:05                     | VO                   | HW12034  | BOOT. | 1  | กพ   | - |
| -XL-E4DA                     | #x7060:06                      | V1                   | HW12035  | BOOL  | 1  | ON   | - |
| StationID:12 Alias:0 LC3-AP  | #= 7060:07                     | 11                   | 1012036  | POOL  | 1  | OFF  | _ |
| -XL-ESXSY                    | #x1060.07                      | 12                   | 1012036  | BOOL  | 1  | OFF  | _ |
| -XL-E8X8Y                    | #x1060.06                      | 15                   | 1000000  | THE   | 1  | 110  | _ |
| -XL-E16X                     | #x6060:01                      | Reserve              | 1020008  | INI   | 16 | 0    |   |
| -XL-E16Y                     | ±-#x6060∶02                    | Keserve              | HD20010  | INT   | 16 | 0    |   |
| -XL-EIGXIGTI                 |                                | Reserve              | HD20012  | INT   | 16 | 0    |   |
|                              |                                | Reserve              | HD20014  | INT   | 16 | 0    |   |
| VI-RAADODA                   | -#x6060:05                     | Reserve              | HM12038  | BOOL  | 1  | OFF  |   |
|                              | -#x6060:06                     | Reserve              | HM12039  | BOOL  | 1  | OFF  |   |
| VI -RADA                     | -#x6060:07                     | Reserve              | HM12040  | BOOL  | 1  | OFF  |   |
| XI -FSAD-V                   | -#x6060:08                     | Reserve              | HM12041  | BOOL  | 1  | OFF  |   |
| XL-E4DA                      | -#x6060:09                     | Reserve              | HM12042  | BOOL  | 1  | OFF  |   |
| -XL-E4DA                     | -#x6060:0A                     | Reserve              | HM12043  | BOOL  | 1  | OFF  |   |
| -XL-E8AD-A                   | -#x6060:0B                     | Reserve              | HM12044  | BOOL  | 1  | OFF  |   |
| -XL-E32X                     | #x6060:0C                      | Reserve              | HM12045  | BOOL  | 1  | OFF  |   |
| XL-E32YT                     |                                |                      |          |       | -  |      |   |
|                              | ×                              |                      |          |       |    |      |   |

#### IO mapping register definition: (take above figure as an example)

|         |           | Channel enable bit                           | Channel |
|---------|-----------|----------------------------------------------|---------|
| Channel | DA signal | (turn on the enable bit to use this channel) | mapping |
|         |           | (turn on the endole of to use this enamer)   | address |
| 0CH     | HD20000   | Y0                                           | HM12034 |
| 1CH     | HD20002   | Y1                                           | HM12035 |
| 2CH     | HD20004   | Y2                                           | HM12036 |
| 3CH     | HD20006   | Y3                                           | HM12037 |

#### Note:

(1) Disabling unused channels can improve the scanning speed of input/output.

(2) When the enable bit of the output is turned off during operation, the corresponding output channel keeps the original data unchanged.

## 7-4. Working mode

## 7-4-1. Panel configuration

| 工程 早                                  | ▶ Ethercat参数配置               |                     |                         |   |    |       | ×          |
|---------------------------------------|------------------------------|---------------------|-------------------------|---|----|-------|------------|
|                                       |                              |                     | 2                       |   |    |       |            |
| ■ 推測 柱序                               | 扫描 更新                        | 启动参数 10映            | J OLONIINE J            |   |    |       |            |
| ————————————————————————————————————— | 主站                           | 高级选坝                |                         |   |    |       |            |
| □ □ 函数功能块                             | PLC Master                   | 索引:子索引              | 名称                      |   | 标志 | 数值    | 通讯错误信息     |
| 源文件                                   |                              | <b>⊡</b> -#x5060:00 | ConfigurableDataXL-E4DA |   | rw | >2<   |            |
| 渔 头文件                                 | 从站 ^                         | 01                  | DA2输出, DA1输出            | 4 | rw | 36    |            |
| □ <mark>EX</mark> 函数功能库               | StationID:10 Alias:0 LC3-AP  | -02                 | DA4输出,DA3输出             | - | rw | 0     |            |
|                                       | -XL-E4DA                     |                     |                         |   |    |       |            |
|                                       | -XI-F4DA                     |                     |                         |   |    |       |            |
| ■ 順広功能快                               | -StationID:12 Alias:0 LC3-AP |                     |                         |   |    |       |            |
|                                       | -XL-ESXSY                    |                     |                         |   |    |       |            |
|                                       | -XL-ESXSY                    |                     |                         |   |    |       |            |
|                                       | -XL-E16X                     |                     |                         |   |    |       |            |
| 设置软元件初值                               | -XL-E16X16YT                 |                     |                         |   |    |       |            |
|                                       | -XL-E16X16YT                 |                     |                         |   |    |       |            |
| 170 VO                                | XL-E4DA 2                    |                     |                         |   |    |       |            |
| — ● PLC 串口                            | -XL-E4AD2DA                  |                     |                         |   |    |       |            |
|                                       |                              |                     |                         |   |    |       |            |
|                                       | -XL-ESAD-V                   |                     |                         |   |    |       |            |
| — 000 扩展模块                            | -XL-E4DA                     |                     |                         |   |    |       |            |
| BD BD模块                               | -XL-E4DA                     |                     |                         |   |    |       |            |
|                                       | -XL-ESAD-A                   |                     |                         |   |    |       |            |
| - WW EtherCAT 1                       | XL-E32X                      |                     |                         |   |    |       |            |
| NC NC                                 | ×                            |                     |                         |   |    |       | 5          |
| WBOX                                  |                              |                     |                         |   | _  |       |            |
| □□ PLC信息                              |                              |                     |                         |   |    | 上传 下载 | · 激活 确定 取消 |
|                                       |                              |                     |                         |   |    |       |            |

Step 1: click EtherCAT

Step 2: choose the module

Step 3: click COE-Online

Step 4: set the DA channel voltage current output mode. Please check the bit definition of #x5000. Step 5: after setting, click ok, then cut the power and power on again for the adapter to make the settings effective.

#### 7-4-2. #x5000 bit definition

|       | Bit7 | Bit6        | Bit5        | Bit4 | Bit3 | Bit2       | Bit1       | Bit0 | Note |
|-------|------|-------------|-------------|------|------|------------|------------|------|------|
| Byte0 | DA2  |             |             |      | DA1  |            |            |      |      |
|       | -    | voltage     | current     |      | -    | voltage    | curren     | t    |      |
|       |      | 000: 0~10V  | 010: 0~20mA | A    |      | 000: 0~10  | / 010: 0~2 | 0mA  |      |
|       |      | 001: 0~5V   | 011: 4~20mA | Δ    |      | 001: 0~5V  | 011: 4~20  | OmA  |      |
|       |      | 100: -10~10 | V           |      |      | 100: -10~1 | 0V         |      |      |
|       |      | 101: -5~5V  |             |      |      | 101: -5~5V | τ          |      |      |
| Byte1 | DA4  |             |             |      | DA3  |            |            |      |      |
|       | -    | voltage     | current     |      | -    | voltage    | curren     | t    |      |
|       |      | 000: 0~10V  | 010: 0~20mA | A    |      | 000: 0~10  | / 010: 0~2 | 0mA  |      |
|       |      | 001: 0~5V   | 011: 4~20mA | Δ    |      | 001: 0~5V  | 011: 4~20  | OmA  |      |
|       |      | 100: -10~10 | V           |      |      | 100: -10~1 | 0V         |      |      |
|       |      | 101: -5~5V  |             |      |      | 101: -5~5V | 7          |      |      |

## 7-5. External wiring

During external connection, in order to avoid interference, please use shielded wire and ground the shielding layer at a single point.

### 7-5-1. Voltage single end output

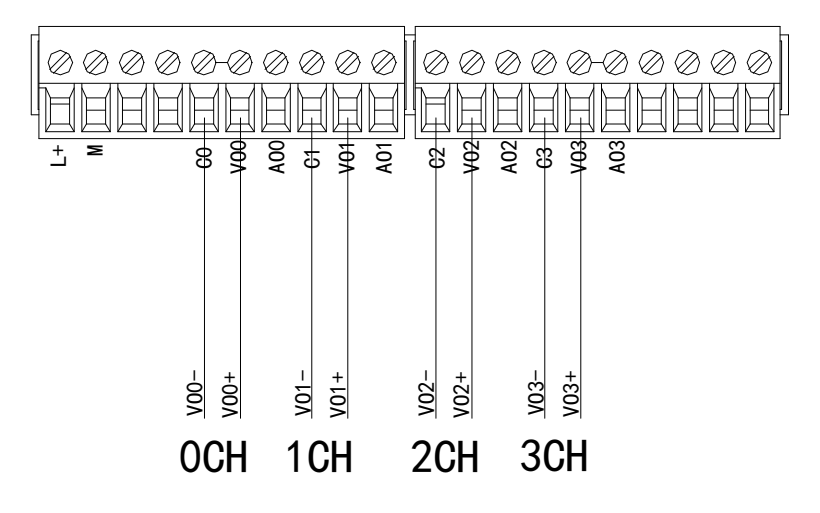

7-5-2. Current single end output

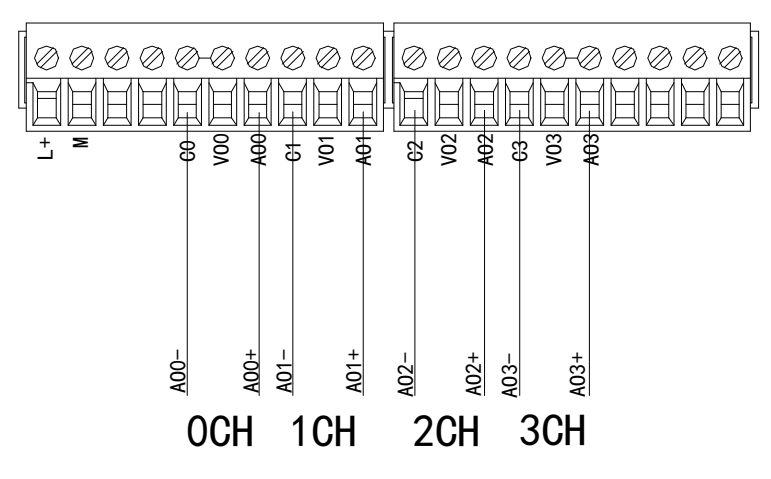

XL-E4DA current output wiring diagram:

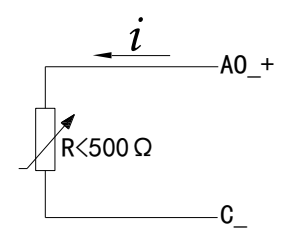

Note: current output no need to connect DC24V power supply.

## 7-6. Analog digital conversion diagram

The relationship between the output digital quantity and its corresponding analog quantity data is shown in the table below:

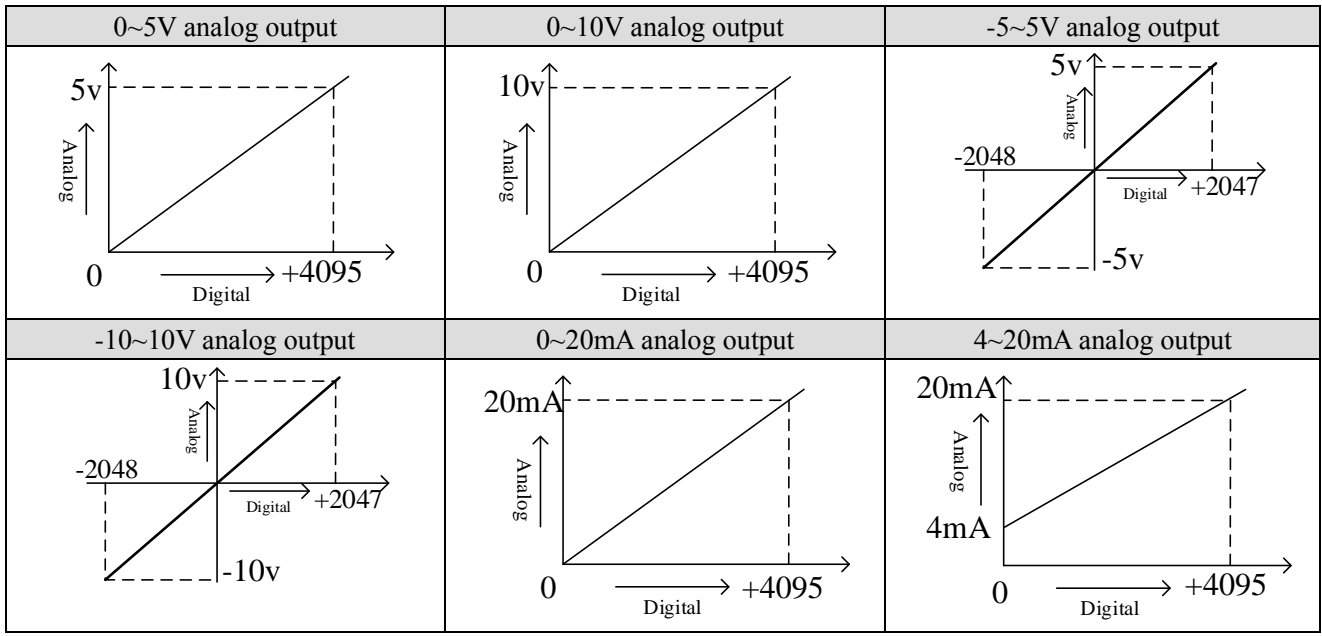

When the input data exceeds K4095, the output analog data of D/A conversion remains unchanged at 5V, 10V or 20mA.

## 7-7. Dimension

(Unit: mm)

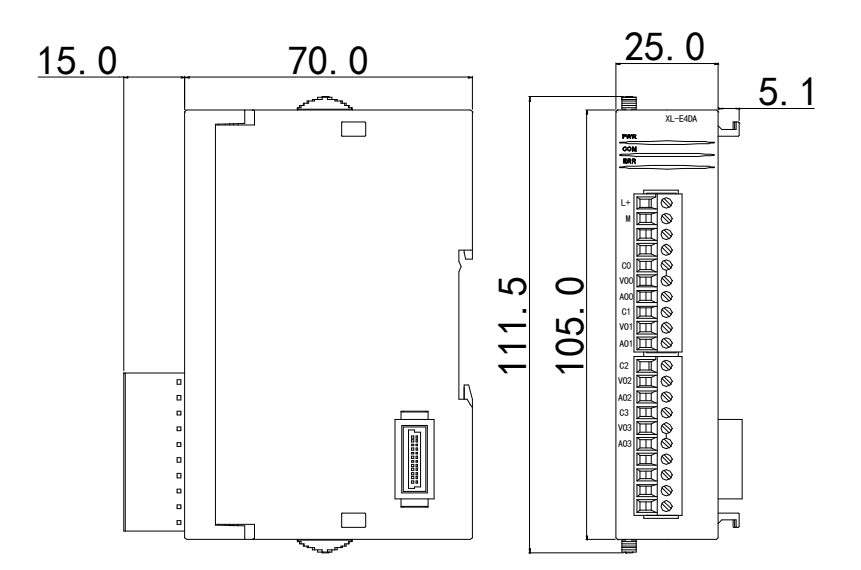

# 8. Application of LC3-AP and Xinje XG2 PLC

## 8-1. System configuration

| Name                          | Model          | Quantity | Note                           |
|-------------------------------|----------------|----------|--------------------------------|
| Motion control software       | CODESYS        | 1        | Software: V3.7.1               |
| Xinje EtherCAT master station | XG2 series PLC | 1        | Firmware: V3.6.2               |
| Xinje remote IO slave station | L series       | Some     |                                |
| Xinje remote expansion module | XL series      | Some     |                                |
| Network cable                 | JC-CA-3        | Some     | To connect PC and servo driver |

## 8-2. System topology

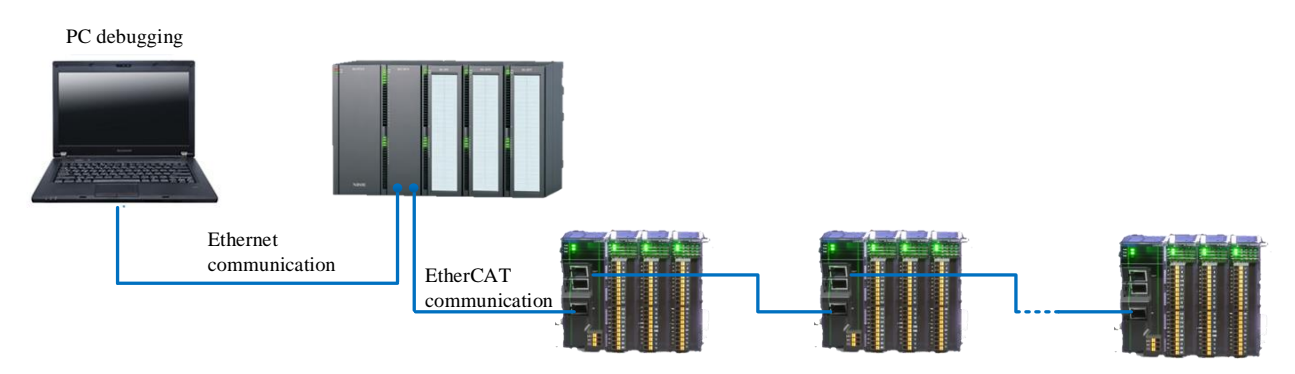

XG2 series PLC has upper and lower network ports. The upper network port is Ethernet/IP, which is used to connect XDPpro upper computer. The lower network port is EtherCAT connection port, which is used to connect L series remote IO to realize EtherCAT communication. The two communication network ports of Xinje L series remote IO shall follow the principle of "bottom in and top out".

XG2 master station can connect up to 32 L series remote IO adapters, and LC3-AP adapter can connect up to 16 modules. The maximum PDO of XG2 is 8192 bytes, which should be paid attention to during model selection.

## 8-3. Debugging steps

## 8-3-1. Add XML File

Before opening the software, we need to copy the description XML file of LC3-AP adapter device to the installation directory of XDPpro. The default path is C:\XDPPro\ethercat\vendorxml.

8-3-2. Create communication between XDPPro and XG2

(1) Modify the PC Ethernet IP to 192.168.6.xxx.

(2) Open XDPPro software.

(1) click communication configuration, choose Xnet protocol, designated address, default IP is 192.168.6.6. click ok.

|                              |                                                                                                    | Xinje PLC Program Tool                 |
|------------------------------|----------------------------------------------------------------------------------------------------|----------------------------------------|
| File Edit Search View Online | Configure Option Window H                                                                                                    | elp                                    |
| 🗋 😅 📕 👗 🖻 🖺                  | 🗢 🔿 🗛 📄 🖻 🎒                                                                                                    | 🌊 🐣 🌺 🕒 🗖 🔒 🍰 🖼 🧱 🕰 📟                  |
| TINS SINS Del SDel F5 F6     | $\begin{array}{c c} +\uparrow + & +\downarrow + & \prec & \prec & \prec & \land & \land & \land & \land & \land & \land & \land$ | → ↓ ↓ ↓ UT IX 🚺 · 👖 · 🚺 · 🚺 · 🚺 ·      |
| Project 4 X                  | PLC1 - Ladder                                                                                                    |                                        |
| Config Block                 |                                                                                                    |                                        |
| Sequence Block               |                                                                                                    |                                        |
| Eree Monitor                 | 0                                                                                                    |                                        |
| Data Monitor                 |                                                                                                    | Commission Manual PherNet-Xnet-Default |
| Set Reg Init Value           |                                                                                                    |                                        |
| PLC Config                   | : New Edit Dele                                                                                                    | te Move Connection mode selection      |
| <u>II0</u> VO                | Name                                                                                                    | Interface Type: Ethemet V              |
| Password                     | USB-Xnet-Default                                                                                                    | CommProtocol: Xnet V                   |
| PLC Serial Port              | EtherNet-Xnet-Defa                                                                                                    | mode: Device type-XD                   |
| ethernet                     | BharNet Madhua 5                                                                                                    | Connect Type: designated address V     |
| Puise                        | EtherNet-Modbus-D                                                                                                    | Communication parameter configuration  |
| BD                           |                                                                                                    | IP Address: 192.168.6.6                |
| la ED                        |                                                                                                    |                                        |
| 4GBOX                        |                                                                                                    |                                        |
| EtherCAT                     |                                                                                                    | ServerConfig Service in operation      |
|                              |                                                                                                    | Auto-connection evit                   |
| SystemConfig                 |                                                                                                    |                                        |
| Motion control(H movement)   |                                                                                                    | Comm-Test OK Cancel                    |
| Axis configuration           |                                                                                                    |                                        |

(2) If it shows the message "the model and serial number are inconsistent with the PLC", please click ok to automatically select the appropriate model.

(3) Check whether the PLC model is XG2 at the bottom of the interface and whether there is "RUN" in the lower right corner. If there is no "RUN", double-click in the lower right corner to check.

8-3-3. Scan the slave station device

(1) Click EtherCAT, it will show Ethercat configuration interface

(2) click scan

(3) Check whether the number of slave stations scanned and the modules are correct. If there is an error, you can try to scan multiple times, check whether there is an error in the hardware connection, and try to power on again.

(4) Click OK after confirmation.

| 工程 7                | ≻ Ethercat参数配置                            |             |              |                   |                                                                                                    |             | ×        |
|---------------------|-------------------------------------------|-------------|--------------|-------------------|----------------------------------------------------------------------------------------------------|-------------|----------|
| ⊟-41 PLC1           | 1.                                        |             |              |                   |                                                                                                    |             |          |
| □ □□ 程序             | 日描更新                                      | 常规 专家过程     | 数据 启动参数 IO映射 | 寸 COE-Online ESC寄 | 存器                                                                                                    |             |          |
|                     | 主站                                        |             |              |                   |                                                                                                    |             |          |
|                     | 174<br>N.C.W. 1                           |             | (a           | -1 -1 -1 -1       | the state of the state of the s |             |          |
| □ 🖸 函数功能块           | rLL master                                | 偏秒时间(us):   | U 🕀          | - 切能映射号:          | 5 <del>-</del>                                                                                                    |             |          |
| 🎦 源文件               |                                           |             |              |                   |                                                                                                    |             |          |
| 🎦 头文件               | 从站 ^                                      | SW香门狗·      |              | <b>市能植</b> 体选择:   | IO Module 🗸 🗸                                                                                                    |             |          |
| □-EX 函数功能库          | -StationID:0 Alias:0 LC3-AP               | Sing( 199). |              | 4786 (AVC/22)+ -  |                                                                                                    |             |          |
| 系统函数功能库             | -XL-E16X16YT                              |             | >=++ #       |                   |                                                                                                    |             |          |
| — 🤄 用户函数功能库         | -StationID:1 Alias:0 LC3-AP               | 从站信息        | 初始化          |                   |                                                                                                    |             |          |
|                     | L-E16X16YT                                |             |              |                   |                                                                                                    |             |          |
|                     | -StationID:2 Alias:0 XINJE-DS5C CoE Drive | 状态机         |              |                   |                                                                                                    |             |          |
|                     | -StationID:3 Alias:0 LC3-AP               |             |              |                   |                                                                                                    |             |          |
|                     | -XL-E16X16YT                              | 当前状态        | OP           |                   |                                                                                                    |             |          |
|                     | StationID:4 Alias:0 LC3-AP                | 请求状态        | OP           |                   |                                                                                                    |             |          |
| 🔤 设置软元件初值           | VI_POAD_A                                 | H-TOUS      | <u> </u>     |                   |                                                                                                    |             |          |
| ⊨- 📴 PLC配置          | VI_FOAD_A                                 | 错误信息        |              |                   |                                                                                                    |             |          |
| I/0 VO              | -XL-ESAD-A                                |             |              |                   |                                                                                                    |             |          |
|                     | -XL-EBAD-A                                |             |              |                   |                                                                                                    |             |          |
| ● PLC 串口            | -XL-ESAD-A                                |             |              |                   |                                                                                                    |             |          |
|                     | -XL-ESAD XL-ESAD-A                        |             |              |                   |                                                                                                    |             |          |
|                     | -XL-ESAD-A                                |             |              |                   |                                                                                                    |             |          |
|                     | -XL-E8AD-A                                |             |              |                   |                                                                                                    |             |          |
| BD BD模块             | -XL-E8AD-A                                |             |              |                   |                                                                                                    |             |          |
| ED ED模块             | -XL-ESAD-A                                |             |              |                   |                                                                                                    |             |          |
| B. 4GBOX            | -XL-ESAD-A                                |             |              |                   |                                                                                                    |             |          |
| EtherCAT            | -XL-ESAD-A                                |             |              |                   |                                                                                                    |             |          |
| NC NC               | -XL-ESAD-A                                |             |              |                   |                                                                                                    |             |          |
| WBOX                |                                           |             |              |                   | L# T#                                                                                                    | 1941AL 722- | TT = 234 |
| e i PLC信息           |                                           |             |              |                   | 上で「刺                                                                                                    | - 湖泊 - 朝正   | 4文/月     |
| □ Un on on the feet |                                           |             |              |                   |                                                                                                    |             |          |

8-3-4. EtherCAT parameter configuration

(1) Confirm that the state machines of all slaves are in the OP state. If not, you can click to activate and switch the state again. If it is not activated, check whether the module carried by the slave station corresponds to the actual module connected one by one. Or check whether the status light of the slave station reports an error.

| rcat参数配置                                                               |                                       |  |
|------------------------------------------------------------------------|---------------------------------------|--|
| 日描 更新                                                                  | 常规 专家过程数据 启动参数 IO映射 COE-Online ESC寄存器 |  |
| 站                                                                      |                                       |  |
| £ Master                                                               | 偏移时间(us): 0 🗼 功能映射号: 0 🜩              |  |
| 站<br>StationID:0 Alias:0 LC3-AP                                        | SM语门狗:功能復块选择: IO Module ~             |  |
| -XL-E16X16YT<br>StationID:1 Alias:0 LC3-AP<br>-XL-E16X16VT             | 从站信息初始化                               |  |
| StationID:2 Alias:0 XINJE-DS5C CoE Drive<br>StationID:3 Alias:0 LC3-AP | 状态机                                   |  |
| _XL-E16X16YT                                                           | 当前状态 OP                               |  |
| StationID:4 Alias:0 LC3-AP                                             |                                       |  |
| -XL-E4DA                                                               | 请水状念 Ur                               |  |
| -XL-ESAD-A                                                             | 错误信息                                  |  |
| -XL-E8AD-A                                                             |                                       |  |
| -XL-ESAD-A                                                             |                                       |  |
| -XL-ESAD-A                                                             |                                       |  |
| -XL-ESAD-A XL-ES                                                       | <u>и-х</u>                            |  |
| -XL-ESAD-A                                                             |                                       |  |
| -XL-ESAD-A                                                             |                                       |  |
| -XL-E8AD-A                                                             |                                       |  |
| -XL-ESAD-A                                                             |                                       |  |
| -XL-ESAD-A                                                             |                                       |  |
| -XL-ESAU-A                                                             |                                       |  |
| -XL-ESAD-A                                                             |                                       |  |
| -AL-EGAU-A                                                             |                                       |  |

(2) Select the expansion module and click IO mapping to view the bit address corresponding to 16X16Y. The address starts from HM10000 by default, and you only need to control the HM address mapped by XY to control the input and output of the module.

| 扫描更新                                      | 启动参数 IO映      | T COE-Onl | ine            |           | _    |    |       |  |
|-------------------------------------------|---------------|-----------|----------------|-----------|------|----|-------|--|
| 主站                                        | 起始地址: 字明      | 央射: HD    | <│位映射:│Ⅲ ~│ 偏移 | : 10000   |      |    |       |  |
| PLC Master                                | 索引:子索引        | 名称        |                | 地址        | 类型   | 位长 | 数值    |  |
|                                           | #x7000:01     | YO        |                | HM10000   | BOOL | 1  | ON    |  |
| 从站 ^                                      | #x7000:02     | ¥1        |                | HM10001   | BOOL | 1  | ON    |  |
| -StationID:0 Alias:0 LC3-AP               | #x7000:03     | ¥2        |                | HM10002   | BOOL | 1  | ON    |  |
| XL-E16X16YT                               | -#x7000:04    | ¥3        |                | HW10003   | BOOL | 1  | ON    |  |
| -StationID:1 Alias:0 LC3-AP               | -#x7000:05    | ¥4        |                | 10110004  | BOOL | -  | ON    |  |
| -XL-E16X16YT                              | #x7000:06     | VE.       |                | 1010005   | BOOL | 1  | กท    |  |
| -StationID:2 Alias:0 XINJE-DS5C CoE Drive | ## 7000:07    | WG        |                | W10006    | ROOT | 1  | 01    |  |
| -StationID:3 Alias:0 LC3-AP               | #27000.01     | 10        |                | 10110000  | DOOL |    | 08    |  |
| L_XL-E16X16YT                             | #x1000.08     | 11        |                | JM10007   | DOOL | 1  | UN ON |  |
| -StationID:4 Alias:0 LC3-AP               | #x1000:09     | 110       |                | AM10008   | DOOL | 1  | ON    |  |
| -IL-EAUA                                  | #x7000:0A     | 111       |                | HM10009   | BOOL | 1  | UFF   |  |
| VI_ROAD_A                                 | -#x 7000 : 0B | ¥12       |                | HM10010   | BOOL | 1  | OFF   |  |
| XL-ESAD-A                                 | -#x7000:0C    | ¥13       |                | HM10011   | BOOL | 1  | OFF   |  |
|                                           | -#x 7000 : 0D | ¥14       |                | HM10012   | BOOL | 1  | OFF   |  |
| VI -ROAD-A                                | -#x7000:0E    | ¥15       |                | HM10013   | BOOL | 1  | OFF   |  |
| YI -FSAD-A                                | -#x7000:0F    | ¥16       |                | HM10014   | BOOL | 1  | OFF   |  |
| -YI-FSAD-A                                | -#x7000:10    | ¥17       |                | HM10015   | BOOL | 1  | OFF   |  |
| -XL-ESAD-A                                | -#x6000:01    | XO        |                | HM10016   | BOOL | 1  | OFF   |  |
| -XL-E8AD-A                                | -#x6000:02    | X1        |                | HM10017   | BOOL | 1  | OFF   |  |
| -XL-E8AD-A                                | #x6000:03     | X2        |                | HM10018   | BOOL | 1  | OFF   |  |
| -XL-E8AD-A                                | -#x6000:04    | X3        |                | HM10019   | BOOL | 1  | OFF   |  |
| -XL-ESAD-A                                | -#v6000:05    | ¥4        |                | 10020     | BOOL | -  | OFF   |  |
| -XL-ESAD-A V                              |               |           |                | Jana GOLO | 2001 |    | ~**   |  |

③Click COE-Online to modify the filter time and positive and negative logic. After the modification is completed, the slave station needs to be powered on again to take effect. For details, please refer to chapter 2-5.

| 扫描 更新                                     | 启动参数 10映 | COE-Online                  |      |      |        |  |
|-------------------------------------------|----------|-----------------------------|------|------|--------|--|
| 主站                                        | 高级选项     |                             |      |      |        |  |
| PLC Master                                | 索引:子索引   | 名称                          | 标志   | 数值   | 通讯错误信息 |  |
|                                           |          | ConfigurableDataXL-E16X16VT | rw   | >12< |        |  |
| 从站                                        | -01      | XO-X3滤波时间(ms)               | rw   | 0    |        |  |
| StationID:0 Alias:0 LC3-AP                | -02      | X4-X7滤波时间(ms)               | rw   | 0    |        |  |
| -XL-E16X16YT                              | -03      | X10-X13滤波时间(ms)             | z.m. | 0    |        |  |
| -StationID:1 Alias:0 LC3-AP               | -04      | X14—X17滤波时间(ms)             | rw   | 0    |        |  |
| _XL-E16X16YT                              | -05      | X3逻辑, X2逻辑, X1逻辑, X0逻辑      | rw   | 0    |        |  |
| -StationID:2 Alias:0 XINJE-DS5C CoE Drive | -06      | 17逻辑,16逻辑,15逻辑,14逻辑         | rw   | 0    |        |  |
| StationID:3 Alias:0 LC3-AP                | -07      | X13逻辑, X12逻辑, X11逻辑, X10逻辑  | rw   | 0    |        |  |
| _XL-E16X16YT                              | -08      | X17逻辑, X16逻辑, X15逻辑, X14逻辑  | rw   | 0    |        |  |
| StationID:4 Alias:0 LC3-AP                | -09      | ¥3逻辑,¥2逻辑,¥1逻辑,¥0逻辑         | rw   | 0    |        |  |
| -XL-E4DA                                  | —0A      | 17逻辑,16逻辑,15逻辑,14逻辑         | rw   | 0    |        |  |
| -XL-E8AD-A                                | -0B      | ¥13逻辑, ¥12逻辑, ¥11逻辑, ¥10逻辑  | rw   | 0    |        |  |
| -XL-E8AD-A                                | L-oc     | ¥17逻辑,¥16逻辑,¥15逻辑,¥14逻辑     | rw   | 0    |        |  |
| -XL-ESAD-A                                |          |                             |      |      |        |  |
| -XL-ESAD-A                                |          |                             |      |      |        |  |
| -XL-ESAD-A                                |          |                             |      |      |        |  |
| -XL-ESAD-A                                |          |                             |      |      |        |  |
| -XL-ESAD-A                                |          |                             |      |      |        |  |
| -XL-E8AD-A                                |          |                             |      |      |        |  |
| -XL-ESAD-A                                |          |                             |      |      |        |  |
| -XL-ESAD-A                                |          |                             |      |      |        |  |
| -XL-ESAD-A                                |          |                             |      |      |        |  |
| -XL-ESAD-A                                |          |                             |      |      |        |  |
| -XL-ESAD-A V                              |          |                             |      |      |        |  |

#### 8-3-5. Program

According to the above figure, Y0, Y1 correspond to the mapping addresses HM10000, HM10001. X0, X1 correspond to the mapped addresses HM10016, HM10017.

Program directly with the mapped HM address. When M0 and M1 are set to ON, HM10000 and HM10001 are set to NO, and Y0 and Y1 have output signals.

When X0, X1 have signal input, HM10016, HM10017 turn ON, and M2, M3 turn ON.

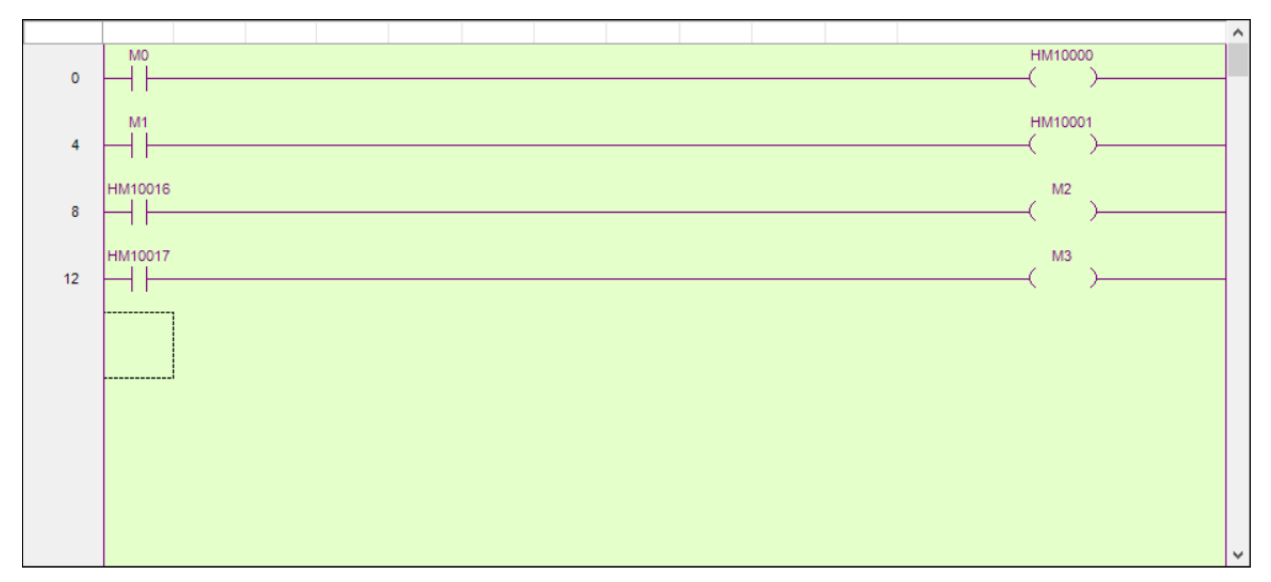

# 9. LC3-AP and TwinCAT application

This example will illustrate how the Beckhoff TWINCAT control software is used as the EtherCAT master and the XINJE remote IO is used as the slave to realize EtherCAT control.

## 9-1. System configuration

| Name             | Model                 | Quantity | Note                                      |
|------------------|-----------------------|----------|-------------------------------------------|
| Motion control   | TWINCAT XAE (VS 2013) | 1        | Application version used in this example: |
| software         |                       |          | TC31-FULL-Setup.3.14022.27                |
| Xinje remote IO  | L series              | Some     |                                           |
| slave station    |                       |          |                                           |
| Xinje remote     | XL series             | Some     |                                           |
| expansion module |                       |          |                                           |
| Network cable    | JC-CA-3               | Some     | For connection between computer and       |
|                  |                       |          | servo                                     |

## 9-2. System topology

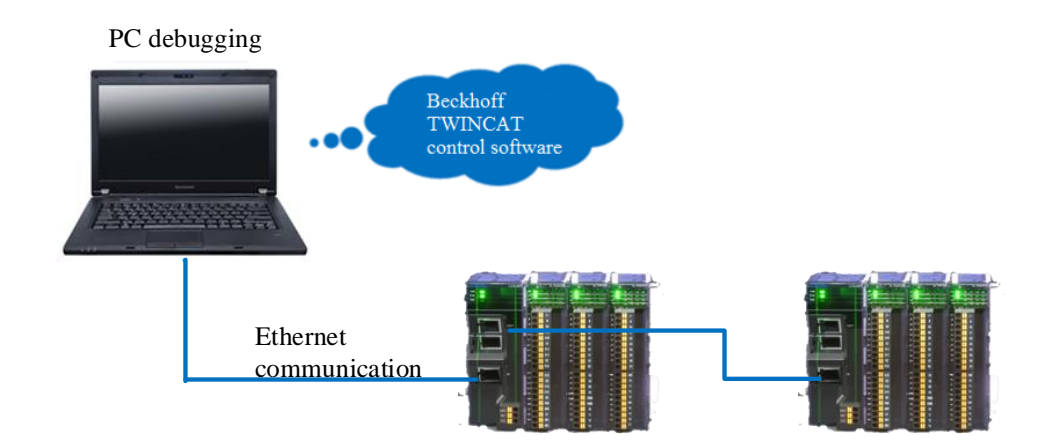

The two communication network ports of Xinje remote IO adapter follow the principle of "bottom in and top out", that is, the master station must be connected to the network port below the CN1 port of the first slave station, and then the top network port of the first slave station must be connected to the bottom network port of the second slave station, and so on.

## 9-3. Debugging steps

#### 9-3-1. Add XLM file

Before opening the software, we need to copy the XML file of the remote IO to the Twincat installation directory, the default path is C:\TwinCAT\3.1\Config\Io\EtherCAT.

#### 9-3-2. New project

Open the TwinCAT XAE (VS 2013) software and create a new project:

#### (1) execute FILE—NEW—Project

(2) select TwinCAT Project, after entering the project name and the project save path, click OK, and then the property explorer will appear in the project bar.

| ▷ Recent                                                                                                    | .NET F                                                           | amework 4.5      | Sort by: Default              | - II' E                                          | Search Installed 🔑 -     | Soluti | ion Explorer                                                                                      | - ļ            |
|----------------------------------------------------------------------------------------------------|------------------------------------------------------------------|------------------|-------------------------------|--------------------------------------------------|--------------------------|--------|---------------------------------------------------------------------------------------------------|----------------|
| <ul> <li>Installed</li> <li>Templates         <ul> <li>Other Project</li> <li>TwinCAT Me</li> <li>TwinCAT PLC</li> <li>TwinCAT Pros</li> <li>Samples</li> </ul> </li> </ul> | et Types<br>assurement<br>S<br>ojects                            | TwinCAT XAE P    | rojecTwinCAT Projects         | Type: TwinCAT<br>TwinCAT XAE Sy<br>Configuration | Projects<br>stem Manager | Searce | A To - A P                                                                                        | i' (1 project) |
| ♪ Online                                                                                                    | <u>Cli</u>                                                       | :k here to go or | line and find templates.      |                                                  |                          | ľ.     | Type System                                                                                       |                |
| <ul> <li>Online</li> <li>Name:</li> </ul>                                                                                                    | <u>Cli</u><br>TwinCAT wendangtuli                                | :k here to go or | line and find templates.      |                                                  |                          | Í      | Type System<br>TcCOM Objects<br>MOTION<br>PLC                                                     |                |
| <ul> <li>Online</li> <li>Name:</li> <li>Location:</li> </ul>                                                                                                    | <u>Cli</u><br>TwinCAT wendangtuli<br>F:\TWINCAT\                 | ik here to go or | line and find templates.      | Browse                                           |                          |        | MOUTES<br>Type System<br>Type System<br>MOTION<br>OTION<br>PLC<br>SAFETY<br>SAFETY<br>SAFETY      |                |
| <ul> <li>Online</li> <li>Name:</li> <li>Location:</li> <li>Solution:</li> </ul>                                                                                             | Cli<br>TwinCAT wendangtuli<br>F:\TWINCAT\<br>Create new solution | :k here to go or | line and find templates.<br>- | Browse                                           |                          |        | Type System<br>Type System<br>TCCOM Objects<br>MOTION<br>PLC<br>PLC<br>SAFETY<br>SAFETY<br>SAFETY |                |

#### 9-3-3. Hardware scan

at this time, if the controller is not in config mode, click a switch to config mode, then right click Device/Scan.

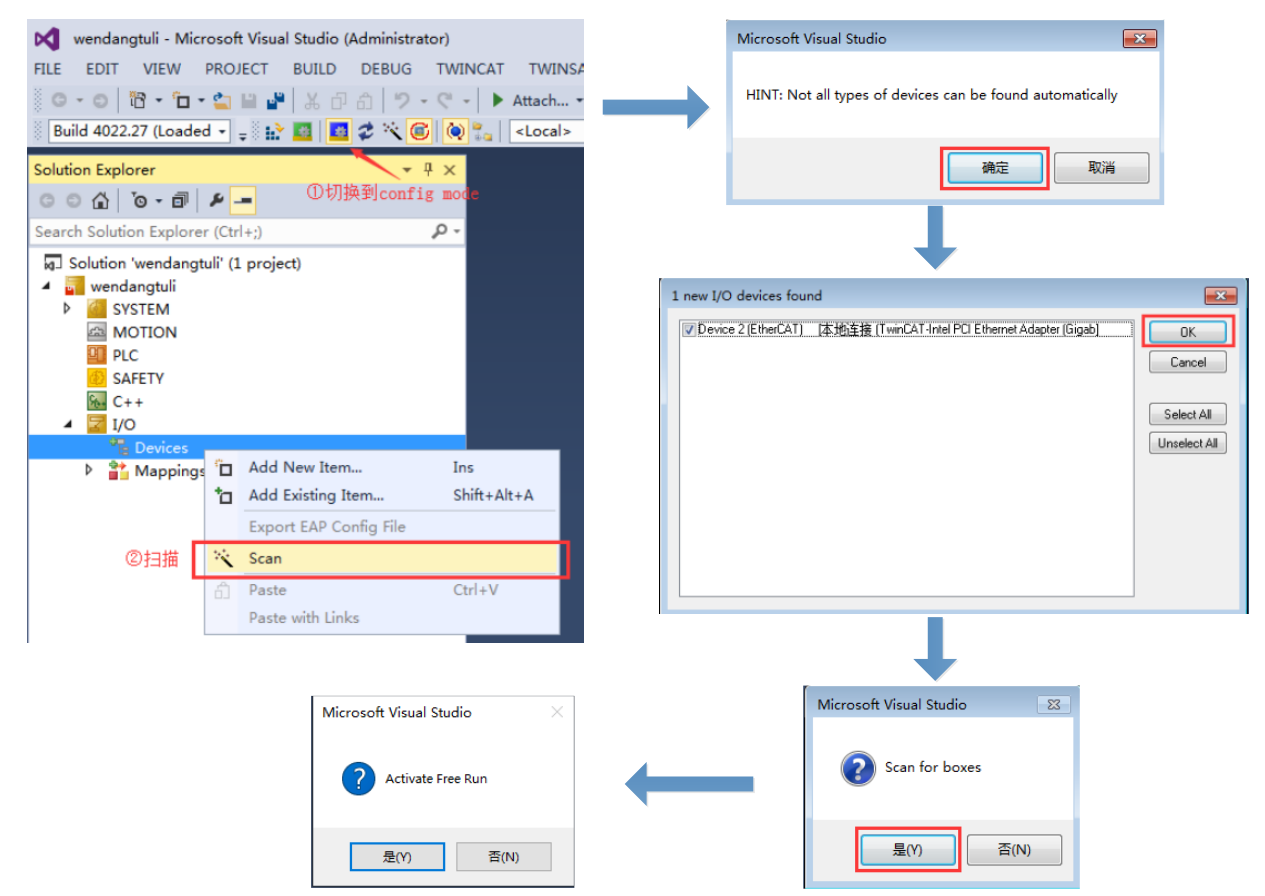

After scanning, it will show below window:

 ■ Solution TwinkCAT Project? (1 project?
 ▲

 ■ TwinCAT Project? (1 project?)
 ▲

 ■ TwinCAT Project?
 ▲

 ■ MonToN
 ▶

 ■ MonToN
 ▶

 ■ NoTask 1 SAF
 ■

 ■ Anoton
 ▶

 ■ Anoton
 ▶

 ■ Anoton
 ▶

 ■ Anoton
 ■

 ■ Anoton
 ■

 ■ Anoton
 ■

 ■ Anoton
 ■

 ■ Anoton
 ■

 ■ Anoton
 ■

 ■ Anoton
 ■

 ■ Anoton
 ■

 ■ Anoton
 ■

 ■ Anoton
 ■

 ■ Anoton
 ■

 ■ Anoton
 ■

 ■ Anoton
 ■

 ■ Anoton
 ■

 ■ Anoton
 ■

 ■ Anoton
 ■

 ■ Anoton
 ■

 ■ Anoton
 ■

 ■ Anoton
 ■

 ■ Anoton
 ■

 ■ Anoton
 ■

 ■ Anoton
 ■</td

#### 9-3-4. Slave station parameters

(1) Click BOX, select Onine. Confirm that the state machines of all slaves are in the OP state.

| Solution Explorer $\bullet$ 4 $\times$                                                                                                    | TwinCAT Project7                       | ′ + ×                               |                                                                   |
|----------------------------------------------------------------------------------------------------|----------------------------------------|-------------------------------------|-------------------------------------------------------------------|
| © ⊂ ☆ io - i ≠ <u>-</u>                                                                                                    | General Ether                          | AT Process Data S                   | Slots Startup CoE - Online Online                                 |
| Search Solution Explorer (Ctrl+;)                                                                                                    |                                        |                                     |                                                                   |
| Solution 'TwinCAT Project7' (1 project)  TwinCAT Project7  Solution 'TwinCAT Project7  Not Carl and the second second se | State Machir<br>Init<br>Pre-Op<br>Op   | Bootstrap<br>Safe-Op<br>Clear Error | Current State: OP<br>Requested State: OP                          |
|                                                                                                    | DLL Status<br>Port A:                  | Carrier / Open                      |                                                                   |
| <ul> <li>Device 2 (EtherCAT)</li> <li>Image</li> </ul>                                                                                                    | Port B:<br>Port C:                     | Carrier / Open                      | ed                                                                |
| <ul> <li>Image-initia</li> <li>\$ SyncUnits</li> <li>Inputs</li> </ul>                                                                                                    | Port D:                                | No Carrier / Closed                 | ed                                                                |
| Outputs     Gamma InfoData     South (LC3-AP)     VL Box 2 (LC3-AP)                                                                                                    | File Access o                          | over EtherCAT<br>d Upload           | d                                                                 |
| <ul> <li>Drive 3 (XINJE-DS5C CoE Drive Rev2.0)</li> </ul>                                                                                                    |                                        |                                     |                                                                   |
| <ul> <li>XJ Box 4 (LC3-AP)</li> <li>XJ Box 5 (LC3-AP)</li> </ul>                                                                                                    | Name                                   | Online Ty                           | Type Size >Ad In/ Us Linked to ▲                                  |
| <ul> <li>XJ Box 6 (LC3-AP)</li> <li>XJ Box 7 (LC3-AP)</li> </ul>                                                                                                    | <ul> <li>✓ X1</li> <li>✓ X2</li> </ul> | 0 Bi<br>0 Bi                        | BIT 0.1 114 Input 0<br>BIT 0.1 114 Input 0<br>BIT 0.1 114 Input 0 |
| <ul> <li>XJ Box 8 (LC3-AP)</li> <li>XJ Box 9 (LC3-AP)</li> <li>XJ Box 10 (LC3-AP)</li> </ul>                                                                                                    | <ul> <li>✓ X3</li> <li>✓ X4</li> </ul> | 0 Bi<br>0 Bi                        | àlT 0.1 114 Input 0<br>BIT 0.1 114 Input 0                        |
| <ul> <li>XJ Box 11 (LC3-AP)</li> <li>XJ Box 12 (LC3-AP)</li> </ul>                                                                                                    | ♥ X5<br>♥ X6                           | 0 Bi<br>0 Bi                        | 31T 0.1 114 Input 0<br>31T 0.1 114 Input 0                        |

(2) Click BOX, select CoE-Onine. Modify the filter time and positive and negative logic. After the modification is completed, the slave station needs to be powered on again to take effect. For details, please refer to chapter 3-5.

| Solution Explorer 🔹 🖣 🗙                 | TwinCAT Project7 | <del>4</del> ×           |          |                 |                   |
|-----------------------------------------|------------------|--------------------------|----------|-----------------|-------------------|
| ○ ○ ☆ io - i / ≠                        | General EtherCA  | T Process Data Slots St  | artun Co | E - Online Onli | ne                |
| Search Solution Explorer (Ctrl+;)       | General Enercy   | 11 1100035 Data 51013 54 |          |                 |                   |
| Solution 'TwinCAT Project7' (1 project) | Update           | List Auto Upo            | late 🔽   | Single Update   | Show Offline Data |
| TwinCAT Project7                        |                  | · · ·                    |          |                 |                   |
| SYSTEM                                  | Advance          | ed                       |          |                 |                   |
|                                         | Add to Sta       | online Data              | 1        | Module OI       | D (AoE Port): 0   |
| NC-Task 1 SAF                           |                  |                          |          |                 |                   |
| PLC                                     | Index            | Name                     | Flags    | Value           | Unit              |
| SAFETY                                  | ⊢100A            | Software Version         | RO       | 2.1.0           |                   |
| 9 C++                                   | - 1010           | Build Date               | RO       | May 19 2020     |                   |
|                                         | <b>⊞</b> 1011:0  | Data Reset               | RW       | >1<             |                   |
| Devices                                 | = 5000:0         | ConfigurableDataXL-E1    | RW       | > 20 <          |                   |
| Device 2 (EtherCAT)                     | 5000:01          | X0-X3滤波时间(ms)            | RW       | 0x00 (0)        |                   |
| == Image                                | 5000:02          | X4-X7滤波时间(ms)            | RW       | 0x00 (0)        |                   |
| Synclinits                              | 5000:03          | X10-X13滤波时间(ms)          | RW       | 0x00 (0)        |                   |
| Inputs                                  | 5000:04          | X14-X17滤波时间(ms)          | RW       | 0x00 (0)        |                   |
| Outputs                                 | 5000:05          | X3逻辑,X2逻辑,X1逻辑,X         | RW       | 0x00 (0)        |                   |
| ▶ 🛄 InfoData                            | 5000:06          | X7逻辑,X6逻辑,X5逻辑,X         | RW       | 0x00 (0)        |                   |
| D XJ Box 1 (LC3-AP)                     | 5000:07          | X13逻辑,X12逻辑,X11逻         | RW       | 0x00 (0)        |                   |
| XJ Box 2 (LC3-AP)                       | 5000:08          | X17逻辑,X16逻辑,X15逻         | RW       | 0x00 (0)        |                   |
| Drive 3 (XINJE-DS5C CoE Drive Rev2.0)   | 5000:09          | Y3逻辑,Y2逻辑,Y1逻辑,Y0        | RW       | 0x00 (0)        |                   |
| Box 4 (LC3-AP)                          | 5000:0A          | Y7逻辑,Y6逻辑,Y5逻辑,Y4        | RW       | 0x00 (0)        |                   |
| Box 5 (LC3-AP)                          | 5000:0B          | Y13逻辑,Y12逻辑,Y11逻         | RW       | 0x00 (0)        |                   |
| NJ Box 6 (LC3-AP)                       | 5000:0C          | Y17逻辑,Y16逻辑,Y15逻         | RW       | 0x00 (0)        |                   |
| Box 7 (LC3-AP)                          | · 9000:0         | Adapter status           | RO       | >1<             |                   |
| NJ Box 8 (LC3-AP)                       |                  | Scaned Module Ident List | RO       | >1<             |                   |
| NJ Box 9 (LC3-AP)                       |                  |                          |          |                 |                   |

#### 9-3-5. Create variables and link

(1) Right click PLC, select Add New Item.

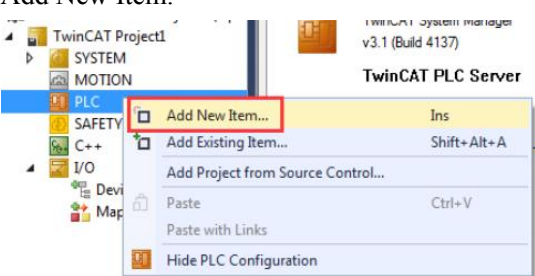

(2) Select Standard PLC Project. And change the name to English, such as "test" in the picture below.

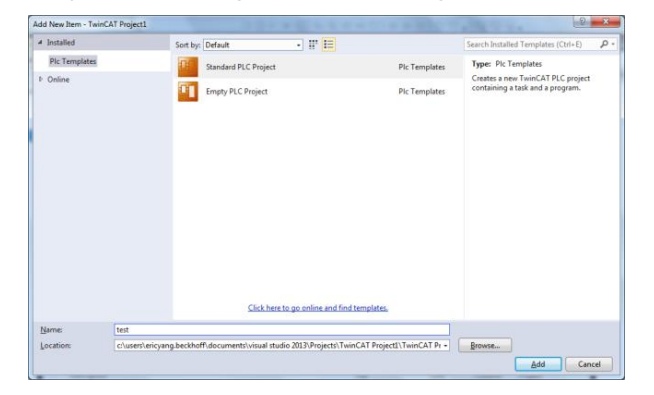

(3) Double click Main under POUs, and make a simple program:

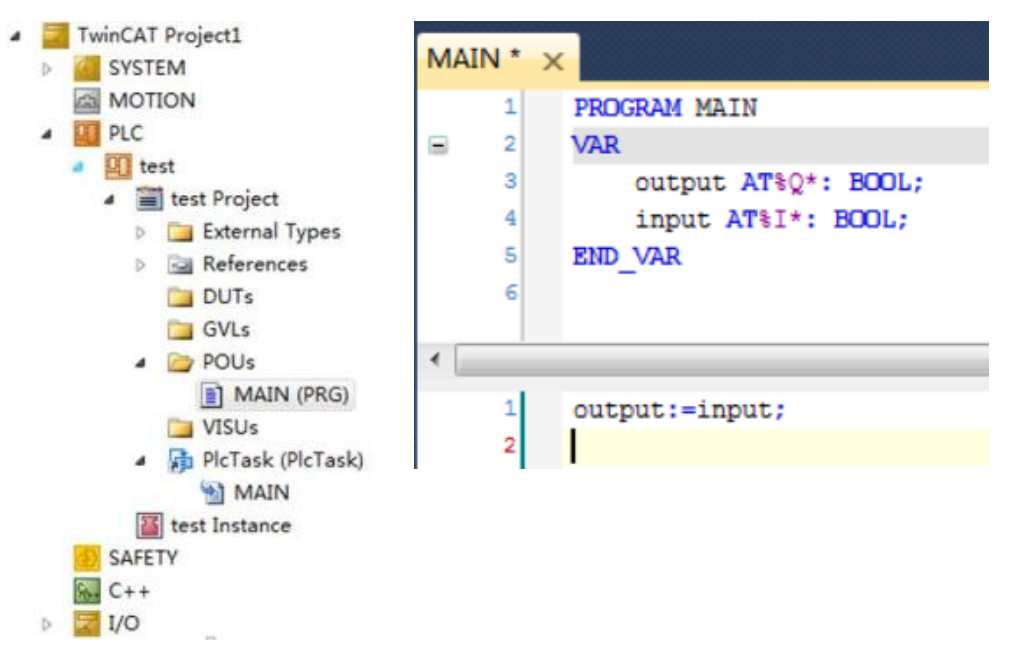

(4) After programming, right click test Project, select Build

| ✓ PLC ✓ If test                          |         | 1                              |
|------------------------------------------|---------|--------------------------------|
| 🔺 🚝 test Project                         | -21     | Login                          |
| External Types                           | -       | Login                          |
| References                               | <b></b> | Build                          |
| DUTs                                     |         | Rebuild                        |
| GVLs                                     |         | Check all objects              |
| MAIN (PRG)                               |         | Clean                          |
| VISUs                                    |         | Add •                          |
| ▷ 📑 PIcTask (PIcTask)<br>🖀 test Instance | 'n      | Add Solution to Source Control |
| SAFETY                                   |         | Export to ZIP                  |
| %. C++                                   |         | Import from ZIP                |
| Þ 🔁 I/O                                  |         | Export PLCopenXML              |
|                                          |         | Import PLCopenXML              |

(5) The system will automatically compile this code. If there is no error, it will prompt the successful generation in the message bar, and the input and output variables will be generated in the test Instance for linking.

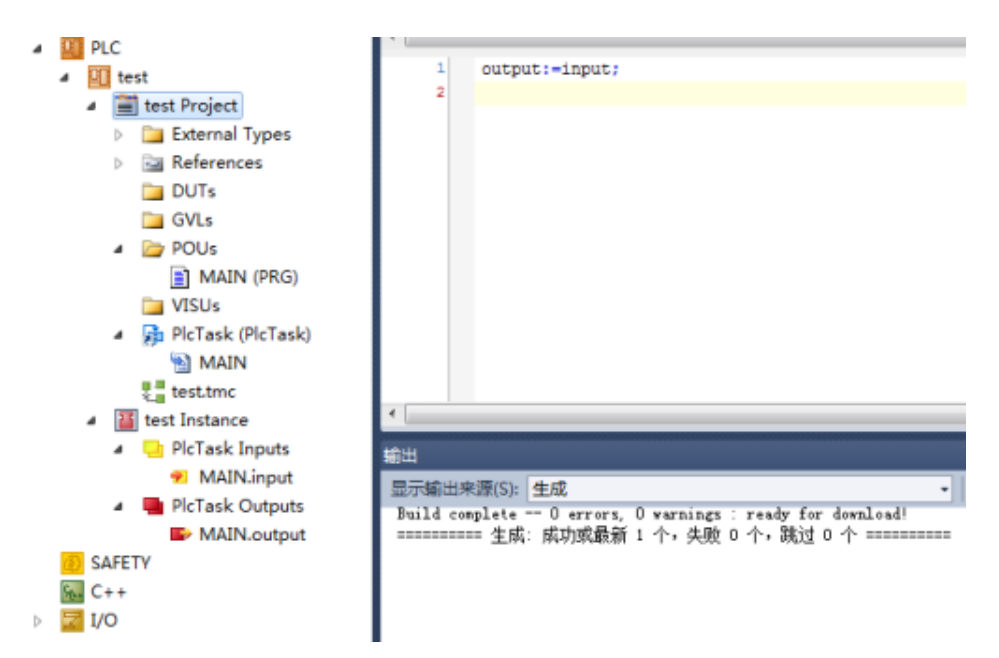

(6) Click the input and output variables in the module to start variable linking.

| ○ ○ ☆ io - i 🖋 🗕                                                                                                    | Variable Flags                                                                                                    | Online                             |                                                                                                    |                                                                                                    |
|----------------------------------------------------------------------------------------------------|----------------------------------------------------------------------------------------------------|------------------------------------|----------------------------------------------------------------------------------------------------|----------------------------------------------------------------------------------------------------|
| Search Solution Explorer (Ctrl+:)                                                                                                    | variable riags                                                                                                    | Onine                              |                                                                                                    |                                                                                                    |
|                                                                                                    | Namo                                                                                                    | XO                                 |                                                                                                    |                                                                                                    |
| NC-Task 1 SAF                                                                                                    | Name.                                                                                                    |                                    |                                                                                                    |                                                                                                    |
| PLC PLC                                                                                                    | Type:                                                                                                    | BIT                                |                                                                                                    |                                                                                                    |
| SAFETY                                                                                                    |                                                                                                    |                                    | 1                                                                                                    |                                                                                                    |
| 64+                                                                                                    | Group:                                                                                                    | Channels Data                      | Size:                                                                                                    | 0.1                                                                                                    |
| ▲ 🔄 I/O                                                                                                    |                                                                                                    | 1149.0                             |                                                                                                    | 0                                                                                                    |
| <ul> <li>Devices</li> </ul>                                                                                                    | Address:                                                                                                    | 1145.0                             | User ID:                                                                                                    | 0                                                                                                    |
| <ul> <li>Device 2 (EtherCAT)</li> </ul>                                                                                                    |                                                                                                    |                                    |                                                                                                    |                                                                                                    |
| Image                                                                                                    | Linked to                                                                                                    |                                    |                                                                                                    |                                                                                                    |
| Thage-Info                                                                                                    | Comments                                                                                                    |                                    |                                                                                                    | â                                                                                                    |
| SyncUnits                                                                                                    | Comment:                                                                                                    |                                    |                                                                                                    |                                                                                                    |
| P inputs                                                                                                    |                                                                                                    |                                    |                                                                                                    |                                                                                                    |
| V Goutputs                                                                                                    |                                                                                                    |                                    |                                                                                                    |                                                                                                    |
| P initial initiality initiality initialit |                                                                                                    |                                    |                                                                                                    |                                                                                                    |
| A VI Medule 1 (VI F16V16VT)                                                                                                    |                                                                                                    |                                    |                                                                                                    |                                                                                                    |
| Changels Date                                                                                                    |                                                                                                    |                                    |                                                                                                    |                                                                                                    |
|                                                                                                    |                                                                                                    |                                    |                                                                                                    | -                                                                                                    |
| × X0                                                                                                    |                                                                                                    |                                    |                                                                                                    |                                                                                                    |
| × XI                                                                                                    | ADS Info:                                                                                                    | Port: 11, IGrp: 0x3040010, IOf     | ffs: 0xC00023E8,                                                                                                   | Len: 1                                                                                                    |
| * X2                                                                                                    |                                                                                                    |                                    |                                                                                                    |                                                                                                    |
| × X3                                                                                                    |                                                                                                    |                                    |                                                                                                    |                                                                                                    |
| × 74                                                                                                    | E 11.01                                                                                                    | TIIDADavica 2 (Ether(AT)ABa        | 1 (LC2_AD)AM                                                                                                    | dule 1 (XI - E16X16XT) AChan                                                                                                    |
| × X3                                                                                                    | Full Name:                                                                                                    | TID-Device 2 (EtherCAT)-Bo         | IX T (EC3-AF). IVIC                                                                                                | Soule ( (XE-ETOXTOTT) - Chair                                                                                                    |
| × X0                                                                                                    |                                                                                                    |                                    |                                                                                                    |                                                                                                    |
| × X/                                                                                                    |                                                                                                    |                                    |                                                                                                    |                                                                                                    |
| × 10                                                                                                    |                                                                                                    |                                    |                                                                                                    |                                                                                                    |
| × 11                                                                                                    |                                                                                                    |                                    |                                                                                                    |                                                                                                    |
| × \\Z                                                                                                    |                                                                                                    |                                    |                                                                                                    |                                                                                                    |
| • V14                                                                                                    |                                                                                                    |                                    |                                                                                                    |                                                                                                    |
| - 214                                                                                                    |                                                                                                    |                                    |                                                                                                    |                                                                                                    |
| 😴 ¥15                                                                                                    | Frror List                                                                                                    |                                    |                                                                                                    |                                                                                                    |
| <ul> <li>✓ X15</li> <li>✓ X16</li> </ul>                                                                                                    | Error List                                                                                                    |                                    |                                                                                                    |                                                                                                    |
| <ul> <li></li></ul>                                                                                                    | Error List       T     Image: Second second s | s 🔒 0 Warnings 🛛 🔀 0 Mes           | sages Clear                                                                                                    |                                                                                                    |
| <ul> <li>₹ X15</li> <li>₹ X16</li> <li>₹ X17</li> </ul>                                                                                                    | Error List                                                                                                    | s   1. 0 Warnings   🚺 0 Mes        | sages Clear                                                                                                    | eu.,                                                                                                    |
| X15     X16     X17     X17     Attach Variable X0 (Input)                                                                                                    | Error List                                                                                                    | s   1 0 Warnings   🕕 0 Mes         | sages Clear                                                                                                    | en.<br>×                                                                                                    |
| ♥ X15<br>♥ X16<br>♥ X17<br>♥ X17                                                                                                    | Error List                                                                                                    | s   1 0 Warnings   🕕 0 Mes         | sages   Clear                                                                                                    | en.<br>×                                                                                                    |
| ♥ X15<br>♥ X16<br>♥ X17<br>■ Attach Variable X0 (Input)                                                                                                    | Error List                                                                                                    | s   1. 0 Warnings   <b>0</b> 0 Mes | sages   Clear                                                                                                    | ea.<br>×<br>Variables                                                                                                    |
| X15     X16     X17     Attach Variable X0 (Input)     Search:                                                                                                    | Error List                                                                                                    | s   t 0 Warnings   ① 0 Mes<br>>    | sages Clear                                                                                                    | Variables                                                                                                    |
| X15     X16     X17     Attach Variable X0 (Input)     Search:     PLC                                                                                                    | Error List                                                                                                    | s   ± 0 Warnings   ① 0 Mes         | Show                                                                                                    | Variables<br>used<br>ed and unused                                                                                                    |
| X15     X16     X17     Attach Variable X0 (Input)     Search:     D     PLC     Unkitled1     Unkitled1                                                                                                    | Error List                                                                                                    | s   t 0 Warnings   ① 0 Mes         | sages Clear                                                                                                    | Variables<br>Variables<br>used<br>ed and unused<br>clude disabled                                                                                                    |
| Attach Variable X0 (Input)      Search:      Untitled1      Untitled1 Instance                                                                                                    | Error List                                                                                                    | s   1. 0 Warnings   0 0 Mes        | Show<br>Show<br>Un<br>Us<br>Ex<br>Ex                                                                               | Variables<br>used<br>ed and unused<br>clude disabled<br>clude other Devices                                                                                                    |
| X15     X16     X17      Attach Variable X0 (Input)      Search:     PLC     Unitiled1     Instance     WAIN.     MAIN.                                                                                                    | Error List                                                                                                    | s t 0 Warnings 0 Mes               | Show<br>Show<br>Un<br>Us<br>Ex<br>Ex                                                                               | Variables<br>used<br>ed and unused<br>clude disabled<br>clude other Devices<br>clude seme Image                                                                                                    |
| X15     X15     X17     X16     X17     Attach Variable X0 (Input)     Search:     Unitiled1     Unitiled1     Unitiled1     Unitiled1     MAIN.     MAIN.     MAIN.     MAIN.                                                                                                    | Error List<br>Y • 20 Error<br>Double in<br>05.0, BOOL [1                                                                                                    | s   t 0 Warnings   0 Mes           | Show'<br>Show'<br>Show'<br>Show'<br>Show'<br>Show'<br>Show'<br>Show'                                               | Variables<br>used<br>ed and unused<br>clude disabled<br>clude other Devices<br>clude same Image<br>ow Tooltips                                                                                                    |
| X15     X15     X16     X17     Attach Variable X0 (Input)     Search:     Unitided1     Unitided1     Unitided1     Unitided1 Instance     MAIN.     MAIN.     MIN.                                                                                                    | Error List                                                                                                    | s   ± 0 Warnings   0 0 Mes         | Show'<br>Show'<br>Un<br>Us<br>Ex<br>Ex<br>So                                                                       | Variables<br>used<br>ed and unused<br>clude disabled<br>clude other Devices<br>clude same Image<br>ow Tooltips<br>th by Address                                                                                                    |
| X15     X16     X17     Attach Variable X0 (Input)     Search:     Unitiled1     Unitiled1 Instance     MAIN.     MAIN.     MAIN.     MAIN.                                                                                                    | Error List<br>Y + 30 Error<br>December 200                                                                                                    | s   1. 0 Warnings   10 0 Mes       | Show<br>Show<br>Un<br>Us<br>Ex<br>Ex<br>Sh<br>So                                                                   | Variables<br>used<br>ed and unused<br>clude disabled<br>clude other Devices<br>clude same Image<br>ow Tooltips<br>tt by Address<br>ow Variable Groups                                                                                                    |
| X15     X16     X17     Attach Variable X0 (Input)  Search: Untitled1 Untitled1 Untitled1 HAIN. MAIN. Imput > IB 5129                                                                                                    | Error List<br>▼ → S 0 Error<br>D 0.00000000000000000000000000000000000                                                                                                    | s   t 0 Warnings   1 0 Mes         | Show<br>Show<br>Show<br>Show<br>Show<br>Show<br>Show<br>Show                                                       | Variables<br>used<br>ed and unused<br>clude disabled<br>clude other Devices<br>clude same Image<br>ow Tooltips<br>rt by Address<br>ow Variable Groups                                                                                                    |
| X15     X15     X16     X17      Attach Variable X0 (Input)      Search:      Unitled1     Unitled1     Unitled1     Unitled1     Unitled1     MAIN.      MAIN.                                                                                                    | Error List                                                                                                    | s   Ł 0 Warnings   🛈 0 Mes         | Show<br>Show<br>Un<br>Us<br>Ex<br>Ex<br>Ex<br>Show<br>Show                                                         | Variables<br>used<br>ed and unused<br>clude disabled<br>clude other Devices<br>clude same Image<br>ow Tooltips<br>tt by Address<br>ow Variable Groups<br>Variable Types                                                                                                    |
| X15     X15     X17     X16     X17     Attach Variable X0 (Input)     Search:     Unitided1     Unitided1 Instance     MAIN.     MAIN.     MAIN.     MAIN.     MAIN.                                                                                                    | Error List                                                                                                    | s   1. 0 Warnings   0 0 Mes        | Show'<br>Show'<br>Show'<br>Ex<br>Ex<br>Sh<br>Sh<br>Show'<br>Ma                                                     | Variables<br>used<br>ed and unused<br>clude disabled<br>clude other Devices<br>clude same Image<br>ow Tooltips<br>at by Address<br>ow Variable Groups<br>Variable Types<br>atching Type                                                                                                    |
| X15     X15     X17     X16     X17     Attach Variable X0 (Input)     Search:     Untitled1     Untitled1     Untitled1 Instance     MAIN.     MAIN.     MAIN.     MAIN.                                                                                                    | Error List<br>▼ →   ⊗ 0 Error<br>0.0.0 Error                                                                                                    | s   t 0 Warnings   1 0 Mes         | Show<br>Show<br>Show<br>Show<br>Show<br>Show<br>Show<br>Ma                                                         | Variables<br>used<br>ed and unused<br>clude disabled<br>clude other Devices<br>clude same Image<br>ow Tooltips<br>rt by Address<br>ow Variable Groups<br>Variable Types<br>atching Type<br>atching Size                                                                                                    |
| X15     X16     X17     Attach Variable X0 (Input)     Search:     Unitled1     Unitled1     Unitled1     Unitled1     Unitled1     MAIN.     MAIN.     MAIN.     MAIN.                                                                                                    | Error List                                                                                                    | s   Ł 0 Warnings   🖲 0 Mes         | Show'<br>Show'<br>Un<br>Us<br>Ex<br>Ex<br>Show'<br>Show'<br>Ma<br>All                                              | Variables<br>used<br>ed and unused<br>clude disabled<br>clude other Devices<br>clude same Image<br>ow Tooltips<br>rt by Address<br>ow Variable Groups<br>Variable Types<br>atching Type<br>atching Size<br>Types                                                                                                    |
| X15     X16     X17      Attach Variable X0 (Input)      Search:      Unitided1      Unitided1      Unitided1 Instance      MAIN.      Input > IB 5129                                                                                                    | Error List                                                                                                    | s   1. 0 Warnings   0 0 Mes        | Show'<br>Show'<br>Show'<br>Ex<br>Ex<br>Sh<br>Show'<br>Ma<br>All<br>All                                             | Variables<br>used<br>ed and unused<br>clude disabled<br>clude other Devices<br>clude same Image<br>ow Tooltips<br>rt by Address<br>ow Variable Groups<br>Variable Types<br>atching Type<br>atching Size<br>Types<br>ay Mode                                                                                                  |
| X15     X16     X17     Attach Variable X0 (Input)     Search:     Untitled1     Untitled1     Untitled1 Instance     MAIN.     MAIN.     mput > IB 5129                                                                                                    | Error List                                                                                                    | s   1. 0 Warnings   10 O Mes       | Show<br>Show<br>Show<br>Show<br>Show<br>Show<br>Ma<br>Ma<br>All<br>Official                                        | Variables<br>used<br>ed and unused<br>clude disabled<br>clude other Devices<br>clude same Image<br>ow Tooltips<br>tt by Address<br>ow Variable Groups<br>Variable Types<br>atching Size<br>Types<br>atching Size<br>Types<br>ay Mode                                                                                         |
| X15     X16     X17     Attach Variable X0 (Input)     Search:     Unitled1     Unitled1     Unitled1     Unitled1 Instance     MAIN.     MAIN.     MAIN.     MAIN.                                                                                                    | Error List                                                                                                    | s   Ł 0 Warnings   🖲 0 Mes         | Show'<br>Show'<br>Un<br>Us<br>Ex<br>Ex<br>So<br>Show'<br>Ma<br>All<br>Offsets                                      | Variables<br>used<br>ed and unused<br>clude disabled<br>clude other Devices<br>clude same Image<br>ow Tooltips<br>rt by Address<br>ow Variable Groups<br>Variable Types<br>atching Type<br>atching Size<br>Types<br>ay Mode                                                                                                  |
| X15     X16     X17      Attach Variable X0 (Input)      Search:      Untitled1     Untitled1     Untitled1 Instance     MAIN.      MAIN.      MIN.                                                                                                    | Error List                                                                                                    | s   1. 0 Warnings   0 0 Mes        | Show'<br>Show'<br>Un<br>Us<br>Ex<br>Ex<br>Sh<br>Sh<br>Show'<br>An<br>Coffsett                                      | Variables<br>used<br>ed and unused<br>clude disabled<br>clude other Devices<br>clude same Image<br>ow Tooltips<br>rt by Address<br>ow Variable Groups<br>Variable Types<br>atching Type<br>atching Size<br>Types<br>ay Mode<br>s<br>ntinuous                                                                                 |
| X15     X16     X17     Attach Variable X0 (Input)     Search:     Untitled1     Untitled1     Untitled1 Instance     MAIN.     MAIN.     mput > IB 5129                                                                                                    | Error List                                                                                                    | s   1. 0 Warnings   0 0 Mes        | Show'<br>Show'<br>Show'<br>Show'<br>Exx<br>Exx<br>Show'<br>Ma<br>All<br>Offsets<br>Soo<br>Sh                       | Variables<br>used<br>ed and unused<br>clude disabled<br>clude other Devices<br>clude same Image<br>ow Tooltips<br>tt by Address<br>ow Variable Groups<br>Variable Types<br>atching Size<br>Types<br>atching Size<br>Types<br>ay Mode<br>s<br>ntinuous<br>ow Dialog                                                           |
| X15     X16     X17      Attach Variable X0 (Input)      Search:      Unitled1     Unitled1     Unitled1     Unitled1     MAIN.      MAIN.      Input > IB 5129                                                                                                    | Error List<br>Y - 200 Error<br>0000 Error<br>0000 Error<br>0000 Error<br>0000 Error<br>0000 Error                                                                                                    | s   1. 0 Warnings   0 0 Mes        | Show'<br>Show'<br>Un<br>Us<br>Ex<br>Ex<br>So<br>Show'<br>Ma<br>All<br>All<br>Offsets<br>Co<br>Variab               | Variables<br>used<br>ed and unused<br>clude disabled<br>clude other Devices<br>clude same Image<br>ow Tooltips<br>rt by Address<br>ow Variable Groups<br>Variable Types<br>atching Type<br>atching Type<br>ay Mode<br>s<br>ntinuous<br>ow Dialog                                                                             |
| X15     X16     X17      Attach Variable X0 (Input)      Search:     Unitled1     Unitled1     Unitled1     Unitled1     Unitled1     Instance     MAIN.     MAIN.     MAIN.     MAIN.                                                                                                    | Error List                                                                                                    | s   1. 0 Warnings   0 0 Mes        | Show'<br>Show'<br>Un<br>Us<br>Ex<br>Ex<br>Ex<br>Show'<br>Show'<br>Ma<br>Ma<br>Ma<br>Ma<br>Ma<br>Co<br>Sh<br>Variab | Variables<br>used<br>ed and unused<br>clude disabled<br>clude disabled<br>clude other Devices<br>clude same Image<br>ow Tooltips<br>rt by Address<br>ow Variable Groups<br>Variable Types<br>atching Type<br>taching Size<br>Types<br>ay Mode<br>s<br>ntinuous<br>ow Dialog<br>le Name / Comment                             |
| X15     X15     X17     Attach Variable X0 (Input) Search:     Untitled1     Untitled1     Untitled1     Untitled1 Instance     MAIN.     MAIN.     IB 5129                                                                                                    | Error List                                                                                                    | s   1. 0 Warnings   0 0 Mes<br>>   | Show'<br>Show'<br>Show'<br>Exx<br>Exx<br>Show'<br>Show'<br>Ma<br>All<br>All<br>All<br>Variab                       | Variables<br>used<br>ed and unused<br>clude disabled<br>clude other Devices<br>clude same Image<br>ow Tooltips<br>tt by Address<br>ow Variable Groups<br>Variable Types<br>taching Type<br>taching Size<br>Types<br>ay Mode<br>s<br>ntinuous<br>ow Dialog<br>le Name / Comment<br>Hand over                                  |
| X15     X16     X17      Attach Variable X0 (Input)      Search:     Unitled1     Unitled1     Unitled1     Unitled1     MAIN.     MAIN.        | Error List                                                                                                    | s   1. 0 Warnings   0 0 Mes        | Show'<br>Show'<br>Show'<br>Ex<br>Ex<br>So<br>Show'<br>Ma<br>All<br>All<br>All<br>Co<br>Sh<br>Variab<br>Variab      | Variables<br>used<br>ed and unused<br>clude disabled<br>clude disabled<br>clude other Devices<br>clude same Image<br>ow Tooltips<br>nt by Address<br>ow Voriable Groups<br>Variable Types<br>tatching Type<br>tatching Size<br>Types<br>ay Mode<br>s<br>ntinuous<br>ow Dialog<br>le Name / Comment<br>Hand over<br>Take over |
| X15     X16     X17      Attach Variable X0 (Input)      Search:      Unitled1     Unitled1     Unitled1     Unitled1     MAIN.      MAIN.      MAIN.      MAIN.                                                                                                    | Error List<br>Y - 0 Erro<br>0                                                                                                    | s t 0 Warnings 0 0 Mes             | Show<br>Show<br>Show<br>Ex<br>Ex<br>Ex<br>Show<br>Sh<br>Show<br>Sh<br>Show<br>Co<br>Sh<br>Variab                   | Variables<br>used<br>ed and unused<br>clude disabled<br>clude other Devices<br>clude same Image<br>ow Tooltips<br>rt by Address<br>ow Variable Groups<br>Variable Types<br>atching Type<br>atching Type<br>atching Size<br>Types<br>ay Mode<br>s<br>ntinuous<br>ow Dialog<br>le Name / Comment<br>Hand over                  |

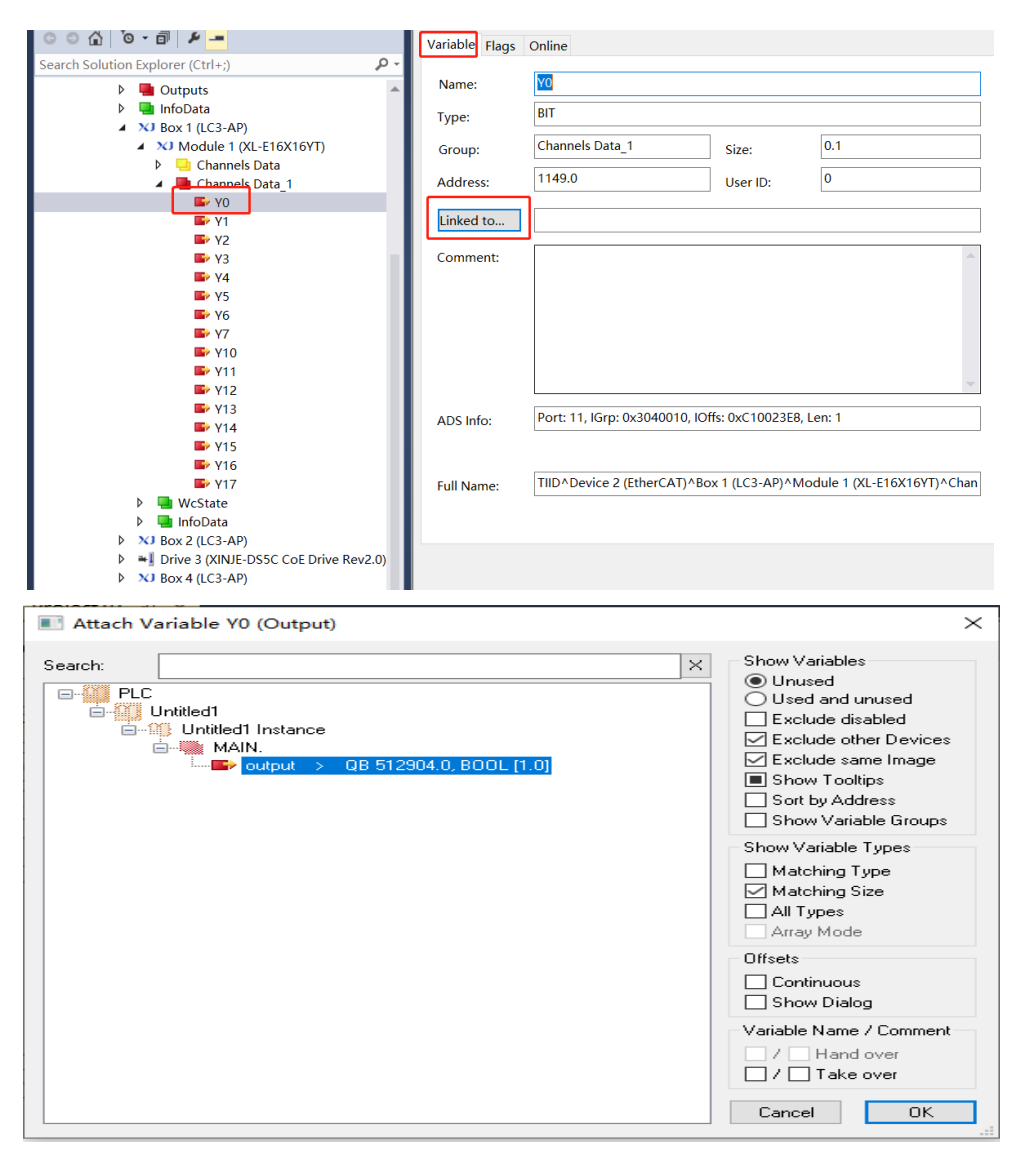

(7) After linking variable, select TwinCAT, click Activate Conifguration

| Twir | hCAT PLC 团队(M) 数据(A) 上具(T) 体系结构(          | C) 1 |
|------|-------------------------------------------|------|
| 28   | Generate Mappings                         |      |
| 112  | Activate Configuration                    |      |
| 6    | Restart TwinCAT System                    |      |
| *    | Restart TwinCAT (Config Mode)             |      |
| 2    | Reload Devices                            |      |
| 14   | Scan                                      |      |
|      | Toggle Free Run State                     |      |
| 60   | Show Online Data                          |      |
| 10   | Show Sub Items                            |      |
| ###  | Access Bus Coupler/IP Link Register       |      |
|      | Update Firmware/EEPROM                    | ,    |
|      | Show Realtime Ethernet Compatible Devices |      |
|      | Selected Item                             | ,    |
|      |                                           |      |

(8) Click ok in below window:

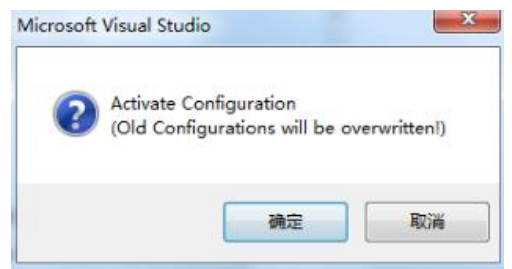

(9) If the following window pops up, it means that some licenses in your project have not been activated, but it does not matter, click Yes to reactivate the missing licenses.

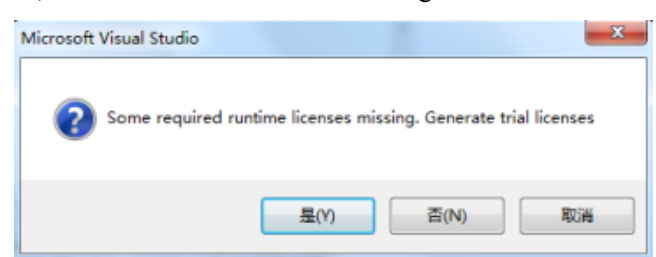

(10) Enter 5 security codes then click ok

| Enter Security Code                     |        |
|-----------------------------------------|--------|
| Please type the following 5 characters: | OK     |
| FCkQM                                   |        |
| FCkQM                                   | Cancel |
| FCkQM                                   | Cancel |

(11) Click ok to switch to RUN mode.

| Microsoft Visual Studio            |
|------------------------------------|
| Restart TwinCAT System in Run Mode |
| 确定 取消                              |

(12) Click Login

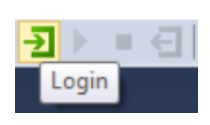

Click Yes in below window:

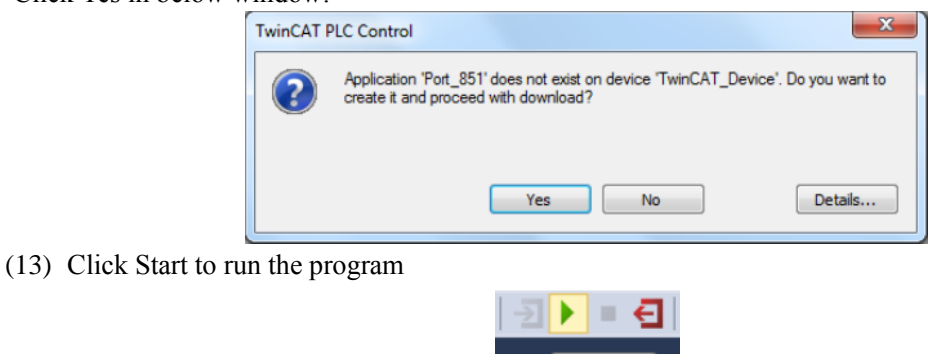

The program runs normally, when the module X0 has a signal input, the variables output and input both become TRUE.

Start

| ५न्त.    |      | 值    | 准备值 | 注释    |
|----------|------|------|-----|-------|
| ø output | BOOL | TRUE |     | 12011 |
| input    | BOOL | TRUE |     |       |
|          |      |      |     |       |
|          |      |      |     |       |

## 10. LC3-AP and CODESYS application

This example will illustrate how the CODESYS motion control software is used as the EtherCAT master station (Xinje XS3 series PLC is only used as a hardware platform), and how the Xinje remote IO is used as the slave station to realize EtherCAT remote control.

## 10-1. System configuration

| Name                    | Model          | Quantity | Note                                      |
|-------------------------|----------------|----------|-------------------------------------------|
| Motion control software | CODESYS        | 1        | Software version: V3.5 SP13 Patch 1       |
| Hardware control        | XS3 series PLC | 1        |                                           |
| platform                |                |          |                                           |
| Xinje remote IO slave   | L series       | Some     |                                           |
| station                 |                |          |                                           |
| Xinje remote expansion  | XL series      | Some     |                                           |
| module                  |                |          |                                           |
| Network cable           | JC-CA-3        | Some     | For connection between computer and servo |

## 10-2. System topology

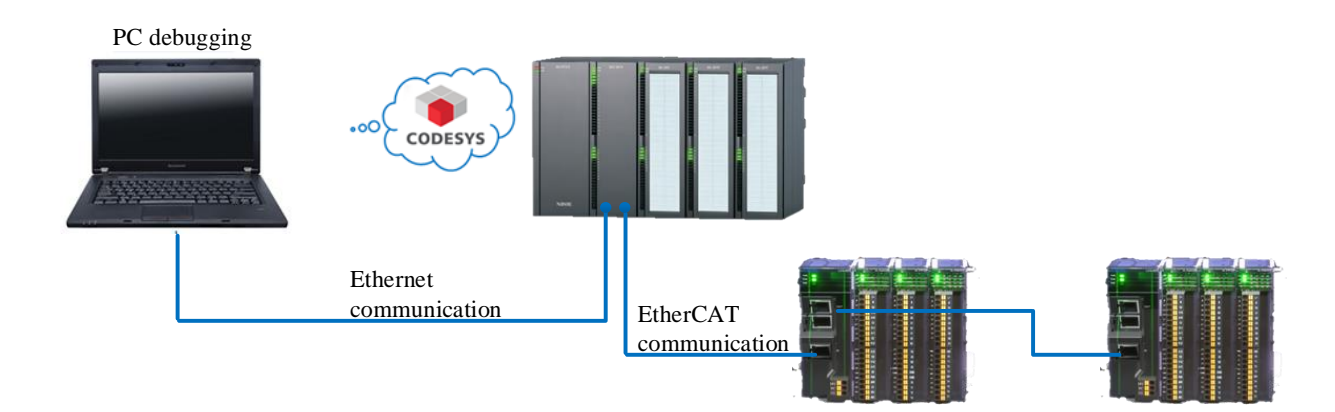

## 10-3. Debugging steps

#### 10-3-1. New project

Open Codesys software, click New Project, enter the project name and storage path, click ok.

| Start Page X                                           | Patch 1                                                                                                    |
|--------------------------------------------------------|----------------------------------------------------------------------------------------------------|
| Basic Operations                                       | Latest News                                                                                                    |
| 1 New Project                                          | The current news channel might not be valid or your Internet connection migh<br>the Options dialog and select the Load&Save category.                                                                                                  |
| Open Project from PLC                                  | 🛅 New Project 💌                                                                                                    |
| Recent Projects                                        | Categories:       Iemplates:         Libraries       Implates:         Projects       Implates:         Empty project       Implates:         HMI project       Standard project w         Standard project w       Standard project w |
| ☑ Close page after project load ☑ Show page on startup | Name: Untitled 1<br>Location: D:\信捷\Sodesys                                                                                                    |

### 10-3-2. Add XML file

Open the tool device library and add the XML files of the master device and the slave device respectively. First, add the XML file of the master device here. Click Tools--Device Repository in turn, click Install in the pop-up dialog box, select the path where the XML file is located to find the XML file, select it and click Open.

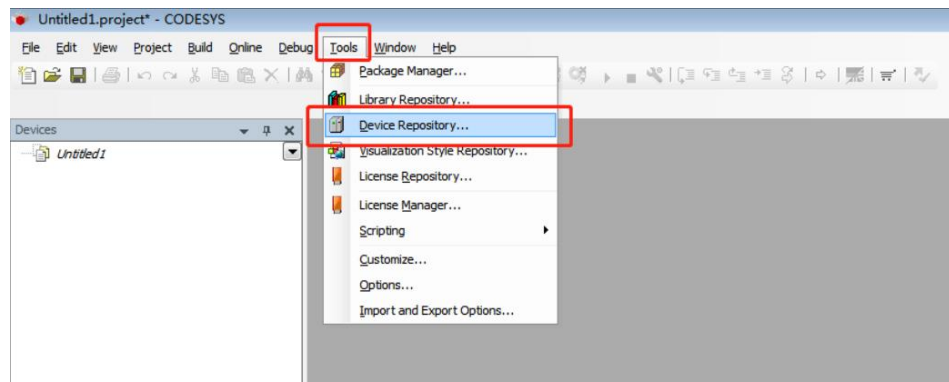

| Location                                                                                          | Sustem Deperitory   |                                                 | - Edit Locations             |
|---------------------------------------------------------------------------------------------------|---------------------|-------------------------------------------------|------------------------------|
| Location                                                                                          | (C:\ProgramData\CC  | DESYS\Devices)                                  |                              |
| Installed de                                                                                      | evice descriptions: |                                                 | 0                            |
| String for a                                                                                      | a fulltext search   | Vendor: <ali vendors=""></ali>                  | Install                      |
| Install D                                                                                         | Device Description  |                                                 |                              |
| 90.                                                                                               | - 重桌面 ->            | <b>▼</b> 4 <sub>2</sub>                         | 搜索 桌面 🖇                      |
| 组织 ▼                                                                                              | 新建文件夹               |                                                 |                              |
| ☆ 收藏<br>● 下引                                                                                      | 夹<br>戝              | EtherCAT通讯样例<br>文件夹                             |                              |
| 』桌<br>1<br>1<br>1<br>1<br>1<br>1<br>1<br>1<br>1<br>1<br>1<br>1<br>1<br>1<br>1<br>1<br>1<br>1<br>1 | 近访问的位置              | 与倍福,翠欧,欧姆龙Ethercat连接说明<br>文件夹                   | _                            |
| 戸庫 ■ 视                                                                                            | <b>復</b>            | Xinje-Cortex-Linux-SM-CNC.dev<br>desc<br>XML 文档 |                              |
| 文章<br>(音 <b>し</b>                                                                                 | ·<br>呼              | XINJE-DS5-C_rev1.1<br>XML 文档<br>198 KB          |                              |
|                                                                                                   | 文件名(1               | l): Xinje-Cortex-Linux-SM-CNC.de 👻              | ercos XML Device descripti 👻 |
|                                                                                                   |                     | 3                                               | 打开(O) 取消                     |

After opening, the installation is completed, as shown in the following figure. In the same way, install the slave XML file.

| ocation:                                                                                                    | System Repository                                                                                                    |                                                |                                                                                        |         | Edit Locatio                                                                                                    | ins                                                                                                    |
|----------------------------------------------------------------------------------------------------|----------------------------------------------------------------------------------------------------|------------------------------------------------|----------------------------------------------------------------------------------------|---------|----------------------------------------------------------------------------------------------------|----------------------------------------------------------------------------------------------------|
|                                                                                                    | (C:\ProgramData\CODESYS\Devic                                                                                                    | ces)                                           |                                                                                        |         |                                                                                                    |                                                                                                    |
|                                                                                                    |                                                                                                    |                                                |                                                                                        |         |                                                                                                    |                                                                                                    |
| installed d                                                                                                    | e <u>v</u> ice descriptions:                                                                                                    |                                                |                                                                                        |         |                                                                                                    |                                                                                                    |
| String for                                                                                                    | a fulltext search                                                                                                    | Vendor:                                        | <all vendors=""></all>                                                                 | •       | Install                                                                                                    | ÷.                                                                                                    |
| Name                                                                                                    |                                                                                                    | v                                              | endor                                                                                  | -       | Uninstall                                                                                                    | 1                                                                                                    |
| #- 🗊 F                                                                                                    | ieldbusses                                                                                                    |                                                |                                                                                        |         | Export.                                                                                                    | _                                                                                                    |
| в-Б.н                                                                                                    | MI devices                                                                                                    |                                                |                                                                                        |         |                                                                                                    |                                                                                                    |
| 8- 61 P                                                                                                    | 105                                                                                                    |                                                |                                                                                        |         |                                                                                                    |                                                                                                    |
|                                                                                                    | Section Di Ce                                                                                                    |                                                |                                                                                        | =       |                                                                                                    |                                                                                                    |
| - 10                                                                                                    | Sortmotion PLCs                                                                                                    |                                                |                                                                                        |         |                                                                                                    |                                                                                                    |
|                                                                                                    | CODESYS SoftMotion RTE V3                                                                                                    | 35                                             | 5 - Smart Software Solutions                                                           | GmbH    |                                                                                                    |                                                                                                    |
|                                                                                                    | CODESYS Softmotion RTE V3                                                                                                    | x64 38                                         | S - Smart Software Solutions                                                           | GmbH    |                                                                                                    |                                                                                                    |
|                                                                                                    | CODESYS SoftMotion Win V3                                                                                                    | 35                                             | S - Smart Software Solutions                                                           | GmbH    |                                                                                                    |                                                                                                    |
|                                                                                                    | CODESVE SoftMotion Min V2                                                                                                    | 64 20                                          | Smart Coffware Colutions                                                               | CmbH    |                                                                                                    |                                                                                                    |
|                                                                                                    | Vinia-Cortex Jinux Sta Chic                                                                                                    | 14                                             | uni Vinia Electric Co. 114                                                             |         |                                                                                                    |                                                                                                    |
|                                                                                                    | Manje-Contex-Linux-SM-CNC                                                                                                    | v                                              | uxi xinje Deculc CO.,Ltd.                                                              |         |                                                                                                    | _                                                                                                    |
|                                                                                                    | CODESYS Control RTE V3                                                                                                    | 30                                             | 5 - Smart Software Solutions                                                           | GmbH +  | Details                                                                                                    |                                                                                                    |
| 4                                                                                                    | m                                                                                                    |                                                |                                                                                        |         |                                                                                                    |                                                                                                    |
|                                                                                                    | : Users kushentei Desktop (Xinje-Cor<br>Device "Xinje-Cortex-Linux-SM-CN<br>XML                                                                                                    | tex-Linux-<br>IC <sup>*</sup> installed<br>文件已 | SM-CNC.devdesc.xml<br>I to device repository.<br>已被安装说明                                |         |                                                                                                    |                                                                                                    |
|                                                                                                    | Users youshenter Desktop Vinje-Cor     Device "Xinje-Cortex-Linux-SM-CN     XML     XML                                                                                                    | tex-Linux-<br>iC" installed<br>文件E             | M-CNC.devdesc.xml<br>I to device repository.<br>已被安装说明                                 |         | Close                                                                                                    |                                                                                                    |
|                                                                                                    | : Users yuushentei Desktop Vunje-Cor<br>Device Ninje-Cortex-Linux-SM-CN<br>XML                                                                                                    | tex-Linux-<br>IC" installed<br>文件E             | M-CNC.devdesc.xml<br>I to device repository.<br>日被安装说明                                 |         | Close                                                                                                    |                                                                                                    |
| ervice Repository                                                                                                    | Users yushentei Desktop Vinge-Cor<br>Device Ninje-Cortex-Linux-SM-CN<br>XML                                                                                                    | tex-Linux-<br>IC" installed<br>文件已             | M-CNC.devdesc.xml<br>I to device repository.<br>已被安装说明                                 |         | Close                                                                                                    |                                                                                                    |
| evice Repository<br>ation: System Re<br>(Ci(Progra                                                                                                    | Users (vushenter) Desktop (Vinge-Cor<br>Device Vinge-Cortex-Linux-SM-CN<br>XMLL                                                                                                    | tex-Unux-<br>IC" installed                     | MCAC.devdesc.xml<br>I to device repository.<br>已被安装说明                                  |         | Close                                                                                                    | RLocat                                                                                                    |
| evice Repository<br>ation: System Ra<br>(CiVrogra                                                                                                    | I) Users (vushentle) Desktop (Vinge-Cor<br>Device Vinge-Cortex-Linux-SM-CN<br>XMUL                                                                                                    | tex-unux-<br>IC" installed<br>文件E              | M-CNC.devdesc.xml<br>I to device repository.<br>日被安装说明                                 |         | Close                                                                                                    | Rt Local                                                                                                    |
| Arvice Repository                                                                                                    | I) User's Yuushent'le'i Desktop Yunge-Cor     Device 'Ninje-Cortex-Linux-SM-CN     XMLL                                                                                                    | tex-Unux-<br>IC" installed<br>文件已              | M-CNC.devdesc.xml<br>I to device repository.<br>日被安装说明                                 |         | Close<br>v pr                                                                                                    | justal                                                                                                    |
| Arvice Repository<br>atter: System Ra<br>(Ci/Popra<br>talled Acijo desorp<br>of a A Mitest sea                                                                                                    | Poevice Vinje-Cortex-Linux-SM-CN     Cortex-Linux-SM-CN     XMLL     XMLL     X            | tex-Unux-<br>IC" installed<br>文件已              | SM-CNC.devdesc.xml<br>I to device repository.<br>已被安装说明                                | Versi   | Close                                                                                                    | R Locat<br>Justal                                                                                                    |
| Arrice Repository<br>states: System Re<br>(Citylogra<br>ring for a fullnet easi<br>Name                                                                                                    | I Users Youshenter Desktop Vunge-Cor Device Vinge-Cortex-Linux-SM-CN  XINE-Cortex-Linux-SM-CN  XINE  XINE          | tex-Unux-<br>iC" installed                     | M-CNC.devdesc.xml<br>I to device repository.<br>已被安装说明<br>                             | Versi   | Close<br>v EA                                                                                                    | Rt Local<br>Justal<br>Upinst                                                                                                    |
| Arvice Repository<br>action: Eystem Re<br>(C/Progre<br>talled degle destric<br>Name<br>* © D                                                                                                    | Elevice Ninje-Cortex-Linux-SM-CN     Cortex-Linux-SM-CN     XINE-Cortex-Linux-SM-CN     XINE-COrtex-Linux-SM-CN     XINE-COrtex-Linux-SM-CN     XINE-CORTEX-Cortex-Linux-SM-CN     XINE-CORTEX-CORTEX-Linux-SM-CN     XINE-CORTEX-CORTEX-Linux-SM-CN     XINE-CORTEX-CORTEX-Linux-SM-CN     XINE-CORTEX-Linux-SM-CN     XINE-CORTEX-Linux-SM-CN     XINE-CORTEX-Linux-SM-CN     XINE-CORTEX-Linux-SM-CN     XINE-CORTEX-Linux-SM-CN     XINE-CORTEX-Linux-SM-CN     XINE-CORTEX-Linux-SM-CN     XINE-CORTEX-Linux-SM-CN     XINE-CORTEX-Linux-SM-CN     XINE-CORTEX-Linux-SM-CN     XINE-CORTEX-Linux-SM-CN     XINE-CORTEX-Linux-SM-CN     XINE-CORTEX-Linux-SM-CN     XINE-CORTEX-Linux-SM-            | tex-Unux-<br>IC" installed                     | M-CNC.devdesc.xml<br>I to device repository.<br>已被安装说明<br>Under                        | Versi   | Close<br>v E4                                                                                                    | it Locat<br>Justal<br>Lipinet<br>Borott                                                                                                    |
| Device Repository<br>aster. System Re<br>(C/Progra                                                                                                    | i) Users (vushentie) Desito (vushentie) Desito (vushentie) Desito (vushentie) Desito (vushentie) Device Vinije-Contex-Linux-SM-CN  wetware the the the the the the the the the the                                                                                                    | tex-Unux-<br>IC" installed                     | MCNC.devdesc.xml<br>I to device repository.<br>已被安装说明                                  | Ved     | Close<br>v E                                                                                                    | Rt Locati<br>Justal<br>Uninst<br>Doorn                                                                                                    |
| Annice Repository<br>strike: System Re<br>tailed degree degree<br>tailed degree degree<br>tailed degree degree<br>tailed degree<br>tailed degree<br>t                                                                                                    | Elevice Vanie-Cortex-Linux-SM-CN     Device Vanie-Cortex-Linux-SM-CN     XVIII-Cortex-Linux-SM-CN     XVIIII-Cortex-Linux-SM-CN     XVIIII-Cortex-Linux-SM-CN     XVIIII-Cortex-Linux-SM-CN     XVIIII-Cortex-Linux-SM-CN     XVIIII-Cortex-Linux-SM-CN     XVIIII-Cortex-Linux-SM-CN     XVIIII-Cortex-Linux-SM-CN     XVIIII-Cortex-Linux-SM-CN     XVIIII-CORTEX-Linux-SM-CN     XVIIII-CORTEX-Linux-SM-CN     XVIIIII-CORTEX-Linux-SM-CN     XVIIIII-CORTEX-Linux-SM-CN     XVIIIII-CORTEX-Linux-SM-CN     XVIIIII-CORTEX-Linux-SM-CN     XVIIIII-CORTEX-Linux-SM-CN     XVIIIII-CORTEX-Linux-SM-CN     XVIIIII-CORTEX-Linux-SM-CN     XVIIIII-CORTEX-Linux-SM-CN     XVIIIII-CORTEX-Linux-SM-CN     XVIIIIIII-CORTEX-Linux-SM-CN     XVIIIII-CORTEX-Linux-SM-CN     XVIIIII-CORTEX-Linux-SM-CN     XVIIIII-CORTEX-Lin            | tex-Unux-<br>IC" installed                     | MCAC.devdesc.xml<br>I to device repository.<br>已被安装说明<br>                              | Version | Close                                                                                                    | it Locat<br>Justal<br>Doorn                                                                                                    |
| Anvice Repository<br>attack (CUProgra<br>CUProgra<br>Stalled degice destrop<br>on a future destrop<br>on a future destrop                                                                                                    | i) Users Voushenter (Pesktop Vonge-Cor<br>Device Vinge-Cortex-Linux-SM-CN<br>Volse)  Cortex (Volse)  Cortex (Vols    | tex-Unux-<br>IC" installed                     | MCNC.devdesc.xml<br>I to device repository.<br>已被安装说明                                  | Verå    | Close<br>• EA                                                                                                    | justal<br>justal                                                                                                    |
| enke Repository<br>attest: Exploring to a United Sector<br>Colleges<br>attest degle design<br>to a United Sector<br>to a United Sector<br>to a Un                                                                                                    | extery extension external extension external external extension external extension external external e       | tex-Unux-<br>iC <sup>*</sup> installed         | MCNC.devdesc.xml<br>I to device repository.<br>已被安装说明                                  | Verå    | Close<br>set                                                                                                    | R Local<br>Justal<br>Dron                                                                                                    |
| Anvice Responsions<br>attein: Exploritions<br>CC/Program<br>Alled degles defined attein<br>for a full defined attein<br>for a full defined attein<br>to me                                                                                                    | evelop Vinite-Cortex-Linux-SM-CN Device Vinite-Cortex-Linux-SM-CN CNUE-Cortex-Linux-SM-CN CNUE-CORTEX-CORTEX-CORTE       | tex-Unux-i<br>IC* installed<br>文件E             | MCACLdevdesc.xml<br>I to device repository.<br><b>已被安装说明</b><br>                       | Verd    | Close<br>Cose<br>Cose                                                                                                    | Protein<br>Decem                                                                                                    |
| Nevice Responsions                                                                                                    | i) Users Voushentie Desktop Vonge-Cor<br>Device Vinge-Cortex-Linux-SM-CN<br>were<br>charge of the second second   | tex-Unux-<br>IC* installed                     | MCNC.devdesc.xml<br>I to device repository.<br>已被安装说明<br>Under                         | Verd    | Close<br>• 64                                                                                                    | jastal<br>jastal<br>jastal<br>jastal                                                                                                    |
| hevice Repository<br>attant (conversion<br>(conversion)<br>tabled degics description<br>(conversion)<br>tabled degics description<br>(conversion)<br>tabled degics degics de                                                                                                    | I Users (vushentie) Desktop (vinge-Cor<br>Device Vinge-Cortex-Linux-SM-CN<br>Provice Vinge-Cortex-Linux-SM-CN<br>Vinge-Cortex-Linux-SM-CN<br>Vinge-Cortex-Linux-SM-CN<br>Vinge-Cortex-Vinge-Cortex-Vinge-Corte | tex-Unux-i<br>IC* installed<br>文件E             | MCNC.devdesc.xml<br>I to device repository.<br>已被安装说明<br>Protect                       | Vector  | Close<br>v EP                                                                                                    | jastal<br>Jastal<br>Drevil                                                                                                    |
| Andre Repository<br>attain:<br>Control of a Manager<br>State of a Manager<br>State                                                                                                    | i) User's (ushen the Desktop Varige Cor b) Device Vinje-Cortex-Linux-SM-CN Cortex-Linux-SM-CN Cortex-Linux-        | tex-Unux-i<br>IC* installed<br>文件E             | SMCACCdevdesc.xml<br>I to device repository.<br><b>已被安装说明</b><br>Verder                | Version | Close<br>v EP<br>v EP                                                                                                    | Jestal<br>Jestal<br>Droff                                                                                                    |
| Andre Repository<br>attent (priving a construction<br>(priving a construction)<br>attent (priving a construction)<br>and a construction<br>and a construction<br>and                                                                                                    | i) Users (Vushenfler) Desktop (Vunje - Cor<br>Device Vinje-Cortex-Linux-SM-ON<br>out of the second of the second of      | tex-Unux-i<br>IC" installed<br>文件E             | MCNC.devdesc.xml<br>It device repository.<br><b>已被安装说明</b><br>Worder                   | , Verd  | Close<br>v Pr<br>en-Herrosont<br>v<br>A                                                                                                    | Present Contract of Contract of Contract o |
|                                                                                                    | Werk Structure Context Linux SM CN     Context Linux SM CN     Context Linux SM CN     Context Linux SM CN     Context Linux SM CN     Context Linux SM CN     Context Linux SM CN     Context Linux SM CN     Context Linux SM CN     Context Linux SM CN     Context Linux SM CN     Context Linux SM     Context Linux     Context Linux     Context Linux     Context Linux     Context Linux     Context Linux     Context     Context     C            | tex-Unux-i<br>C <sup>*</sup> installed<br>文作E  | Wenkerepository.<br>P.被安装说明<br>P.weter<br>Venter<br>Sign Betweed, Pre                  | Versi   | Close<br>v P<br>to A                                                                                                    | lit Locati<br>Justali<br>Drom                                                                                                    |
|                                                                                                    | Electrical Variation Context-Linux-SM-CN     Device Variation Context-Linux-SM-CN     Context-Linux-SM-CN     Context-Lin            | tex-Unux-3<br>CC installed<br>文件臣              | SM-CNC.devdesc.xml<br>I to device repository.<br>E被安装说明<br>Worder<br>Sign Bedraul. In: | Verd    | Close<br>• 64                                                                                                    | President                                                                                                    |
| weise Reportury<br>terms<br>terms | Series Vousienenter Desktop Vonge-Con     Device Vinge-Context-Linux-SM-CN     Context-Linux-SM-CN     Series Vinge-Context-Linux-SM-CN     Series Vinge-C            | 文件E                                            | MCNCLdevdesc.xml<br>It device repository.<br>P.彼安装说明<br>Venter<br>Beg filterest.bc     | Vector  |                                                                                                    | Present                                                                                                    |
|                                                                                                    | i) Users (vushenfler) Pesktop (vushenfler) Pesktop        | tercunux*c                                     | Werker<br>to device repository.<br><b>已被安装说明</b><br>Worker<br>Mag Beams, Jo.           | Verb    | Close<br>v E<br>or Arrowski v<br>s arrowski v<br>s a | Present                                                                                                    |

### 10-3-3. Add master station device

Right click Untitled, click Add Device, click Add Device, select PLCs—SoftMotionPLCs --Xinje – Cortex-Linux-SM-CNC, then click Add Device to add the PLC.

| • Ounderth                                                                                                    | project* - CODESYS                                                                                                    |                                                                                                    |
|----------------------------------------------------------------------------------------------------|----------------------------------------------------------------------------------------------------|----------------------------------------------------------------------------------------------------|
| <u>File Edit Vi</u>                                                                                                    | ew <u>Project</u> <u>Build</u> <u>Online</u>                                                                                                    | Debug Tools                                                                                                    |
| 🍋 🚅 🔲 🗆                                                                                                    | Alpalha                                                                                                    | × 1 🚳 25. 🐴 5                                                                                                    |
|                                                                                                    |                                                                                                    | A.Z. I BLUE                                                                                                    |
|                                                                                                    |                                                                                                    |                                                                                                    |
| Devices                                                                                                    | - ·                                                                                                    | <del>р х</del>                                                                                                    |
| Untitled                                                                                                    | roperties                                                                                                    |                                                                                                    |
|                                                                                                    | v                                                                                                    |                                                                                                    |
|                                                                                                    | Add Object                                                                                                    |                                                                                                    |
|                                                                                                    | Add Folder                                                                                                    |                                                                                                    |
|                                                                                                    | Add Device                                                                                                    |                                                                                                    |
| Т                                                                                                    | 🕤 Edit Object                                                                                                    |                                                                                                    |
|                                                                                                    | Edit Object With                                                                                                    |                                                                                                    |
|                                                                                                    | Edit IO mapping                                                                                                    |                                                                                                    |
| L                                                                                                    |                                                                                                    | 1                                                                                                    |
|                                                                                                    |                                                                                                    |                                                                                                    |
|                                                                                                    |                                                                                                    |                                                                                                    |
| Add Device                                                                                                    |                                                                                                    |                                                                                                    |
| Add Device me: Xinje_Cortex_Linux_SM_CNC                                                                                                    |                                                                                                    |                                                                                                    |
| Add Device me: Xinje_Cortex_Linux_SM_CNC ction:                                                                                                    | ○ Pluo device ○ Update device                                                                                                    |                                                                                                    |
| Variation         Marge Cortex_Linux_SM_CNC         ction:         Append device         Insert device         tring for a fulltext search                                                                                                    | Dug device O Update device<br>Vendor: ≪All vendors>                                                                                                    |                                                                                                    |
| Add Device me: Xinje_Cortex_Linux_SM_CNC ction: ) Append device () Insert device () ring for a fulltext search Name                                                                                                    | Dug device Olypdate device<br>Vendor: <all vendors=""><br/>Vendor</all>                                                                                                    | Version Description                                                                                                    |
| Add Device<br>me: Xinje_Cortex_Linux_SM_CNC<br>lotion:<br>b) Append device () Insert device ()<br>tring for a fulltext search<br>Name<br>= () PLCs                                                                                                    | Blug device     Update device       Vendor: <a></a> Vendor <a></a>                                                                                                    | Version Description                                                                                                    |
| Add Device me: Xinje_Cortex_Linux_SM_CNC ction: b) Append device () Insert device () tring for a fulltext search Name                                                                                                    | Vendor: Vendors                                                                                                    | Version Description                                                                                                    |
| Add Device me: Xinje_Cortex_Linux_SM_CNC kction: ) ) popend device ) insert device () tring for a fulltext search Name  I RCs I SoftMotion PLCs I CODESYS SoftMotion RTC I CODESYS SoftMotion RTC I  | Blug device     Update device       Vendor: <a></a> Vendor        EV3     25 - Smart Software Solutions Gmbd       V3 x64     25 - Smart Software Solutions Gmbd                                                                                                    | Version         Description           4         3.5.13.10         A CODESYS 3.x SoftMol           4         3.5.13.10         A CODESYS 3.x SoftPic                                                                                                    |
| Add Device  Met Xinje_Cortex_Linux_SM_CNC  kction:      popend deviceinsert device  tring for a fulltext search  Name      fill PLCs      fill SoftMotion PLCs      fill CODESYS SoftMotion RIC      fill CODESYS SoftMotion RIC      fill CODESYS      fill CODESYS SoftMotion RIC      fill CODESYS      fill CODESYS      fill CODESYS      fill CODESYS      fill CODESYS      fill CODESYS      fill CODESYS      fill CODESYS       fill CODESYS       fill              | Blug device         Update device           Vendor: <ali><ali><ali><ali><ali><ali><ali><ali< td=""><td>Version         Description           4         3.5, 13, 10         A CODESYS 3.x SoftMol           4         3.5, 13, 10         A CODESYS 3.x SoftPul           4         3.5, 13, 10         A CODESYS 3.x SoftPul           4         3.5, 13, 10         A CODESYS 5.0ftMolton 5c</td></ali<></ali></ali></ali></ali></ali></ali></ali>                                                                                                    | Version         Description           4         3.5, 13, 10         A CODESYS 3.x SoftMol           4         3.5, 13, 10         A CODESYS 3.x SoftPul           4         3.5, 13, 10         A CODESYS 3.x SoftPul           4         3.5, 13, 10         A CODESYS 5.0ftMolton 5c                                                                                                    |
| Add Device me: Xinje_Cortex_Linux_SM_CNC kction: )                                                                                                    | Blug device     Update device       Vendor: <ali><ali><ali><ali><ali><ali><ali><ali< td=""><td>Version         Description           4         3.5,13,10         A CODESYS 3.x SoftMort           4         3.5,13,10         A CODESYS 3.x SoftMort           4         3.5,13,10         A CODESYS 3.x SoftMort           4         3.5,13,10         A CODESYS SoftMorton Sc           4         3.5,13,10         CODESYS SoftMorton Sc           4         3.5,13,10         CODESYS SoftMorton Sc</td></ali<></ali></ali></ali></ali></ali></ali></ali>                                                                                                    | Version         Description           4         3.5,13,10         A CODESYS 3.x SoftMort           4         3.5,13,10         A CODESYS 3.x SoftMort           4         3.5,13,10         A CODESYS 3.x SoftMort           4         3.5,13,10         A CODESYS SoftMorton Sc           4         3.5,13,10         CODESYS SoftMorton Sc           4         3.5,13,10         CODESYS SoftMorton Sc                                                   |
| Add Device me: Xinje_Cortex_Linux_SM_CNC kton:      Append deviceInsert device     Insert device                                                                                                    | Elug device         Update device           Vendor: <ali>vendors&gt;           Vendor            Vandor            V3 x64         35 - Smart Software Solutions Gmbh           V3 x64         35 - Smart Software Solutions Gmbh           V3 x64         35 - Smart Software Solutions Gmbh           V3 x64         35 - Smart Software Solutions Gmbh           V3 x64         36 - Smart Software Solutions Gmbh           V3 x64         36 - Smart Software Solutions Gmbh           V0 x X64         36 - Smart Software Solutions Gmbh           V0 x X64         36 - Smart Software Solutions Gmbh</ali>                                                                                                    | Version         Description           4         3.5.13.10         A CODESYS 3.x SoftMot           4         3.5.13.10         A CODESYS 3.x SoftMot           4         3.5.13.10         CODESYS SoftMotion Sc           3.5.13.10         CODESYS SoftMotion Sc           3.5.13.10         CODESYS SoftMotion Sc           3.5.13.20         CODESYS Control from 1                                                                                     |
| Add Device  Mater Device  Xinje_Cortex_Linux_SM_CNC  kction:   papend device  insert device  insert device  ins | Blug device     Update device       Vendor: <ali><ali><ali><ali><ali><ali><ali><ali< td=""><td>Version         Description           4         3.5, 13, 10         A CODESYS 3.x SoftMol<br/>4           4         3.5, 13, 10         A CODESYS 3.x SoftPul<br/>4           4         3.5, 13, 10         A CODESYS 3.x SoftPul<br/>4           4         3.5, 13, 10         CODESYS SoftMolton Sc<br/>3.5, 13, 20           5         3.5, 13, 20         CODESYS SoftMolton Sc<br/>3.5, 13, 20           7         Yersions         Yersions</td></ali<></ali></ali></ali></ali></ali></ali></ali>                                                                                                    | Version         Description           4         3.5, 13, 10         A CODESYS 3.x SoftMol<br>4           4         3.5, 13, 10         A CODESYS 3.x SoftPul<br>4           4         3.5, 13, 10         A CODESYS 3.x SoftPul<br>4           4         3.5, 13, 10         CODESYS SoftMolton Sc<br>3.5, 13, 20           5         3.5, 13, 20         CODESYS SoftMolton Sc<br>3.5, 13, 20           7         Yersions         Yersions               |
| Add Device  Mater State Context Linux SM_CNC  Keton:                                                                                                    | Blug device     Update device       Vendor: <a></a> Vendor <a></a> Vendor <a></a> Vandor <a></a> Vandor <a></a> Vandor <a></a> Vandor <a></a> Vandor <a></a> Vandor <a> </a> Vandor <a></a> Vandor <a> </a> Vandor <a>       Vandor     <a> </a>       Vandor     <a>       Vandor     <a> </a>       Vandor     <a>       Vandor     <a>       Vando</a></a></a></a></a></a></a></a></a></a></a></a></a></a></a></a></a></a></a></a></a></a></a>                                                                                                    | Version         Description           4         3.5, 13, 10         A CODESYS 3.x SoftMol<br>13, 5, 13, 10           4         3.5, 13, 10         A CODESYS 3.x SoftPul<br>4           4         3.5, 13, 10         A CODESYS SoftMolon Sc<br>3.5, 13, 10           4         3.5, 13, 10         CODESYS SoftMolon Sc<br>3.5, 13, 20           7         Versions                                                                                       |
| Add Device         me:       Xinje_Cortex_Linux_SM_CNC         ckton:                                                                                                    | Elug device     Update device       Vendor:     ≪All vendors>       Vendor     Vendor       V3 x64     35 - Smart Software Solutions Gmbh       V3 x64     35 - Smart Software Solutions Gmbh       V3 x64     35 - Smart Software Solutions Gmbh       V3 x64     35 - Smart Software Solutions Gmbh       V3 x64     35 - Smart Software Solutions Gmbh       V3 x64     35 - Smart Software Solutions Gmbh       V3 x64     35 - Smart Software Solutions Gmbh       V3 x64     35 - Smart Software Solutions Gmbh       V13 x64     35 - Smart Software Solutions Gmbh       NC     Wuxd Xinje Electric Co.,Ltd.       m     ersions(for expects only)       Display outdated       vC     Ltd.                                                                                                    | Version         Description           4         3.5, 13, 10         A CODESYS 3.x SoftMot<br>4           4         3.5, 13, 10         A CODESYS 3.x SoftMot<br>4           4         3.5, 13, 10         A CODESYS 3.x SoftMot<br>4           4         3.5, 13, 10         A CODESYS SoftMot<br>4           5         3.5, 13, 10         CODESYS SoftMot<br>4           5         3.5, 13, 20         CODESYS SoftMot<br>7           versions         * |
| Add Device me: Xinje_Cortex_Linux_SM_CNC kton:      Append deviceInsert device      Insert deviceInsert device      Tring for a fullext search Name     To CODESYS Softwoton RTC     To CODESYS Softwoton RT     To CODESYS Softwoton RT     To CODESYS     To CODESYS Softwoton RT     To CODESYS     To CODESYS     To CODESYS     To CODESYS     To CODESYS     To CODESYS                              | Plug device Update device Vendor: All vendors> Vendor Vandor V3 35 - Smart Software Solutions Gmbh V3 364 35 - Smart Software Solutions Gmbh V3 35 - Smart Software Solutions Gmbh V3 35 - Smart Software Solutions Gmbh V3 35 - Smart Software Solutions Gmbh V3 35 - Smart Software Solutions Gmbh V3 35 - Smart Software Solutions Gmbh V2 Wuk Xinge Electric Co., Ltd.   metersions (for experts only) Display outdated VC Ltd.                                                                                                    | Version         Description           4         3.5, 13, 10         A CODESYS 3.x Softwort           4         3.5, 13, 10         A CODESYS 3.x Softwort           4         3.5, 13, 10         A CODESYS 3.x Softwort           4         3.5, 13, 10         CODESYS Softworts           5         13, 20         CODESYS Softworts from 1           •         •         •           •         •         •           •         •         •             |
| Add Device me: Xinje_Cortex_Linux_SM_CNC kton:                                                                                                    | Elug device Update device Vendor: All vendors> Vendor Undor Usdate device Vandor Usdate device Vandor Usdate device Usdate device Usdate devi | Version         Description           1         3.5, 13, 10         A CODESYS 3.x SoftMot           4         3.5, 13, 10         A CODESYS 3.x SoftMot           4         3.5, 13, 10         A CODESYS SoftMoton Sc           3.5, 13, 10         CODESYS SoftMoton Sc           3.5, 13, 20         CODESYS Control from 1           versions         *                                                                                                |
| Add Device  Martine Cortex_Linux_SM_CNC  Kolon:                                                                                                    | Blug device Update device Vendor: Ali vendors> Vendor E V3 35 - Smart Software Solutions Gmbh V3 x64 35 - Smart Software Solutions Gmbh V3 x64 35 - Smart Software Solutions Gmbh V3 x64 35 - Smart Software Solutions Gmbh V3 x64 35 - Smart Software Solutions Gmbh V3 x64 35 - Smart Software Solutions Gmbh V3 x64 35 - Smart Software Solutions Gmbh V3 x64 35 - Smart Software Solutions Gmbh V3 x64 35 - Smart Software Solutions Gmbh V3 x64 35 - Smart Software Solutions Gmbh V3 x64 35 - Smart Software Solutions Gmbh V3 x64 35 - Smart Software Solutions Gmbh V3 x64 35 - Smart Software Solutions Gmbh V4 x64 x64 x64 x64 x64 x64 x64 x64 x64 x6                                                                                                    | Version         Description           4         3.5.13.10         A CODESYS 3.x SoftMol<br>4           4         3.5.13.10         A CODESYS 3.x SoftMol<br>4           4         3.5.13.10         A CODESYS SoftMolton Sc<br>3.5.13.20           3.5.13.20         CODESYS SoftMolton Sc<br>3.5.13.20           versions         *                                                                                                    |
| Add Device me: Xinje_Cortex_Linux_SM_CNC ccton:                                                                                                    |                                                                                                    | Version         Description           1         3.5, 13, 10         A CODESYS 3.x SoftMot           4         3.5, 13, 10         A CODESYS 3.x SoftMot           4         3.5, 13, 10         A CODESYS SoftMoton Sc           3.5, 13, 10         CODESYS SoftMoton Sc           3.5, 13, 20         CODESYS Control from 1           versions         *                                                                                                |

After the PLC is added, the Device Manager will appear on the right side of the interface, select Xinje – Cortex-Linux-SM-CNC, right-click, and click Add Device to add the device.

|             | a fulltext search                    | Vendor:            | <all vendors=""></all>    |           |                      |    |
|-------------|--------------------------------------|--------------------|---------------------------|-----------|----------------------|----|
| Name        |                                      | Vendor             |                           | Version   | Description          |    |
| 🖃 - 👘 F     | ieldbusses                           |                    |                           |           |                      |    |
|             | RN CANbus                            |                    |                           |           |                      |    |
|             | EtherCAT                             |                    |                           |           |                      |    |
| _           | = Brut Master                        |                    |                           |           |                      | _  |
| G           | EtherCAT Master                      | 3S - Smar          | t Software Solutions GmbH | 3.5.13.10 | EtherCAT Master      | l  |
|             | EtherCAT Master SoftMoti             | on 3S - Smar       | t Software Solutions GmbH | 3.5.13.10 | EtherCAT Master Soft | Mc |
| <b>⊞</b> -∎ | Ethernet Adapter                     |                    |                           |           |                      |    |
| ٠           |                                      |                    |                           |           |                      | ۲  |
| Group       | by category 📄 Display all version    | ns (for experts on | ly) 📄 Display outdated ve | ersions   |                      |    |
| <b>a •</b>  | amore Ethor CAT Master               |                    |                           |           |                      | -  |
|             | endor: 35 - Smart Software Solutions | GmbH               |                           |           | 1                    |    |
|             | ategories: Master                    | Gilbert            |                           | =         |                      |    |
|             |                                      |                    |                           |           |                      |    |
| v           | ersion: 3.5.13.10                    |                    |                           |           |                      |    |

Adding the device is completed, as shown in the following figure:

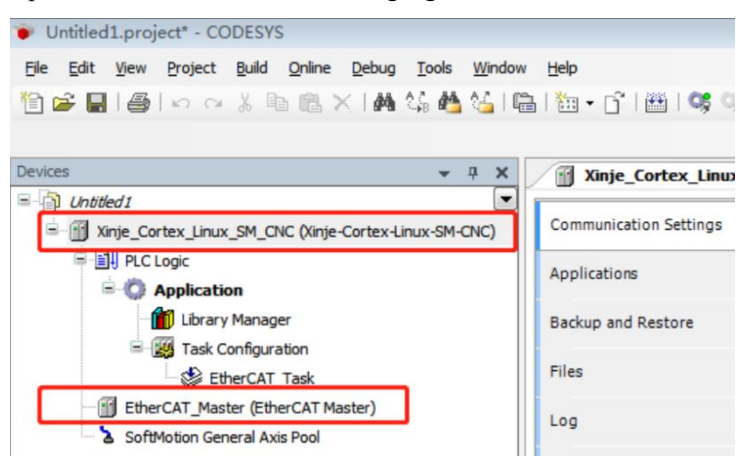

#### 10-3-4. Gateway Communication Settings

Double click Xinje \_Cortex\_Linux\_SM\_CNC, in the Communication Settings, click Scan netwook. Search for PLCs in the same network segment, and click OK after finding them. The device name of the PLC in the following figure is XINJE-XG3.

Note: Ethernet connection requires that the IP address of the connected device (PC) and the IP address of the PLC are in the same network segment. Therefore, before connecting, please confirm whether the IP address of the PC meets the requirements.

| Devices + 4 >                                                                                                    | Xinje_Cortex_Linux_SM_CNC X                                                                                                    |                                                |
|----------------------------------------------------------------------------------------------------|----------------------------------------------------------------------------------------------------|------------------------------------------------|
| Southerf     Southerf     Southerf | Cammunation Settings () Exercision acts Applications Backup and Restore Files Files Setect Device Setect the retroich path to the controller: Files Files Fi | Nay - Device +                                 |
| < • )                                                                                                    |                                                                                                    | Serial number<br>0252879579 (F<br>107 000)<br> |

After the communication is successful, the following figure is shown:

| Xinje_Cortex_Linux_SM_CNC                                                                           | ×                      |                                                               |                                                                                                    |
|----------------------------------------------------------------------------------------------------|------------------------|---------------------------------------------------------------|----------------------------------------------------------------------------------------------------|
| Communication Settings                                                                              | Scan network Gateway - | Device -                                                      |                                                                                                    |
| Applications                                                                                        |                        |                                                               |                                                                                                    |
| Backup and Restore                                                                                  |                        | •                                                             | 通道搬击机变为绿色                                                                                                    |
| Files                                                                                               |                        |                                                               |                                                                                                    |
| Log                                                                                                 |                        | Gateway                                                       |                                                                                                    |
| PLC Settings                                                                                        |                        | Gateway-1                                                     | [0301.8076] (active)                                                                                                    |
|                                                                                                    |                        | localhost                                                     | XINJE-XG3                                                                                                    |
| PLC Shell                                                                                           |                        | Port:<br>1217                                                 | Device Address:<br>0301.B076                                                                                                    |
| Users and Groups                                                                                    |                        |                                                               | Target ID:                                                                                                    |
| Access Rights                                                                                       |                        |                                                               | 1707 0001                                                                                                    |
| Symbol Rights                                                                                       |                        |                                                               | Target Type:<br>4102                                                                                                    |
| Task Deployment                                                                                     |                        |                                                               | Target Vendor:<br>Wuxi Xinje Electric Co.,Ltd.                                                                                                    |
| Status                                                                                              |                        |                                                               | Target Version:<br>3.5.13.20                                                                                                    |
| Files Log PLC Settings PLC Shell Users and Groups Access Rights Symbol Rights Task Deployment Ratus |                        | Gateway<br>Gateway<br>P-Address:<br>localhost<br>Port<br>1217 | (0301.6370) (dctwe)<br>Device Name:<br>XINJE-XG3<br>Device Address:<br>0301.8375<br>Target ID:<br>1707 0001<br>Target Type:<br>4102<br>Target Yendor:<br>Wax Xinje Electric Co.,Ltd.<br>Target Versiner<br>3.5.13.20 |

10-3-5. Scan the slave station device

In the Device tab, right click EtherCAT\_Master, click Scan For Devices to scan the EtherCAT slave station device.

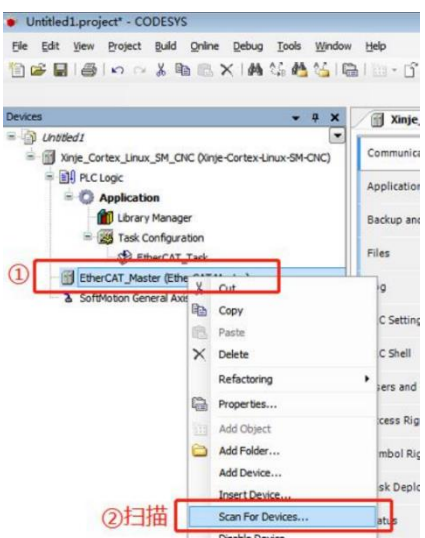

The scan result is shown in the figure below, click Copy All to Project to add all the scanned slaves to the project.

| Devicename    | Devicetype              | A | Al |
|---------------|-------------------------|---|----|
| - LC3_AP_2    | LC3-AP EtherCAT Adapter | 0 | j  |
| XL_E16X16YT_2 | XL-E16X16YT             |   |    |
| - LC3_AP_3    | LC3-AP EtherCAT Adapter | 0 | j  |
| XL_E16X16YT   | XL-E16X16YT             |   |    |
| - LC3_AP_4    | LC3-AP EtherCAT Adapter | 0 | j  |
| XL_E16X16YT   | XL-E16X16YT             |   |    |
| - LC3_AP_5    | LC3-AP EtherCAT Adapter | 0 | I  |
| XL_E4DA       | XLE4DA                  |   |    |
| XL_E8AD_A_31  | XL-E8AD-A               |   |    |
| XL_E8AD_A_32  | XL-E8AD-A               |   |    |
| XL_E8AD_A_33  | XL-E8AD-A               |   |    |
| XL_E8AD_A_34  | XL-E8AD-A               |   |    |
| /             |                         | > | >  |

After the slave device is successfully added, the "Devices" column is as shown below:

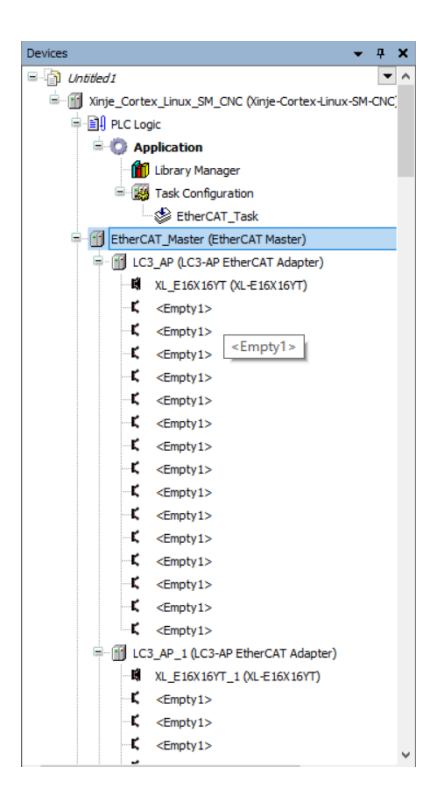

10-3-6. Set master station parameters

| Devices 👻 🕈 🗙                                         | K Mije_Cortex_Linux_SM_CNC                                                             |   |
|-------------------------------------------------------|----------------------------------------------------------------------------------------|---|
| Untitled1                                             | General Di Autoconfin Masterfélauer                                                    |   |
| Xinje_Cortex_Linux_SM_CNC (Xinje-Cortex-Linux-SM-CNC) | Ether CAT.                                                                             |   |
| Application                                           | Sync Unit Assignment EtherCAT NIC Setting                                              |   |
| Library Manager                                       | EtherCAT I/O Mapping Destination Address (MAC) FFFF - FFFF Broadcast Enable Redundancy |   |
| Task Configuration                                    | Source Address (MAC) 40-06-A0-D3-IE-2C Browse 2                                        |   |
| EtherCAT_Task                                         | EtherCATIEC Objects Network Name eth 1                                                 |   |
| EtherCAT_Master (EtherCAT Master)                     |                                                                                        |   |
| C3_AP (LC3-AP EtherCAT Adapter)                       | Select Network Adapter                                                                 |   |
| XL_E16X16YT (XL-E16X16YT)                             |                                                                                        |   |
| -C <empty1></empty1>                                  | MAC address Name Description                                                           |   |
| <empty1></empty1>                                     | 4006403122A eth0                                                                       |   |
| <cmpty1></cmpty1>                                     |                                                                                        |   |
| <pre>C <empty1></empty1></pre>                        |                                                                                        |   |
| <pre> <empty1></empty1></pre>                         |                                                                                        |   |
| <pre>-K <empty1></empty1></pre>                       |                                                                                        |   |
| -C <empty1></empty1>                                  |                                                                                        |   |
| -K <empty1></empty1>                                  |                                                                                        |   |
| -K <empty1></empty1>                                  | 5                                                                                      |   |
| <empty1></empty1>                                     |                                                                                        |   |
| <pre>C <empty1></empty1></pre>                        | OK Abort                                                                               |   |
| <pre>C <empty1></empty1></pre>                        |                                                                                        | 1 |
| <pre>cmpty1&gt;</pre>                                 |                                                                                        |   |
| - MILC3 AP 10 C3 AP EtherCAT Adapter)                 |                                                                                        |   |
|                                                       |                                                                                        |   |
| K <€mpty1>                                            |                                                                                        |   |
| <pre>K <empty1></empty1></pre>                        |                                                                                        |   |
| -K <empty1></empty1>                                  |                                                                                        |   |
| Xinje_Cortex_Linux_SM_CNC                             | EtherCAT_Master X                                                                      |   |
| General                                               | Value Autoconfig Master/Slaves Ether CAT                                               |   |
| Sync Unit Assignment                                  | EtherCAT NIC Setting                                                                   |   |
| EtherCAT I/O Mapping                                  | Destination Address (MAC) FF-FF-FF-FF-FF III Broadcast Enable Redundancy               |   |
| EtherCAT IEC Objects                                  | Source Address (MAC) 0C-82-87-85-78-21 Browse                                          |   |
| Status                                                | Select Network by MAC     Select Network by Name                                       |   |
|                                                       |                                                                                        |   |

Modify the task cycle for the master station device:

| Devices – 🕈 🗙                                                                  | 🕤 Xinje_     | Cortex_Linux_SM_CNC        | 🗙 👙 EtherCAT_T                       | Fask 🔀 EtherCAT_Master                                                                                                    |  |  |  |  |
|--------------------------------------------------------------------------------|--------------|----------------------------|--------------------------------------|----------------------------------------------------------------------------------------------------|--|--|--|--|
| Dubtled1     Communicat     SM_CONC (Vinje-Cortex-Linux-SM-CNC)     Communicat |              | ation Settings Application |                                      | for I/O handling: Application $\checkmark$                                                                                                    |  |  |  |  |
| Application                                                                    | Applications |                            | PLC settings                         | ile in stop                                                                                                    |  |  |  |  |
| - 🎁 Library Manager                                                            | Backup and   | Restore                    | Behaviour for out                    | tputs in Stop: Keep current values 🗸                                                                                                    |  |  |  |  |
| Task Configuration                                                             | Files        |                            | Always update va                     | riables: Enabled 1 (use bus cycle task if not used in any task) $$                                                                                                    |  |  |  |  |
| Iff EtherCAT_Master (EtherCAT Master)     If LC3_AP (LC3-AP EtherCAT Adapter)  | Log          |                            | Bus cycle options<br>Bus cycle task: | Disabled (undate only if used in a task)<br>Enabled i (use bus cycle task if not used in any task)<br>Enabled z (always in bus cycle task)<br><urspectied></urspectied> |  |  |  |  |
|                                                                                | PLC Settings | raupa                      | Addtional settings<br>Generate force | variables for IO mapping EnableDiagnosis fordevices                                                                                                    |  |  |  |  |
| - <b>K</b> <empty1></empty1>                                                   | 03013 010 0  | 10000                      |                                      |                                                                                                    |  |  |  |  |
| Devices -                                                                      | <b>μ</b> Χ   | Xinje_Cortex               | _Linux_SM_CNC                        | EtherCAT_Task                                                                                                    |  |  |  |  |
| Untitled 1                                                                     | • ^          | Caparal                    |                                      | Bus cycle options                                                                                                    |  |  |  |  |
| Xinje_Cortex_Linux_SM_CNC (Xinje-Cortex-Linux-SM                               | 1-CNC        | General                    |                                      | Bus cycle task Use parent bus cycle setting V                                                                                                    |  |  |  |  |
| PLC Logic                                                                      |              | Sync Unit Assignme         | ent                                  | Use parent bus cycle setting                                                                                                    |  |  |  |  |
| Application                                                                    |              | The sector Vio Marrie      |                                      | EtherCA1_Task                                                                                                    |  |  |  |  |
| Library Manager                                                                |              | EtherCAT I/O Mappi         | ing                                  |                                                                                                    |  |  |  |  |
|                                                                                |              | EtherCAT IEC Object        | ts                                   |                                                                                                    |  |  |  |  |
| EtherCAT_Master (EtherCAT Master)                                              |              | Status                     |                                      |                                                                                                    |  |  |  |  |
| XL_E16X16YT (XL-E16X16YT)                                                      |              | Information                |                                      |                                                                                                    |  |  |  |  |
| K <empty1></empty1>                                                            |              |                            |                                      |                                                                                                    |  |  |  |  |

#### 10-3-7. Program

Add POUs. Right-click Application in the Devices column and select Add Object--POU.... After naming the added POU and selecting the programmatic method, click Add. In this example, the programming method continuous function chart (CFC) is selected.

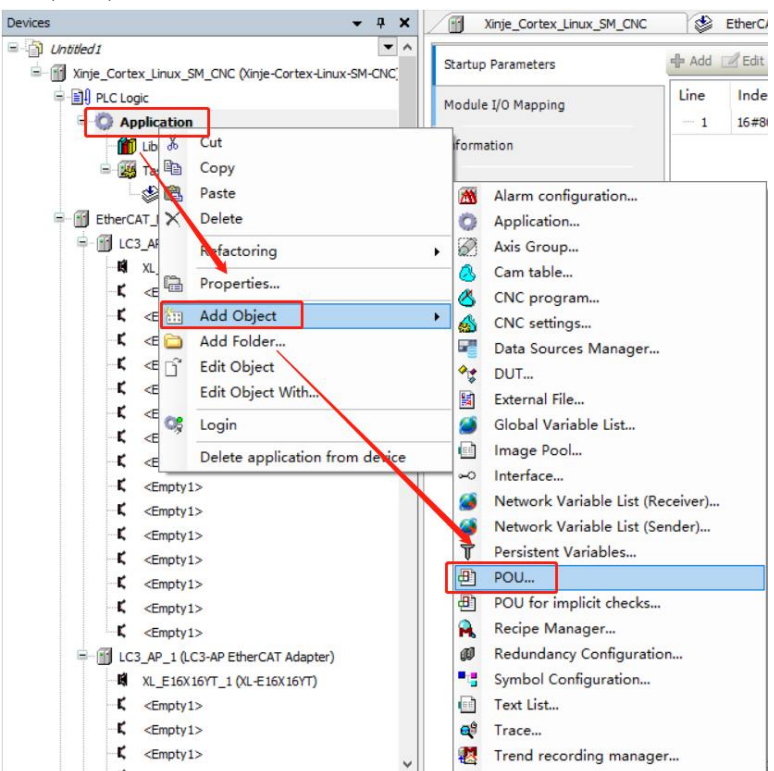

| Add POU                                      |
|----------------------------------------------|
| Create a new POU (Program Organization Unit) |
| Name: 程序命名                                   |
| POU                                          |
| Ivpe    编程类型                                 |
| Program                                      |
| Function <u>B</u> lock                       |
| Extends:                                     |
| Implements:                                  |
|                                              |
|                                              |
| Access specifier:                            |
| Method implementation language:              |
| Continuous Eurotion Chart (CEC)              |
|                                              |
| © <u>F</u> unction                           |
| Return type:                                 |
| 编程语言                                         |
| Implementation language:                     |
| Continuous Function Chart (CFC)              |
|                                              |
| 添加 Add Cancel                                |

Double-click the added POU to program in the POU interface. Note: POU should be added to the task, because the subsequent compilation command will only compile the program added to the task. If a POU is created that is not added to the task, the compile command does not syntax check the POU. Right-click EtherCAT\_Task, select Add object--Program call, fill in "POU" in the Add Program call dialog box, and finally click Add.

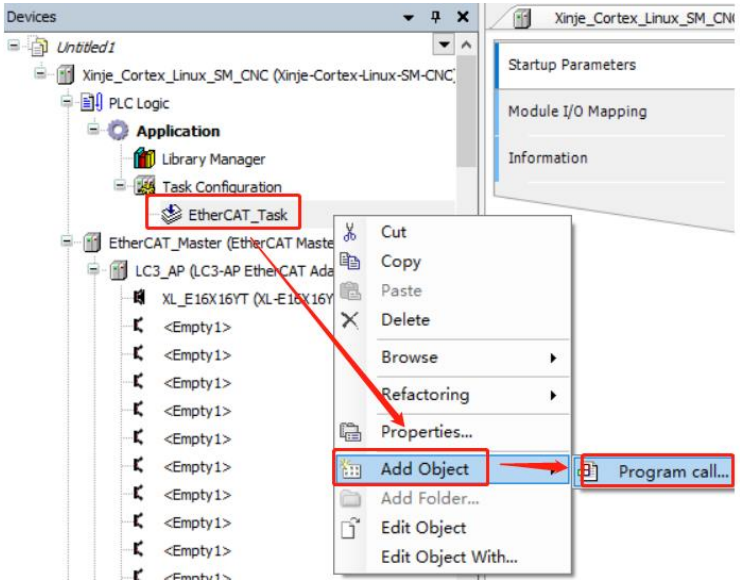

| Add Program call | ×     |
|------------------|-------|
| A program call   |       |
| POU to call:     |       |
| POU              |       |
| Comment:         |       |
|                  |       |
|                  |       |
|                  |       |
|                  |       |
|                  |       |
|                  |       |
|                  |       |
|                  |       |
|                  |       |
|                  |       |
|                  |       |
|                  |       |
|                  |       |
|                  |       |
| Add Ca           | incel |
|                  |       |

Define variables. There are two ways to try, one defines ordinary variables, and then establishes a connection. There is also a direct definition of the mapped address variable, QX0.1 is the mapped address of the module Y1 (see 10 for details) to establish a variable connection).

| ntitled8                                      | -        | ^ |   | 1 | PROGRAM POU             |
|-----------------------------------------------|----------|---|---|---|-------------------------|
| Xinie Cortex Linux SM CNC (Xinie-Cortex-Linux | x-SM-CNC |   | Β | 2 | VAR                     |
|                                               |          |   |   | 3 | OUTPOT:BOOL;            |
|                                               |          |   |   | 4 | OUTPOT1 AT%QX0.1 :BOOL; |
| = Q Application                               |          |   |   | 5 | END_VAR                 |
| 📲 🎁 Library Manager                           |          |   |   | 6 |                         |
| POU (PRG)                                     |          |   |   |   |                         |
| 🗄 🌃 Task Configuration                        |          |   |   |   |                         |
| 🖮 🍪 EtherCAT_Task                             |          |   |   |   |                         |
| POU                                           |          |   |   |   |                         |
| EtherCAT Master (EtherCAT Master)             |          |   |   |   |                         |

#### 10-3-8. Create variable connection

Double-click the selected module, select Moduie I/O Mapping, each channel has a corresponding address, and the address can be specified when creating a variable. Or double-click the Y0 channel Variable.

| Devices • 4 3                                                            | Xinje_Cortex_Linux_SM | ONC StherCAT_Ta     | sk 💮 EtherCAT_Maste | K XL_E         | 40A_5_1   | XL_E16X16YT X          |                           | -           |
|--------------------------------------------------------------------------|-----------------------|---------------------|---------------------|----------------|-----------|------------------------|---------------------------|-------------|
| Untiled1                                                                 | Startup Parameters    | Find                | Filter              | Show all       |           | - 💠 Ac                 | Id FB for IO channel + Go | to instance |
| In the conex Linux SM_CHC (Intercontex Linux SM-CHC)     B III PLC Logic |                       | Variable            | Mapping Char        | nel Address    | Type Uni  | t Description          |                           | ^           |
| - O Application                                                          | Module I/O Mapping    | 10                  | Y0                  | %CX0.0         | BIT       | YO                     |                           | 10          |
| Library Manager                                                          | Information           |                     | Y1                  | %OX0.1         | BIT       | YI                     |                           |             |
| = 20 Task Configuration                                                  |                       |                     | Y2                  | %OX0.2         | BIT       | Y2                     |                           |             |
| EtherCAT Task                                                            |                       | 10                  | Y3                  | %CX0.3         | BIT       | Y3                     |                           |             |
| = fill EtherCAT Master (EtherCAT Master)                                 |                       |                     | Y4                  | %GX0.4         | BIT       | ¥4                     |                           |             |
| B M LC3 AP (LC3-AP EtherCAT Adapter)                                     |                       | 50                  | YS                  | %OX0.5         | BIT       | YS                     |                           |             |
| X ELEXIEVT DL ELEXIEVT)                                                  |                       | 10                  | Y6                  | %CX0.6         | BIT       | Y6                     |                           |             |
| C (Fronty 1)                                                             |                       | 10                  | ¥7                  | %CN0.7         | RIT       | ¥7                     |                           |             |
| C <emoty1></emoty1>                                                      |                       |                     | Y10                 | %OX1.0         | BIT       | Y10                    |                           |             |
| C <empty1></empty1>                                                      |                       | 50                  | Y11                 | %OX1.1         | BIT       | Y11                    |                           |             |
| C (Fronty 1)                                                             |                       | 10                  | ¥12                 | %OX1.2         | BIT       | ¥12                    |                           |             |
| C (Fronty 1)                                                             |                       |                     | ¥13                 | %OX1.3         | RIT       | Y13                    |                           |             |
| -C <fmoty1></fmoty1>                                                     |                       |                     | Y14                 | %OX1.4         | BIT       | Y14                    |                           |             |
| C (Fronty 1)                                                             |                       | 10                  | ¥15                 | 960X1.5        | RIT       | Y15                    |                           |             |
| C (Fronty 1)                                                             |                       |                     | ¥16                 | %OX1.6         | BIT       | ¥16                    |                           |             |
| C (Empty 1)                                                              |                       |                     | ¥17                 | 5-OX1.7        | BIT       | ¥17                    |                           |             |
| C (Finity1)                                                              |                       | - 10                | ×0                  | 9600.0         | BIT       | 112                    |                           | 10.         |
| C (Fronty 1)                                                             |                       | - 10                | XI                  | 9600.1         | BIT       | XI                     |                           |             |
| C (Emply 1)                                                              |                       | - 10                | ¥2                  | 96700.2        | BIT       | 32                     |                           |             |
| L' (Emply)                                                               |                       |                     | 12                  | 96TV0 2        | err       | x2                     |                           |             |
| Constal >                                                                |                       |                     | ×5                  | 96700.4        | err       | X4                     |                           |             |
| Comparison Comparison                                                    |                       |                     | X4<br>VE            | BLOO E         | err       | X4                     |                           |             |
| E ICI AD 10 CLAD EtherCAT Adapter)                                       |                       |                     | X5<br>X6            | 9600.5         | BIT       | X5                     |                           |             |
|                                                                          |                       | 1                   | x3                  | 96700.7        | RTT       | x7                     |                           | ~           |
| Control Control (                                                        |                       |                     | N/                  | 782.00.7       | 01        | Ar Internet            |                           |             |
| C (Emphyla                                                               |                       | 10                  |                     | Reset mapping  | Arways up | date variables: Use pa | ent device setting        | ~           |
| C (Freehyl)                                                              |                       | 🍫 = Create new vari | iable 🌍 = Map to ex | sting variable |           |                        |                           |             |

### Select the normal variable you created.

| Variables                                   | A Name                                                                                                    |                          |                                                                                                    | Type                                                                                                    |                                                                                                    |          | Address                                                                                                    |             | Orig                 | in                       | T    |
|---------------------------------------------|----------------------------------------------------------------------------------------------------|--------------------------|----------------------------------------------------------------------------------------------------|----------------------------------------------------------------------------------------------------|----------------------------------------------------------------------------------------------------|----------|----------------------------------------------------------------------------------------------------|-------------|----------------------|--------------------------|------|
| Variables                                   | E - C Applicati                                                                                                    | on                       |                                                                                                    | Applicatio                                                                                                    | 7                                                                                                    |          | Address                                                                                                    |             | Ong                  |                          |      |
|                                             |                                                                                                    |                          |                                                                                                    | PROGRAI                                                                                                    |                                                                                                    |          |                                                                                                    |             |                      |                          |      |
|                                             |                                                                                                    | OUTPOT                   |                                                                                                    | BOOL                                                                                                    |                                                                                                    |          |                                                                                                    |             |                      |                          | Ľ    |
|                                             |                                                                                                    | OUTPOT1                  |                                                                                                    | BOOL                                                                                                    |                                                                                                    |          | %QX0.1                                                                                                    |             |                      |                          |      |
|                                             | 🖷 🛛 🎑 IoConfig                                                                                                    | _Globals                 |                                                                                                    | VAR_GLOB                                                                                                    | IAL                                                                                                    |          |                                                                                                    |             |                      |                          |      |
|                                             |                                                                                                    | nercatLib                |                                                                                                    | Library                                                                                                    |                                                                                                    |          |                                                                                                    | 10          | ODrvEtherC           | 4 <i>T, 3.5</i>          |      |
|                                             | SM3_Bas                                                                                                    | sic                      |                                                                                                    | Library                                                                                                    |                                                                                                    |          |                                                                                                    | 5           | M3_Basic, 4          | 4.0.1 (                  |      |
|                                             |                                                                                                    |                          |                                                                                                    | Laur an y                                                                                                    |                                                                                                    |          |                                                                                                    |             |                      | (                        |      |
| Structured view                             |                                                                                                    |                          |                                                                                                    |                                                                                                    |                                                                                                    |          | <u>F</u> ilter:                                                                                                    | None        |                      |                          | ~    |
|                                             |                                                                                                    |                          |                                                                                                    | 🖂 Inse                                                                                                    | ert <u>w</u> ith a                                                                                                    | argume   | ents                                                                                                    | Insert      | t with <u>n</u> ames | pace prefix              | ×    |
| OUTPOT: BOOL;<br>(VAR)                      |                                                                                                    |                          |                                                                                                    |                                                                                                    |                                                                                                    |          |                                                                                                    |             |                      |                          | í    |
|                                             |                                                                                                    |                          |                                                                                                    |                                                                                                    |                                                                                                    |          |                                                                                                    |             |                      |                          |      |
|                                             |                                                                                                    |                          |                                                                                                    |                                                                                                    |                                                                                                    |          |                                                                                                    |             |                      |                          | 1    |
|                                             |                                                                                                    |                          |                                                                                                    |                                                                                                    |                                                                                                    |          |                                                                                                    |             | ОК                   | Cancel                   |      |
|                                             |                                                                                                    |                          |                                                                                                    |                                                                                                    |                                                                                                    |          |                                                                                                    |             |                      |                          |      |
|                                             | - Create new                                                                                                    | Valiable                 |                                                                                                    | - map                                                                                                    | LU CAISU                                                                                                    | ing var  |                                                                                                    |             |                      |                          |      |
|                                             | ciad                                                                                                    | valiable                 | Eller Cha                                                                                                    | <b>9</b> - Mapa                                                                                                    | LU EXIST                                                                                                    | illy vai |                                                                                                    |             | us 10 shaasal        | *** Co. to               | . 1  |
| up Parameters                               | Find                                                                                                    | valiable                 | Filter Show                                                                                                    | w all                                                                                                    | LU EXIST                                                                                                    | ing var  | 1001C                                                                                                    | 🕈 Add FB fo | or IO channel        | <sup>+</sup> Go to       | in   |
| up Parameters<br>ule I/O Mapping            | Find<br>Variable                                                                                                    | Mapping                  | Filter Show                                                                                                    | w all<br>Address                                                                                                    | Туре                                                                                                    | Unit     | Description                                                                                                    | 🕈 Add FB fo | or IO channel        | <sup>→</sup> ≣ Go to     | ) in |
| up Parameters<br>ule I/O Mapping            | Find<br>Variable                                                                                                    | Mapping                  | Filter Show<br>Channel<br>Y0                                                                                                    | w all<br>Address                                                                                                    | Туре<br>ВІТ                                                                                                    | Unit     | Description<br>Y0                                                                                                    | 🕈 Add FB fo | or IO channel        | + Go to                  | ) in |
| up Parameters<br>ule 1/0 Mapping<br>mation  | Find<br>Variable                                                                                                    | Mapping                  | Filter Show<br>Channel<br>Y0<br>Y1                                                                                                    | w all<br>Address<br>%QX0.1                                                                                                    | Type<br>BIT<br>BIT                                                                                                    | Unit     | Description<br>Y0<br>Y1                                                                                                    | 🕈 Add FB fo | or IO channel        | L. →⊟ Go to              | ) in |
| up Parameters<br>ule I/O Mapping<br>mation  | Find<br>Variable                                                                                                    | Mapping                  | Filter Show<br>Channel<br>Y0<br>Y1<br>Y2                                                                                                    | w all<br>Address<br>%QX0.1<br>%QX0.2                                                                                                    | Type<br>BIT<br>BIT<br>BIT                                                                                                    | Unit     | Description<br>Y0<br>Y1<br>Y2                                                                                                    | 🕈 Add FB fo | or IO channel        | u. →≣Go to               | ) in |
| up Parameters<br>ule I/O Mapping<br>mation  | Find<br>Variable                                                                                                    | Mapping                  | Filter Show<br>Channel<br>Y0<br>Y1<br>Y2<br>Y3                                                                                                    | w all<br>Address<br><del>%QX0.0</del><br>%QX0.1<br>%QX0.2<br>%QX0.3                                                                                                    | Type<br>BIT<br>BIT<br>BIT<br>BIT                                                                                                    | Unit     | Description<br>Y0<br>Y1<br>Y2<br>Y3                                                                                                    | 🕒 Add FB fc | or IO channel        | <sup>→</sup> ≣ Go to     | ) îr |
| up Parameters<br>ule I/O Mapping<br>mation  | Find<br>Variable                                                                                                    | Mapping<br>*             | Filter Show<br>Channel<br>Y0<br>Y1<br>Y2<br>Y3<br>Y4                                                                                                    | w all<br>Address<br><del>%QX0.0</del><br>%QX0.1<br>%QX0.2<br>%QX0.3<br>%QX0.4                                                                                                    | Type<br>BIT<br>BIT<br>BIT<br>BIT<br>BIT                                                                                                    | Unit     | Description<br>Y0<br>Y1<br>Y2<br>Y3<br>Y4                                                                                                    |             | or IO channel        | <sup>+</sup> Go to       | ) ir |
| up Parameters<br>ule 1/O Mapping<br>mation  | Find<br>Variable<br>Application.POU.output                                                                                                    | Mapping                  | Filter Show<br>Channel<br>Y0<br>Y1<br>Y2<br>Y3<br>Y4<br>Y5                                                                                                    | w all<br>Address<br>%QX0.0<br>%QX0.1<br>%QX0.2<br>%QX0.3<br>%QX0.4<br>%QX0.5                                                                                                    | Type<br>BIT<br>BIT<br>BIT<br>BIT<br>BIT                                                                                                    | Unit     | V0<br>V1<br>Y2<br>Y3<br>Y4<br>Y5                                                                                                    | 🕈 Add FB fo | or IO channel        | <sup>→</sup> ∭Go to      | ) ir |
| up Parameters<br>ule 1/0 Mapping<br>mation  | Find<br>Variable<br>* Application.POU.output<br>*<br>*<br>*<br>*<br>*                                                                                                    | Mapping<br>*             | Filter Show<br>Channel<br>Y0<br>Y1<br>Y2<br>Y3<br>Y4<br>Y5<br>Y6                                                                                                    | w all<br>Address<br>%QX0.0<br>%QX0.1<br>%QX0.2<br>%QX0.3<br>%QX0.4<br>%QX0.5<br>%QX0.5<br>%QX0.6                                                                                                    | Type<br>BIT<br>BIT<br>BIT<br>BIT<br>BIT<br>BIT                                                                                                    | Unit     | VI<br>VI<br>V2<br>V3<br>V4<br>V5<br>V6                                                                                                    | 🕈 Add FB fo | or IO channel        | uu <sup>→</sup> ∭Go to   | ) ir |
| up Parameters<br>Jel I/O Mapping<br>mation  | Find<br>Variable<br>** Application.POU.output<br>**<br>**<br>**                                                                                                    | Mapping<br>~             | Filter Show<br>Channel<br>Y0<br>Y1<br>Y2<br>Y3<br>Y4<br>Y5<br>Y6<br>Y7                                                                                                    | w all<br>Address<br><del>%QX0.0</del><br>%QX0.1<br>%QX0.2<br>%QX0.3<br>%QX0.4<br>%QX0.5<br>%QX0.6<br>%QX0.7                                                                                                    | Type<br>BIT<br>BIT<br>BIT<br>BIT<br>BIT<br>BIT<br>BIT                                                                                                    | Unit     | V0<br>Y1<br>Y2<br>Y3<br>Y4<br>Y5<br>Y6<br>Y7                                                                                                    | Add FB fc   | or IO channel        | u. → Go to               | ) îr |
| up Parameters<br>ule I/O Mapping<br>mation  | Find<br>Variable<br>- To Application.POU.output<br>- To<br>- To                                                                                                    | Variable<br>Mapping<br>* | Filter Show<br>Channel<br>Y0<br>Y1<br>Y2<br>Y3<br>Y4<br>Y5<br>Y6<br>Y7<br>Y10                                                                                                    | Address           46000000000000000000000000000000000000                                                                                                    | Type<br>BIT<br>BIT<br>BIT<br>BIT<br>BIT<br>BIT<br>BIT<br>BIT                                                                                                    | Unit     | V<br>Description<br>Y0<br>Y1<br>Y2<br>Y3<br>Y4<br>Y5<br>Y6<br>Y7<br>Y10                                                                                                    | ✿ Add FB fc | or IO channel        |                          | ) in |
| up Parameters<br>ule 1/O Mapping<br>mation  | Find<br>Variable<br>* Application.POU.output<br>***<br>***<br>***<br>***                                                                                                    | Mapping                  | Filter Show<br>Channel<br>Y0<br>Y1<br>Y2<br>Y3<br>Y4<br>Y5<br>Y6<br>Y7<br>Y10<br>Y11                                                                                                    | w all<br>Address<br>%QX0.1<br>%QX0.2<br>%QX0.3<br>%QX0.3<br>%QX0.5<br>%QX0.5<br>%QX0.6<br>%QX0.7<br>%QX1.0<br>%QX1.1                                                                                                    | Type<br>BIT<br>BIT<br>BIT<br>BIT<br>BIT<br>BIT<br>BIT<br>BIT<br>BIT<br>BIT                                                                                                    | Unit     | V0<br>V1<br>V2<br>V3<br>V4<br>V5<br>V6<br>V7<br>V10<br>V11                                                                                                    | Add FB fc   | or IO channel        | <sup>+</sup> ∥ Go to     | ) in |
| up Parameters<br>Jie I/O Mapping<br>mation  | Find<br>Variable<br>* Application.POU.output<br>* Papication.POU.output<br>* Papication.POU.output                                                                                                    | Mapping                  | Filter Show<br>Channel<br>Y0<br>Y1<br>Y2<br>Y3<br>Y4<br>Y5<br>Y6<br>Y7<br>Y10<br>Y11<br>Y12                                                                                                    | w all<br>Address<br>%QX0.1<br>%QX0.2<br>%QX0.3<br>%QX0.4<br>%QX0.6<br>%QX0.6<br>%QX0.6<br>%QX0.6<br>%QX0.7<br>%QX1.0<br>%QX1.1                                                                                                    | Type<br>BIT<br>BIT<br>BIT<br>BIT<br>BIT<br>BIT<br>BIT<br>BIT<br>BIT<br>BIT                                                                                                    | Unit     | V<br>Description<br>Y0<br>Y1<br>Y2<br>Y3<br>Y4<br>Y5<br>Y6<br>Y7<br>Y10<br>Y11<br>Y12                                                                                                    | Add FB fc   | or IO channel        | m <sup>→</sup> Go to     | ) în |
| up Parameters<br>Jie I/O Mapping<br>mation  | Find<br>Variable<br>* Application.POU.output                                                                                                    | Mapping                  | Filter Show<br>Channel<br>Y0<br>Y1<br>Y2<br>Y3<br>Y4<br>Y5<br>Y6<br>Y7<br>Y10<br>Y11<br>Y12<br>Y13                                                                                                    | w all<br>Address<br>%620.0<br>%200.1<br>%200.3<br>%200.3<br>%200.4<br>%200.5<br>%200.6<br>%200.6<br>%200.7<br>%200.6<br>%200.7<br>%200.1<br>%200.1<br>%200.1                                                                                                    | Туре<br>ВІТ<br>ВІТ<br>ВІТ<br>ВІТ<br>ВІТ<br>ВІТ<br>ВІТ<br>ВІТ<br>ВІТ<br>ВІТ                                                                                                    | Unit     | V0<br>Y0<br>Y1<br>Y2<br>Y3<br>Y4<br>Y5<br>Y6<br>Y7<br>Y10<br>Y11<br>Y12<br>Y13                                                                                                    | Add FB fc   | or IO channel        | m <sup>→</sup> Go to     | ) in |
| up Parameters<br>ule 1/O Mapping<br>mation  | Find<br>Variable<br>* Application.POU.output<br>* *<br>*<br>*<br>*<br>*<br>*<br>*<br>*<br>*<br>*<br>*<br>*<br>*<br>*<br>*<br>*<br>*                                                                                                    | Mapping                  | Filter Show<br>Channel<br>Y0<br>Y1<br>Y2<br>Y3<br>Y4<br>Y5<br>Y6<br>Y7<br>Y10<br>Y11<br>Y12<br>Y12<br>Y13<br>Y14                                                                                                    | Address           %Qx0.1           %Qx0.2           %Qx0.3           %Qx0.4           %Qx0.6           %Qx1.1           %Qx1.13           %Qx1.4                                                                                                    | Type<br>BIT<br>BIT<br>BIT<br>BIT<br>BIT<br>BIT<br>BIT<br>BIT<br>BIT<br>BIT                                                                                                    | Unit     | Pescription<br>Y0<br>Y1<br>Y2<br>Y3<br>Y4<br>Y5<br>Y6<br>Y7<br>Y10<br>Y11<br>Y12<br>Y13<br>Y14                                                                                                    | Add FB fc   | or IO channel        | m <sup>→</sup> Go to     | ) in |
| up Parameters<br>ule 1/O Mapping<br>mation  | Find           Variable           * Application.POU.output           * 0           * 0           * 0           * 0           * 0           * 0           * 0           * 0           * 0           * 0           * 0           * 0           * 0           * 0           * 0           * 0           * 0           * 0                                                                                                    | Mapping                  | Filter Show<br>Channel<br>Y0<br>Y1<br>Y2<br>Y3<br>Y4<br>Y5<br>Y6<br>Y7<br>Y10<br>Y11<br>Y12<br>Y13<br>Y14<br>Y15                                                                                                    | w all           Address           %eqx0-0           %eqx0-0           %eqx0.0           %eqx0.0           %eqx0.0           %eqx0.0           %eqx0.0           %eqx0.0           %eqx0.0           %eqx0.1           %eqx0.0           %eqx0.1           %eqx0.1           %eqx0.1           %eqx0.1           %eqx0.1           %eqx0.1           %eqx0.1           %eqx1.1           %eqx1.2           %eqx1.3           %eqx1.4           %eqx1.5                                                                                                    | Type<br>BIT<br>BIT<br>BIT<br>BIT<br>BIT<br>BIT<br>BIT<br>BIT<br>BIT<br>BIT                                                                                                    |          | V1<br>V2<br>V3<br>V4<br>V5<br>V6<br>V7<br>V10<br>V11<br>V11<br>V12<br>V11<br>V12<br>V13<br>V14<br>V15                                                                                                    | Add FB fc   | or IO channel        | uu <sup>+</sup> Go to    | ) in |
| up Parameters<br>Jel I/O Mapping<br>mation  | Find<br>Variable                                                                                                    | Mapping                  | Filter Show<br>Channel<br>Y0<br>Y1<br>Y2<br>Y3<br>Y4<br>Y5<br>Y6<br>Y7<br>Y10<br>Y11<br>Y12<br>Y13<br>Y14<br>Y15<br>Y15<br>Y16                                                                                                    | w all<br>Address<br>%qqx0.0<br>%qQx0.1<br>%qQx0.2<br>%qQx0.3<br>%qQx0.4<br>%qQx0.5<br>%qQx0.6<br>%qQx0.6<br>%qQx1.0<br>%qQx1.1<br>%qQX1.2<br>%qQX1.3<br>%qQX1.4<br>%qQX1.4                                                                                                    | Type<br>BIT<br>BIT<br>BIT<br>BIT<br>BIT<br>BIT<br>BIT<br>BIT<br>BIT<br>BIT                                                                                                    | Unit     | V1<br>V2<br>V3<br>V4<br>V5<br>V6<br>V7<br>V10<br>V11<br>V12<br>V11<br>V12<br>V13<br>V14<br>V12<br>V13<br>V14<br>V15<br>V15<br>V16                                                                                                    | Add FB fc   | or IO channel        | m <sup>+</sup> Go to     | ) in |
| up Parameters<br>J/O Mapping<br>mation      | Find<br>Variable<br>• Application.POU.output<br>• Application.POU.output<br>• A | Mapping                  | Filter Show<br>Channel<br>Y0<br>Y1<br>Y2<br>Y3<br>Y4<br>Y5<br>Y6<br>Y7<br>Y10<br>Y11<br>Y12<br>Y11<br>Y12<br>Y13<br>Y14<br>Y15<br>Y16<br>Y17                                                                                                    | Address           %QX0.0           %QX0.1           %QX0.2           %QX0.3           %QX0.6           %QX0.6           %QX0.7           %QX1.0           %QX1.1           %QX1.2           %QX1.4           %QX1.5           %QX1.5           %QX1.5           %QX1.5           %QX1.5           %QX1.7                                                                                                    | Туре<br>ВІТ<br>ВІТ<br>ВІТ<br>ВІТ<br>ВІТ<br>ВІТ<br>ВІТ<br>ВІТ<br>ВІТ<br>ВІТ                                                                                                    |          | V1<br>V2<br>V3<br>V4<br>V5<br>V6<br>V7<br>V10<br>V11<br>V12<br>V11<br>V12<br>V13<br>V14<br>V15<br>V14<br>V15<br>V14<br>V15<br>V14<br>V15<br>V11<br>V12<br>V11<br>V12<br>V13<br>V14<br>V12<br>V10<br>V17<br>V14<br>V17<br>V17<br>V17<br>V17<br>V17<br>V17<br>V17<br>V17<br>V17<br>V17                                                                                                    | Add FB fc   | or IO channel        | uur <sup>+</sup> ≣ Go to | ) in |
| up Parameters<br>ule 1/O Mapping<br>mation  | Find<br>Variable<br>Application.POU.output                                                                                                    | Mapping                  | Filter Show<br>Channel<br>Y0<br>Y1<br>Y2<br>Y3<br>Y4<br>Y5<br>Y6<br>Y7<br>Y10<br>Y11<br>Y12<br>Y12<br>Y11<br>Y12<br>Y13<br>Y14<br>Y15<br>Y16<br>Y17<br>X0                                                                                                    | wall           Address           46200-0           96200.1           96200.2           96200.3           96200.4           96200.5           96200.6           96201.1           96201.1           96201.1           96201.1           96201.1           96201.1           96201.1           96201.1           96201.1           96201.1           96201.1           96201.1           96201.1           96201.1           96201.1           96201.1           96201.1           96201.1           96201.1           96201.1           96201.1           96201.1           96201.1           96201.1           96201.1           96201.1           96201.1           96201.1           96201.1           96201.1           96201.1           96201.1           96201.1           96201.1           96201.1           96201.1           96201.1           96 | Туре<br>817<br>817<br>817<br>817<br>817<br>817<br>817<br>817<br>817<br>817                                                                                                    |          | Vi Vi Vi Vi Vi Vi Vi Vi Vi Vi Vi Vi Vi V                                                                                                    | Add FB fc   | or IO channel        | uu <sup>+</sup> ∎Go to   | ) în |
| up Parameters<br>ule 1/O Mapping<br>mation  | Find<br>Variable<br>** Application.POU.output<br>**<br>**<br>**<br>**<br>**<br>**<br>**<br>**<br>**<br>**<br>**<br>**<br>**                                                                                                    | Mapping                  | Filter Show<br>V0<br>V1<br>V2<br>V3<br>V4<br>V5<br>V6<br>V7<br>V7<br>V10<br>V11<br>V12<br>V13<br>V14<br>V15<br>V14<br>V15<br>V14<br>V15<br>V14<br>V15<br>V14<br>V15<br>V14<br>V15<br>V13<br>V1<br>V1<br>V1<br>V3<br>V3<br>V4<br>V3<br>V3<br>V4<br>V3<br>V4<br>V3<br>V4<br>V3<br>V4<br>V3<br>V4<br>V3<br>V4<br>V5<br>V5<br>V5<br>V5<br>V5<br>V7<br>V3<br>V4<br>V5<br>V5<br>V7<br>V5<br>V5<br>V7<br>V5<br>V7<br>V7<br>V7<br>V7<br>V7<br>V7<br>V7<br>V7<br>V7<br>V7<br>V7<br>V7<br>V7 | Address           \$6200.0           \$6200.0           \$6200.0           \$6200.0           \$6200.0           \$6200.0           \$6200.0           \$6200.0           \$6200.0           \$6200.0           \$6200.0           \$6200.0           \$6200.0           \$6200.0           \$6200.0           \$6200.0           \$6200.0           \$6200.0           \$6200.0           \$6200.0           \$6200.0           \$6200.1                                                                                                    | Туре<br>ат<br>ат<br>ат<br>ат<br>ат<br>ат<br>ат<br>ат<br>ат<br>ат<br>ат<br>ат<br>ат                                                                                                    | Unit     | V1<br>V2<br>V3<br>V4<br>V5<br>V6<br>V7<br>V7<br>V10<br>V11<br>V12<br>V10<br>V11<br>V12<br>V14<br>V15<br>V16<br>V15<br>V16<br>V17<br>V14<br>V15<br>V16<br>V17<br>V14<br>V12<br>V10<br>V1<br>V1<br>V3<br>V3<br>V3<br>V4<br>V3<br>V3<br>V4<br>V3<br>V4<br>V3<br>V4<br>V5<br>V5<br>V5<br>V3<br>V4<br>V5<br>V5<br>V7<br>V3<br>V4<br>V5<br>V5<br>V7<br>V3<br>V4<br>V5<br>V5<br>V7<br>V7<br>V7<br>V5<br>V7<br>V7<br>V7<br>V7<br>V7<br>V7<br>V7<br>V7<br>V7<br>V7<br>V7<br>V7<br>V7                                                                                                    | Add FB fc   | or IO channel        | uu <sup>+</sup> Go to    | ) in |
| up Parameters<br>ule I/O Mapping<br>mation  | Find<br>Variable<br>* Application.POU.output<br>* Application.POU.output<br>* 0<br>* 0<br>* 0<br>* 0<br>* 0<br>* 0<br>* 0<br>* 0<br>* 0<br>* 0                                                                                                    | Mapping                  | Filter Show<br>Channel<br>Y0<br>Y1<br>Y2<br>Y3<br>Y4<br>Y5<br>Y6<br>Y7<br>Y10<br>Y11<br>Y12<br>Y11<br>Y12<br>Y13<br>Y14<br>Y15<br>Y16<br>Y17<br>X0<br>X1<br>X2                                                                                                    | Address           \$40000           \$40000           \$40000           \$40000           \$40000           \$40000           \$40000           \$40000           \$40000           \$40000           \$40000           \$40000           \$40000           \$40000           \$40000           \$40000           \$400000           \$400000           \$400000           \$400000           \$400000           \$400000           \$4000000           \$40000000000           \$4000000000000000000000000000000000000                                                                                                    | Туре<br>817<br>817<br>817<br>817<br>817<br>817<br>817<br>817<br>817<br>817                                                                                                    | Unit     | V1<br>V2<br>V3<br>V4<br>V5<br>V6<br>V7<br>V10<br>V11<br>V12<br>V13<br>V14<br>V12<br>V13<br>V14<br>V12<br>V13<br>V14<br>V12<br>V13<br>V14<br>V12<br>V13<br>V14<br>V12<br>V13<br>V14<br>V12<br>V13<br>V14<br>V12<br>V14<br>V14<br>V14<br>V14<br>V15<br>V14<br>V14<br>V15<br>V14<br>V14<br>V15<br>V14<br>V15<br>V14<br>V14<br>V15<br>V14<br>V14<br>V15<br>V14<br>V14<br>V15<br>V14<br>V15<br>V14<br>V15<br>V14<br>V14<br>V15<br>V14<br>V14<br>V15<br>V14<br>V14<br>V15<br>V14<br>V14<br>V15<br>V14<br>V14<br>V15<br>V14<br>V14<br>V14<br>V14<br>V14<br>V14<br>V14<br>V14<br>V14<br>V15<br>V14<br>V14<br>V14<br>V14<br>V14<br>V14<br>V14<br>V14<br>V14<br>V14 | Add FB fc   | or IO channel        | m <sup>+</sup> Go to     | ) in |
| up Parameters<br>ule 1/O Mapping<br>mation  | Find<br>Variable<br>* Application.POU.output<br>* * Application.POU.output<br>* * *<br>* *<br>* *<br>* *<br>* *<br>* *<br>* *<br>* *<br>* *                                                                                                    | Mapping                  | Filter Show<br>Channel<br>Y0<br>Y1<br>Y2<br>Y3<br>Y4<br>Y5<br>Y6<br>Y7<br>Y10<br>Y11<br>Y12<br>Y13<br>Y14<br>Y13<br>Y14<br>Y15<br>Y16<br>Y17<br>X0<br>X1<br>X2<br>X3                                                                                                    | wall           Address           %eqx0.0           %eqx0.1           %eqx0.3           %eqx0.4           %eqx0.5           %eqx0.6           %eqx0.7           %eqx1.0           %eqx1.1           %eqx1.5           %eqx1.4           %eqx1.5           %eqx1.7           %eqx0.0           %eqx1.7           %eqx0.0           %eqx0.1                                                                                                    | Туре<br>817<br>817<br>817<br>817<br>817<br>817<br>817<br>817<br>817<br>817                                                                                                    |          | Pescription           Y0           Y1           Y2           Y3           Y4           Y5           Y6           Y7           Y10           Y11           Y12           Y13           Y14           Y15           Y14           Y15           Y16           Y17           X0           X1           X2           X3                                                                                                    | Add FB fc   | or IO channel        | uur <sup>+</sup> ≣ Go to | ) in |
| up Parameters<br>ule 1/O Mapping<br>mation  | Find<br>Variable<br>Application.POU.output                                                                                                    | Mapping                  | Filter Shoo<br>Channel<br>Y0<br>Y1<br>Y2<br>Y3<br>Y4<br>Y5<br>Y6<br>Y17<br>Y10<br>Y11<br>Y12<br>Y13<br>Y14<br>Y14<br>Y15<br>Y16<br>Y17<br>X0<br>X1<br>X2<br>X3<br>X4                                                                                                    | wall           Address           \$4200-0           \$4200-0           \$4200-0           \$4200-0           \$4200-0           \$4200-0           \$4200-0           \$4200-0           \$4200-0           \$4200-0           \$4200-0           \$4200-0           \$4200-0           \$4200-0           \$4200-0           \$4200-0           \$4200-0           \$4200-0           \$4200-0           \$4200-0           \$4200-0           \$4200-0           \$4200-0           \$4200-0           \$4200-0           \$4200-0           \$4200-0           \$4200-0           \$4200-0           \$4200-0           \$4200-0           \$4200-0           \$4200-0           \$4200-0           \$4200-0           \$4200-0           \$4200-0           \$4200-0           \$4200-0                                                                 | Туре<br>ват<br>ват<br>ват<br>ват<br>ват<br>ват<br>ват<br>ват<br>ват<br>ват                                                                                                    |          | Via           V1           V2           V3           Y4           Y5           Y6           Y7           Y10           Y11           Y12           Y13           Y14           Y15           Y16           Y17           X0           X1           X2           X3           X4                                                                                                    | Add FB fc   | or IO channel        | uu <sup>+</sup> Go to    | ) in |
| up Parameters<br>Lile I/O Mapping<br>mation | Find<br>Variable<br>* Application, POU, output<br>* Application, POU, output<br>* * Application, POU, output<br>* * * * * * * * * * * * * * * * * * *                                                                                                     | Mapping                  | Filter Show<br>V0<br>V1<br>Y2<br>Y3<br>Y4<br>Y5<br>Y6<br>Y7<br>Y10<br>Y11<br>Y12<br>Y10<br>Y11<br>Y12<br>Y13<br>Y14<br>Y15<br>Y16<br>Y17<br>X0<br>X1<br>X2<br>X3<br>X4<br>X5                                                                                                    | Address           \$6200.0           \$6200.0           \$6200.0           \$6200.0           \$6200.0           \$6200.0           \$6200.0           \$6200.0           \$6200.0           \$6200.0           \$6200.0           \$6200.0           \$6200.0           \$6200.0           \$6200.0           \$6200.0           \$6200.0           \$6200.0           \$6200.0           \$6200.1           \$6200.0           \$6200.1           \$6200.0           \$6200.0           \$6200.0           \$6200.0           \$6200.0           \$6200.0           \$6200.0           \$6200.0           \$6200.0           \$6200.0           \$6200.0                                                                                                    | Туре<br>віт<br>віт<br>віт<br>віт<br>віт<br>віт<br>віт<br>віт<br>віт<br>віт                                                                                                    |          | V1<br>V2<br>V3<br>V4<br>V5<br>V7<br>V7<br>V7<br>V10<br>V11<br>V12<br>V10<br>V11<br>V12<br>V13<br>V14<br>V15<br>V16<br>V17<br>V14<br>V15<br>V16<br>V17<br>V14<br>V15<br>V14<br>V15<br>V14<br>V12<br>V3<br>V3<br>V4<br>V3<br>V4<br>V3<br>V4<br>V4<br>V5<br>V5<br>V5<br>V5<br>V6<br>V7<br>V7<br>V7<br>V7<br>V7<br>V7<br>V7<br>V7<br>V7<br>V7<br>V7<br>V7<br>V7                                                                                                    | Add FB fc   | or IO channel        | uu <sup>+</sup> Go to    | ) in |
| up Parameters<br>ule I/O Mapping<br>mation  | Find<br>Variable<br>• Application.POU.output<br>• Application.POU.output<br>• A | Mapping                  | Filter         Show           Channel         Y0           Y1         Y2           Y3         Y4           Y5         Y6           Y7         Y10           Y11         Y12           Y13         Y14           Y14         Y15           Y16         Y11           Y15         Y16           Y17         X0           X1         X2           X3         X4           X5         X6                                                                                               | Address           \$40000           \$40000           \$40000           \$40000           \$40000           \$40000           \$40000           \$40000           \$40000           \$40000           \$40000           \$40000           \$40000           \$40000           \$40000           \$40000           \$40000           \$40000           \$40000           \$40000           \$40000           \$40000           \$40000           \$40000           \$40000           \$40000           \$40000           \$40000           \$40000           \$40000           \$40000           \$40000           \$40000           \$40000           \$40000           \$40000           \$40000           \$40000           \$40000           \$40000           \$40000                                                                                   | Туре<br>817<br>817<br>817<br>817<br>817<br>817<br>817<br>817                                                                                                    |          | V10<br>V12<br>V12<br>V1<br>V2<br>V3<br>V4<br>V5<br>V6<br>V7<br>V10<br>V11<br>V12<br>V13<br>V14<br>V12<br>V13<br>V14<br>V12<br>V13<br>V14<br>V12<br>V13<br>V14<br>V12<br>V13<br>V14<br>V12<br>V10<br>V10<br>V10<br>V10<br>V1<br>V1<br>V2<br>V3<br>V3<br>V4<br>V1<br>V2<br>V3<br>V4<br>V3<br>V4<br>V4<br>V5<br>V5<br>V6<br>V1<br>V1<br>V2<br>V3<br>V4<br>V4<br>V5<br>V5<br>V6<br>V7<br>V7<br>V7<br>V7<br>V7<br>V7<br>V7<br>V7<br>V7<br>V7<br>V7<br>V7<br>V7                                                                                                    | Add FB fc   | or IO channel        | uu <sup>+</sup> ≣ Go to  | ) in |
| up Parameters<br>ule 1/0 Mapping<br>mation  | Find<br>Variable<br>* Application.POU.output<br>* * Application.POU.output<br>* * *<br>* *<br>* *<br>* *<br>* *<br>* *<br>* *<br>* *<br>* *                                                                                                    | Mapping<br>**            | Filter Shoo<br>Channel<br>Y0<br>Y1<br>Y2<br>Y3<br>Y4<br>Y5<br>Y6<br>Y17<br>Y10<br>Y11<br>Y12<br>Y17<br>Y10<br>Y11<br>Y12<br>Y13<br>Y14<br>Y15<br>Y14<br>Y15<br>Y14<br>Y15<br>X0<br>X1<br>X1<br>X2<br>X3<br>X4<br>X5<br>X5<br>X6<br>X7                                                                                                    | Address           Address           46200-0           96200.1           96200.3           96200.4           96200.5           96200.6           96201.0           96201.1           96201.1           96201.1           96201.1           96201.1           96201.1           96201.1           96201.1           96201.1           96201.1           96201.1           96201.1           96201.1           96201.6           96200.1           96100.0           96100.1           96100.5           96100.5           96100.7                                                                                                    | Type           81T           81T                             |          | Vi Vi Vi Vi Vi Vi Vi Vi Vi Vi Vi Vi Vi V                                                                                                    | Add FB fc   | or IO channel        | uu <sup>+</sup> ∎ Go to  | ) in |
| up Parameters<br>ule 1/O Mapping<br>mation  | Find           Variable           ** Application, POU.output           **           **           **           **           **           **           **           **           **           **           **           **           **           **           **           **           **           **           **           **           **           **           **           **           **           **           **           **           **           **           **           **           **           **           **           **           **           **           **           **           **           **           **           **           **           **           **           **           **                                                                                                    | Mapping                  | Filter Show<br>Channel<br>Y0<br>Y1<br>Y2<br>Y3<br>Y4<br>Y5<br>Y6<br>Y7<br>Y10<br>Y11<br>Y12<br>Y13<br>Y11<br>Y15<br>Y16<br>Y17<br>Y14<br>Y15<br>Y16<br>X0<br>X1<br>X1<br>X2<br>X3<br>X4<br>X5<br>X5<br>X6<br>X7<br>Y2<br>Y2<br>Y1                                                                                                    | wall           Address           \$4000           \$4000           \$4000           \$4000           \$4000           \$4000           \$4000           \$4000           \$4000           \$4000           \$4000           \$4000           \$4000           \$4000           \$4000           \$4000           \$4000           \$4000           \$4000           \$4000           \$4000           \$4000           \$4000           \$4000           \$4000           \$4000           \$4000           \$4000           \$4000           \$4000           \$4000           \$4000           \$4000           \$4000           \$4000           \$4000           \$4000           \$4000           \$4000           \$4000           \$4000           \$4000           \$4000           \$4000           \$4000           \$4000           \$4000<      | Type           81T           81T |          | Vi           Y2           Y3           Y4           Y5           Y6           Y7           Y10           Y11           Y12           Y13           Y14           Y15           Y16           Y17           Y18           Y14           Y15           Y16           Y17           X0           X1           X2           X3           X4           X5           X6           X7                                                                                                    | Add FB fc   | or IO channel        | u <sup>+</sup> Go to     | ) in |

Execute is shown in the following figure:

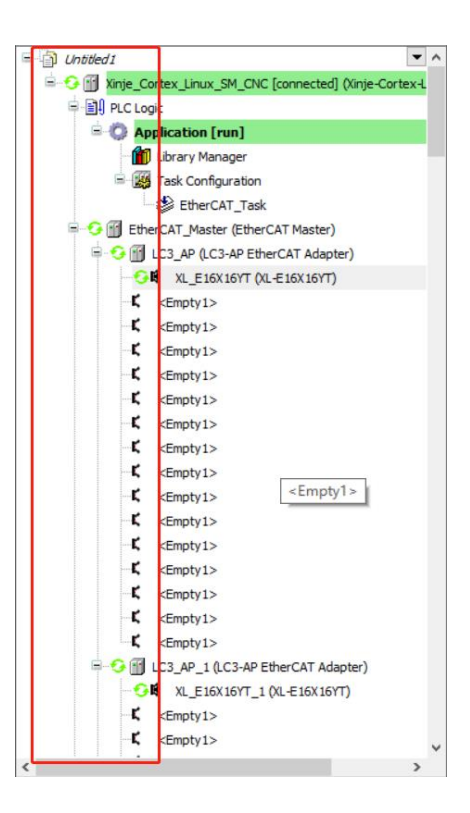

If cannot connecting after stop and run again, please click Reset warm.

|   | Onl        | ine               | Debug      | Tools    | Window     | Help   |  |  |
|---|------------|-------------------|------------|----------|------------|--------|--|--|
| 1 | <b>O</b> Ş | Log               | jin        |          |            | Alt+F8 |  |  |
| l | ©ğ         | Log               | jout       |          | C          | trl+F8 |  |  |
|   |            | Download          |            |          |            |        |  |  |
|   |            | Online Change     |            |          |            |        |  |  |
|   |            | Sou               | irce downl | oad to c | onnected d | evice  |  |  |
|   |            | Multiple Download |            |          |            |        |  |  |
|   |            | Res               | et warm    |          |            |        |  |  |
|   |            | Res               | et cold    |          |            |        |  |  |
|   |            | Res               | et origin  |          |            |        |  |  |
|   |            | Simulation        |            |          |            |        |  |  |
|   |            | Sec               | urity      |          |            | •      |  |  |
|   |            | Ор                | erating Mo | ode      |            | •      |  |  |

#### Write TRUE to the POU variable:

| Devices 👻 🕂 🗙                                               | POU X                                     |      |       |                |         |         |
|-------------------------------------------------------------|-------------------------------------------|------|-------|----------------|---------|---------|
| Untitled1                                                   | Xinje_Cortex_Linux_SM_CNC.Application.POU |      |       |                |         |         |
| 🖹 😏 🛐 Xinje_Cortex_Linux_SM_CNC [connected] (Xinje-Cortex-L | Expression                                | Туре | Value | Prepared value | Address | Comment |
| E III PLC Logic                                             | output                                    | BOOL | TRUE  |                |         |         |
| Application [run]                                           | ø output1                                 | BIT  | TRUE  |                | %QX0.1  |         |
| Library Manager                                             |                                           |      |       |                |         |         |
| POU (PRG)                                                   |                                           |      |       |                |         |         |
| 🖹 🎆 Task Configuration                                      |                                           |      |       |                |         |         |
| EtherCAT_Task                                               |                                           |      |       |                |         |         |
| EtherCAT_Master (EtherCAT Master)                           | REIDEN                                    |      |       |                |         |         |
| =- 🧐 🔢 LC3_AP (LC3-AP EtherCAT Adapter)                     |                                           |      |       |                |         |         |
| - 🤆 🖬 XL_E16X16YT (XL-E16X16YT)                             |                                           |      |       |                |         |         |

## Remote IO module status display.

| Devices - 4 ×                                                                                                    | POU N XL_E16X1     | IGYT X                 |         |               |          |      |               |                    |        |                          |
|----------------------------------------------------------------------------------------------------|--------------------|------------------------|---------|---------------|----------|------|---------------|--------------------|--------|--------------------------|
| Ottibled1     A                                                                                                    | Startup Parameters | Find                   |         | Filter Sho    | w all    |      |               | - 🕂 Add FB for     | IO cha | nnel → Go to ins         |
| In the context in the context i | Module I/O Mapping | Variable               | Mapping | Channel       | Address  | Туре | Current Value | Prepared Value     | Unit   | Description              |
| Application [run]                                                                                                    |                    | Application.POU.output | *       | YO            | %QX0.0   | BIT  | TRUE          |                    |        | YO                       |
| Library Manager                                                                                                    | Information        | - **                   |         | Y1            | %QX0.1   | BIT  | TRUE          |                    |        | Y1                       |
| POU (PRG)                                                                                                    |                    | - *                    |         | Y2            | %QX0.2   | BIT  | FALSE         |                    |        | Y2                       |
| Task Configuration                                                                                                    |                    | **                     |         | Y3            | %QX0.3   | BIT  | FALSE         |                    |        | Y3                       |
| EtherCAT_Task                                                                                                    |                    | - **                   |         | Y4            | %QX0.4   | BIT  | FALSE         |                    |        | Y4                       |
| 🖻 😏 🛐 EtherCAT_Master (EtherCAT Master)                                                                                                    |                    | - **                   |         | Y5            | %QX0.5   | BIT  | FALSE         |                    |        | Y5                       |
| 🖶 😏 📆 LC3_AP (LC3-AP EtherCAT Adapter)                                                                                                    |                    | - 50                   |         | Y6            | %QX0.6   | BIT  | FALSE         |                    |        | Y6                       |
|                                                                                                    |                    | - 50                   |         | Y7            | %QX0.7   | BIT  | FALSE         |                    |        | Y7                       |
| <pre>K <empty1></empty1></pre>                                                                                                    |                    | - **                   |         | Y10           | %QX1.0   | BIT  | FALSE         |                    |        | Y10                      |
| <pre>C <empty1></empty1></pre>                                                                                                    |                    | - 50                   |         | Y11           | %QX1.1   | BIT  | FALSE         |                    |        | Y11                      |
| <pre>K <empty1></empty1></pre>                                                                                                    |                    | - **                   |         | Y12           | %QX1.2   | BIT  | FALSE         |                    |        | Y12                      |
| <pre>C <empty1></empty1></pre>                                                                                                    |                    | **                     |         | Y13           | %QX1.3   | BIT  | FALSE         |                    |        | Y13                      |
| <pre>K <empty1></empty1></pre>                                                                                                    |                    | - **                   |         | Y14           | %QX1.4   | BIT  | FALSE         |                    |        | Y14                      |
| <pre>C <empty1></empty1></pre>                                                                                                    |                    | - **                   |         | Y15           | %QX1.5   | BIT  | FALSE         |                    |        | Y15                      |
| <pre>K <empty1></empty1></pre>                                                                                                    |                    | - **                   |         | Y16           | %QX1.6   | BIT  | FALSE         |                    |        | Y16                      |
| <pre>K <emptv1></emptv1></pre>                                                                                                    |                    | -50                    |         | Y17           | %OX1.7   | BIT  | FALSE         |                    |        | Y17                      |
| <pre>K <emptv1></emptv1></pre>                                                                                                    |                    | 1                      |         |               |          |      | Reset mapping | Always update vari | ables: | Use narent device setti  |
| <pre>K <empty1></empty1></pre>                                                                                                    |                    | <u>.</u>               |         |               |          |      | PP.III B      |                    |        | and parente device devid |
| - K <empty1></empty1>                                                                                                    |                    | Create new variable    | 🍫 = Ma  | p to existing | variable |      |               |                    |        |                          |

## 10-3-9. Slave station parameter

Double click LC3-AP slave station, select Enable Expert Settings.

| Devices 🗸 🕈 🗙                                                                                                    | POU K XL_E16X16YT                                                               | LC3_AP X                                                                                                    |                                      |
|----------------------------------------------------------------------------------------------------|---------------------------------------------------------------------------------|----------------------------------------------------------------------------------------------------|--------------------------------------|
| Constant     Constant     Constant | General Process Data Startup Parameters EtherCAT IEC Objects Status Information | Address<br>AutoIncAddress<br>EtherCATAddress 1001<br>Distributed Clock<br>Diagnostics<br>Current State Operational | Additional Expert Settings EtherCATT |
| CEmpty 1                                                                                                    |                                                                                 |                                                                                                    |                                      |

It will show Online and CoE Online.

| General              | Address                                                   | Additional             |           |
|----------------------|-----------------------------------------------------------|------------------------|-----------|
| Expert Process Data  | AutoIncAddress 0 *                                        | Enable Expert Settings | EtherCAT. |
|                      | EtherCAT Address 1001 🗘                                   | Optional               |           |
| Process Data         | Distributed Clock                                         |                        |           |
| Startup Parameters   | Diagnostics                                               |                        |           |
| Online               | Current State Operational                                 |                        |           |
| CoE Online           | > Startup checking                                        | D Timeouts             |           |
| EtherCAT IEC Objects | DC cyclic unit control: assign to local µC                |                        |           |
|                      | D Watchdog                                                |                        |           |
| Status               | Identification                                            |                        |           |
| Information          | Disabled                                                  |                        |           |
|                      | <ul> <li>Configured Station Alias (ADO 0x0012)</li> </ul> | Value :                | 001 🜩     |
|                      |                                                           | Actual address         | )         |
|                      | Explicit Device Identification (ADO 0x0134)               |                        |           |
|                      | 🔿 Data Word (2 Bytes)                                     | ADO (hex)              | l6#0 🌲    |
|                      |                                                           |                        |           |
|                      |                                                           |                        |           |
Click Online to check the slave station status, make sure it is in OP status.

| General               | State Machine                                                                    |  |
|-----------------------|----------------------------------------------------------------------------------|--|
| Eve est Dre sees Data | Init Bootstrap Current State: Operational                                        |  |
| Expert Process Data   | Pre-Op Safe-Op Requested State: Operational                                      |  |
| Process Data          | Op                                                                               |  |
| Startup Parameters    | File access over EtherCAT                                                        |  |
| Online                | Download Upload                                                                  |  |
| CoE Online            | E2PROM Access                                                                    |  |
| EtherCAT I/O Mapping  | Write E <sup>2</sup> PROM Read E <sup>2</sup> PROM Write E <sup>2</sup> PROM XML |  |
| EtherCAT IEC Objects  |                                                                                  |  |
| Status                |                                                                                  |  |
| Information           |                                                                                  |  |
|                       |                                                                                  |  |
|                       |                                                                                  |  |
|                       |                                                                                  |  |
|                       |                                                                                  |  |

Click CoE Online, modify the module configuration parameters at 16#5000, modify the filter time and positive and negative logic. After the modification is completed, the slave station needs to be powered on again to take effect. For details, please refer to chapter 3-5.

| General              | Read Objects    | 🗌 Auto Update 💿 Offlin      | e from ESI I | File 🔿 Online f | rom Device    |
|----------------------|-----------------|-----------------------------|--------------|-----------------|---------------|
| Expert Process Data  | Index:Subindex  | Name                        | Flags        | Туре            | Value         |
|                      | 16#100A:16#00   | Software Version            | RO           | STRING(6)       | '2.1.0'       |
| Process Data         | 16#1010:16#00   | Build Date                  | RO           | STRING(12)      | 'May 19 2020' |
| Startup Parameters   | ≞ 16#1011:16#00 | Data Reset                  |              |                 |               |
|                      | · 16#5000:16#00 | ConfigurableDataXL-E16X16YT | RW           | USINT           | 20            |
| Online               | :16#01          | X0-X3滤波时间(ms)               | RW           | USINT           | 0             |
| CoE Online           | :16#02          | X4-X7滤波时间(ms)               | RW           | USINT           | 0             |
|                      | :16#03          | X10-X13滤波时间(ms)             | RW           | USINT           | 0             |
| EtherCAT IEC Objects | :16#04          | X14-X17滤波时间(ms)             | RW           | USINT           | 0             |
|                      | :16#05          | X3逻辑,X2逻辑,X1逻辑,X0逻辑         | RW           | USINT           | 0             |
| Status               | :16#06          | X7逻辑,X6逻辑,X5逻辑,X4逻辑         | RW           | USINT           | 0             |
| Information          | :16#07          | X13逻辑,X12逻辑,X11逻辑,X10逻辑     | RW           | USINT           | 0             |
|                      | :16#08          | X17逻辑,X16逻辑,X15逻辑,X14逻辑     | RW           | USINT           | 0             |
|                      | :16#09          | Y3逻辑,Y2逻辑,Y1逻辑,Y0逻辑         | RW           | USINT           | 0             |
|                      | :16#0A          | Y7逻辑,Y6逻辑,Y5逻辑,Y4逻辑         | RW           | USINT           | 0             |
|                      | :16#0B          | Y13逻辑,Y12逻辑,Y11逻辑,Y10逻辑     | RW           | USINT           | 0             |
|                      | :16#0C          | Y17逻辑,Y16逻辑,Y15逻辑,Y14逻辑     | RW           | USINT           | 0             |
|                      | ± 16#9000:16#00 | Adapter status              |              |                 |               |
|                      | <u></u>         |                             |              |                 |               |

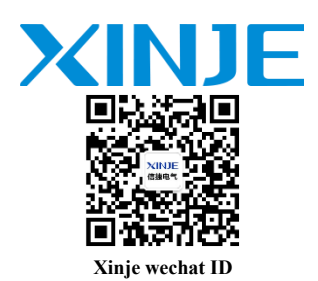

WUXI XINJE ELECTRIC CO., LTD.

No.816, Jianzhu West Road, Binhu District, Wuxi City, Jiangsu Province, China 214072 Tel: 400-885-0136 Fax: (510) 85111290 www.xinje.com